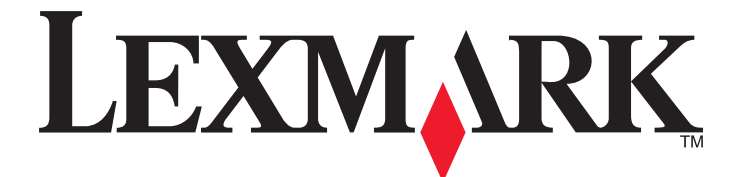

# Forms Printer 2500 -sarja

Käyttöopas

#### Tammikuu 2014

www.lexmark.com

Lexmark ja Lexmark-logo ovat Lexmark International Inc:n Yhdysvalloissa ja/tai muissa maissa rekisteröityjä tavaramerkkejä. Kaikki muut tavaramerkit ovat omistajiensa omaisuutta.

© 2014 Lexmark International, Inc. Kaikki oikeudet pidätetään. 740 West New Circle Road Lexington, Kentucky 40550

# Sisällys

| Turvaohjeet                                           | 6  |
|-------------------------------------------------------|----|
| Tietoja tulostimesta                                  | 7  |
| Yleistietoja tulostimesta                             | 7  |
| Ohjauspaneelin ohjekaavainten käyttäminen             | 8  |
| Tulostimen ominaisuudet ja toiminnot                  | 9  |
| Testisivun tulostaminen                               | 11 |
| Verkkoasetussivun tulostaminen                        | 12 |
| Tulostaminen Windows- tai DOS-käyttöjärjestelmässä    | 13 |
| IBM-emulointitilan käyttäminen                        | 13 |
| Epson-emulointitilan käyttäminen                      | 14 |
| Okidata MICROLINE -emulointitilan käyttäminen         | 15 |
| Ohjauspaneelin käyttäminen                            | 16 |
| Ohjauspaneelin painikkeet                             | 16 |
| Ohjauspaneelin valojen merkitys                       |    |
| Tulostimen käynnistäminen tai sammuttaminen           |    |
| Paperin siirtäminen eteenpäin                         |    |
| Load/Unload (Lisää/Poista) -toiminnon käyttäminen     | 19 |
| Ohjauspaneelin lukitseminen ja avaaminen              |    |
| Traktoritilan valitseminen                            | 19 |
| Fontin valitseminen ja lukitseminen                   | 20 |
| Fontin lukituksen poistaminen                         | 20 |
| Tiheyden valitseminen ja lukitseminen                 | 21 |
| Tiheyden lukituksen poistaminen käytöstä              | 21 |
| Paperin lisääminen                                    | 22 |
| Lomakkeen paksuuden säätövipu                         | 22 |
| Paperiradat                                           | 23 |
| Tear Off (Repäisykohta) -toiminnon käyttäminen        | 24 |
| Jatkolomakepaperin lisääminen                         | 25 |
| Jatkolomakkeiden lisääminen työntötraktorilla         | 25 |
| Jatkolomakkeen lisääminen edestä vetotraktorilla      |    |
| Jatkolomakepaperin ilsääminen amaalla velotraktorilla |    |
|                                                       |    |

| Katkaistavan lomakepaperin tai kirjekuorien lisääminen manuaalisesti | 36 |
|----------------------------------------------------------------------|----|
| Vasemman marginaalin kohdistaminen                                   |    |
| Lomakkeen yläreunan asettaminen                                      |    |
| Jatkolomakkeen yläreunan asettaminen työntömallissa                  |    |
| Jatkolomakkeen yläreunan asettaminen vetoasennossa                   |    |
| Katkaistavan lomakepaperin tai kirjekuoren yläreunan asettaminen     |    |
| Makron lomakkeen ylaosan maarittaminen                               | 41 |
| Paperi- ja erikoismateriaaliopas                                     | 42 |
| Tulostimen tukemat paperilajit ja -koot                              | 42 |
| Traktorin kohdan muuttaminen                                         | 43 |
| Työntötraktorin kohta                                                | 43 |
| Vetotraktorin kohta                                                  | 43 |
| Työntötraktorin muuttaminen vetoasentoon                             | 44 |
| Vetotraktorin muuttaminen työntöasentoon                             | 45 |
| Setup (Asetus) -tila ja valikon asetukset                            | 47 |
| Asetustilan käyttäminen                                              |    |
| ,<br>Valikkoasetusten muuttaminen (esimerkki)                        | 48 |
| Setup (Asetus) -tila - Päävalikko                                    | 49 |
| Päävalikon asetukset                                                 | 49 |
| Forms Macro Options (Lomakkeiden makroasetukset)                     | 50 |
| Data Options (Data-asetukset)                                        | 51 |
| Control Options (Hallinta-asetukset)                                 | 53 |
| Emulation Options (Emulointi-asetukset)                              | 54 |
| Interface Options (Liitantaasetukset)                                | 55 |
| Tulostimen ylläpito                                                  | 56 |
| Tarvikkeiden tilaaminen                                              | 56 |
| Värinauhakasetin poistaminen                                         | 56 |
| Tulostimen puhdistaminen                                             | 56 |
| Lexmark-tuotteiden kierrättäminen                                    | 57 |
| Ylläpidollinen tuki                                                  | 58 |
| Tehdasasetusten palauttaminen                                        |    |
| IPSec-tuki                                                           | 59 |
| SNMPv3-tuki                                                          | 59 |
| 802.1x-todennuksen käyttäminen                                       | 60 |

| Vianmääritys                                                                                                    | 61 |
|----------------------------------------------------------------------------------------------------|----|
| Vastaamattoman tulostimen tarkistaminen                                                                                                | 61 |
| Tulostimen testaaminen                                                                                                    | 61 |
| Tulostimen tilan tarkistaminen                                                                                                    | 62 |
| Merkkien (kaksisuuntainen) kohdistaminen                                                                                               | 64 |
| Tulostusongelmien ratkaiseminen                                                                                                    | 65 |
| Tulostusongennen ratkaisennnen                                                                                                    |    |
| Tulostimesta kuuluu kova ääni                                                                                                    |    |
| Tulostimesta kuuluu toimintäääntä, mutta se ei tulosta                                                                                 |    |
| Tulostimen äänimerkit                                                                                                    |    |
| Tulostin siirtyy repäisykohtaan, ennen kuin tulostustyö on valmis                                                                      | 66 |
| Muut kuin Start/Stop-, FormFeed- (Lomakkeen syöttö), Tear Off- (Repäisykohta) ja Load/Unload<br>(Lisää/Poista) -painikkeet eivät toimi | 66 |
| Tulostimen virta on kytketty, mutta virran merkkivalo ei pala                                                                          | 66 |
| Vasen marginaali siirtyy oikealle tulostamisen aikana                                                                                  | 67 |
| Väärä rivin pituus: rivit eivät ala vasemmasta marginaalista                                                                           | 67 |
| Tulostusnopeus hidastuu                                                                                                    | 67 |
| Tulostin tulostaa virheellisiä merkkejä, vasen marginaali muuttuu tai tulostus pysähtyy                                                | 67 |
| Tulostus jatkuu jatkolomakkeen reunojen ulkopuolelle                                                                                   | 67 |
| Valittu fontti tai tiheys ei tulostu tai muuttuu                                                                                       | 68 |
| Paperinsyöttöongelmien ratkaiseminen                                                                                                   | 68 |
| Tulostimessa on paperitukos                                                                                                    | 68 |
| Automaattisessa arkinsyöttölaitteessa on paperitukos                                                                                   | 69 |
| Automaattiseen arkinsyöttölaitteeseen asetettu paperi aiheuttaa paperitukoksen tulostimen syöttörulliin                                | 69 |
| Traktorin 2 syöttölaitteen paperitukos                                                                                                 | 69 |
| Tulostin ei syötä paperia                                                                                                    | 69 |
| Paperi ei syöty valinnaisesta traktori 2 -syöttölaitteesta                                                                             | 70 |
| Tulostin ei syötä paperia automaattisesta arkinsyöttölaitteesta                                                                        | 70 |
| Valinnainen traktori 2 -syöttölaite asettaa paperin väärin lomakkeen yläreunaan                                                        | 70 |
| Automaattinen syöttölaite syöttää paperin väärällä nopeudella                                                                          | 70 |
| Automaattinen arkinsyöttölaite asettaa paperin väärään kohtaan lomakkeen yläreunassa                                                   | 71 |
| Automaattisesta arkinsyöttölaitteesta syötetty paperi tulostuu vinoon                                                                  | 71 |
| Automaattinen arkinsyöttölaite syöttää samanaikaisesti useita arkkeja                                                                  | 71 |
| Tulostuslaatuongelmat                                                                                                    | 72 |
| Tuloste on liian vaalea                                                                                                    | 72 |
| Tulosteesta puuttuu pisteitä tai tulostuslaatu on heikko                                                                               | 72 |
| Merkit tulostuvat väärin tai puuttuvat                                                                                                 | 73 |
| Lomakkeissa on tahroja tai tulostusjälki on liian tumma                                                                                | 73 |
| Sivun rivien määrä on virheellinen                                                                                                    | 73 |
| Grafiikka ei tulostu                                                                                                    | 73 |
| Väärä riviväli tai ylitulostuminen                                                                                                    | 74 |

| Yhteyden ottaminen asiakastukeen | 74 |
|----------------------------------|----|
| Tiedotteet                       | 75 |
| Painosta koskeva tiedote         | 75 |
| Virrankulutus                    | 77 |
| Hakemisto                        |    |

## Turvaohjeet

Kytke muuntajan virtajohto maadoitettuun sähköpistokkeeseen, joka on lähellä ja helposti saatavilla.

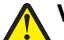

VAARA—LOUKKAANTUMISVAARA: Älä kierrä, solmi tai rusenna virtajohtoa äläkä aseta sen päälle painavia esineitä. Älä altista virtajohtoa hiertymiselle tai paineelle. Älä jätä virtajohtoa puristukseen esimerkiksi huonekalujen ja seinän väliin. Jos virtajohtoa käytetään väärin, siitä voi seurata tulipalon tai sähköiskun vaara. Tutki virtajohto säännöllisesti vaurioiden varalta. Irrota virtajohto pistorasiasta ennen tutkimusta.

Kun tarvitset huolto- tai korjauspalveluja, käänny ammattilaisten puoleen.

Tämä tuote on suunniteltu, testattu ja hyväksytty siten, että se täyttää tiukat maailmanlaajuiset turvastandardit, kun siinä käytetään Lexmark-osia. Joidenkin muiden osien turvallisuusominaisuudet eivät välttämättä ole ilmeisiä. Lexmark ei ole vastuussa, jos tuotteessa käytetään muita vaihto-osia.

VAARA—SÄHKÖISKUN VAARA: Älä asenna laitetta tai tee sähkö- tai kaapeliliitäntöjä (kuten virtajohto tai puhelin) myrskyn aikana.

VAARA—LOUKKAANTUMISVAARA: Tulostuspää saattaa olla kuuma. Anna sen jäähtyä, ennen kuin kosketat sitä.

VAARA—SÄHKÖISKUN VAARA: Varmista, että kaikki ulkoisten liitäntöjen liittimet (kuten Ethernet- ja puhelinliittimet) on kytketty merkittyihin liitäntäportteihinsa.

## Tietoja tulostimesta

### Yleistietoja tulostimesta

Lexmark<sup>™</sup>Forms Printer 2500 -sarjan tulostimet ovat saatavina 9- ja 24-neulaisina kapea- ja leveätelaisina malleina. Tulostin voi näyttää hieman erilaiselta kuin kuvan tulostin valitun mallin mukaan.

#### **Tulostin edestä**

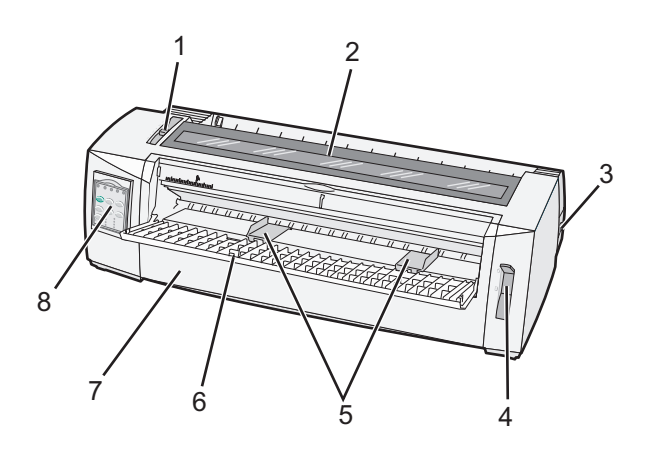

| Tuotteen nimi |                               |  |
|---------------|-------------------------------|--|
| 1             | Paksuuden säätövipu           |  |
| 2             | Värikasetin kansi             |  |
| 3             | Virtakytkin                   |  |
| 4             | Paperin valitsin              |  |
| 5             | Paperinohjaimet               |  |
| 6             | Käsinsyöttölokero             |  |
| 7             | Etukansi                      |  |
| 8             | Control panel (Ohjauspaneeli) |  |

#### **Tulostin takaa**

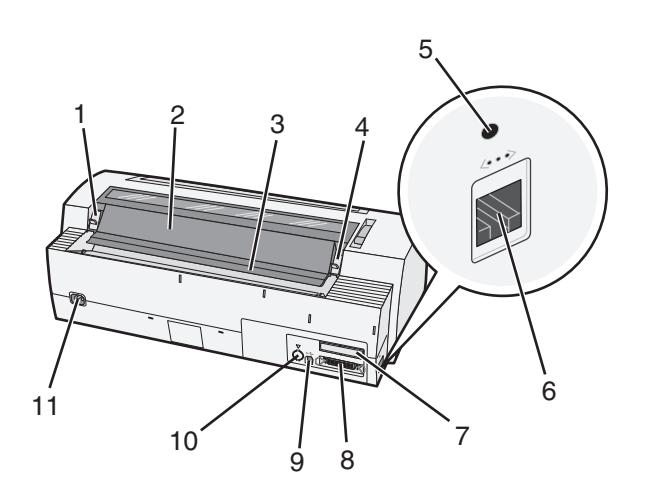

| Tuotte | Tuotteen nimi                                                                                                |  |  |
|--------|----------------------------------------------------------------------------------------------------|--|--|
| 1      | Värikasetin kannen salpa                                                                                     |  |  |
| 2      | Äänisuojus                                                                                                   |  |  |
| 3      | Repäisypalkki                                                                                                |  |  |
| 4      | Värikasetin kannen salpa                                                                                     |  |  |
| 5      | Upotettu verkkopainike                                                                                       |  |  |
| 6      | Verkkoliitin                                                                                                 |  |  |
|        | Varoitus — Vaurioitumisen mahdollisuus: Verkkoliittimeen saa koskea vain, kun tulostimen virta on katkaistu. |  |  |
| 7      | Valinnainen sarjaliitännän katkaisu                                                                          |  |  |
| 8      | Rinnakkaisliitin                                                                                             |  |  |
| 9      | USB-liitin                                                                                                   |  |  |
| 10     | Valinnaisen traktorin 2 liittimen katkaisu                                                                   |  |  |
| 11     | Virtajohdon liitin                                                                                           |  |  |

### Ohjauspaneelin ohjekaavainten käyttäminen

Lexmark Forms Printer 2500 -sarjan tulostimissa voi käyttää erikielisiä ohjauspaneelin ohjekaavaimia.

Huomautus: Ohjauspaneelin tasoille 1 ja 2 on omat ohjekaavaimensa.

Ohjauspaneelin ohjekaavainten kiinnittäminen:

- **1** Irrota tason 1 ohjekaavaimen takaosan suojamuovi ja aseta ohjekaavain ohjauspaneelin tason 1 päälle.
- 2 Siirry tasolle 2 avaamalla ohjauspaneelin kansi.
- 3 Irrota tason 2 ohjekaavaimen takaosan suojamuovi ja aseta ohjekaavain ohjauspaneelin tason 2 päälle.
- **4** Sulje ohjauspaneelin kansi.

### Tulostimen ominaisuudet ja toiminnot

| Ominaisuus/toiminto                                                                                     | 2580/2581                                                                                                    | 2590/2591                                                                                                    |
|----------------------------------------------------------------------------------------------------|----------------------------------------------------------------------------------------------------|----------------------------------------------------------------------------------------------------|
| Tulostaminen useilla nopeuksilla                                                                        |                                                                                                    |                                                                                                    |
| FastDft (Fast Draft, Nopea luonnos)<br>• 10 merkkiä tuumalla (cpi)<br>• 12 cpi                          | <ul> <li>440 merkkiä sekunnissa (cps)</li> <li>520 cps</li> </ul>                                                                                                    | <ul><li> 410 cps</li><li> 520 cps</li></ul>                                                                                                    |
| Draft (Vedos)                                                                                           | 309 cps                                                                                                    | 274 cps                                                                                                    |
| Courier<br>Gothic                                                                                       | 77 cps (Near-Letter-Quality -tila)                                                                                                    | 91 cps (Letter-Quality -tila)                                                                                                    |
| Merkkien tiheys<br>Huomautus: Fast Draft (Nopea<br>Iuonnos) tukee vain 10, 12 ja 15 cpi:n<br>tiheyksiä. | Tulostaa 10, 12, 15, 17 ja 20 cpi:n tiheydellä<br>ja suhteutetulla tiheysvälillä                                                                                                    | Tulostaa 10, 12, 15, 17, 20 ja 24 cpi:n tihey-<br>dellä ja suhteutetulla tiheysvälillä                                                                                                    |
| Vakiofontit                                                                                             | <ul> <li>Fast Draft (Nopea luonnos)</li> <li>Draft (Vedos)</li> <li>Gothic</li> <li>Courier</li> </ul>                                                                                                    | <ul> <li>Fast Draft (Nopea luonnos)</li> <li>Draft (Vedos)</li> <li>Gothic</li> <li>Courier</li> <li>Prestige</li> <li>Presentor</li> <li>Orator</li> <li>Script</li> </ul>                                                                                                    |
| Tulostustyylit<br>Huomautus: Tämä toiminto on käytet-<br>tävissä tulostinkomentojen avulla.             | Korostustoiminnot:<br>Double-high (Tuplakorkea)<br>Double-strike (Tuplaviiva)<br>Double-wide (Tuplaleveä)<br>Emphasized (Korostettu)<br>Italics (Kursiivi)<br>Overscore (Päälleviivattu)<br>Subscript (Alaindeksi)<br>Superscript (Indeksi)<br>Underline (Alleviivattu) | Korostustoiminnot:<br>Double-high (Tuplakorkea)<br>Double-strike (Tuplaviiva)<br>Double-wide (Tuplaleveä)<br>Emphasized (Korostettu)<br>Italics (Kursiivi)<br>Overscore (Päälleviivattu)<br>Subscript (Alaindeksi)<br>Superscript (Indeksi)<br>Underline (Alleviivattu)<br>Shading (Varjostettu)<br>Outline (Ääriviivat) |
| Kuvien tulostaminen<br>Huomautus: Tämä toiminto tukee<br>saatavilla olevia kuvankäsittelyoh-<br>jelmia. | Tarkkuus enintään 144 x 240 dpi (dots per<br>inch, pistettä tuumalla)                                                                                                    | Tarkkuus enintään 360 x 360 dpi                                                                                                    |
| Moniosaiset lomakkeet                                                                                   | Tulostaa alkuperäisen ja viisi kopiota (kuusio-<br>sainen lomakepaperi)                                                                                                    | Tulostaa alkuperäisen ja kolme kopiota<br>(neliosainen lomakepaperi)                                                                                                    |

| Ominaisuus/toiminto                               | Kaikki mallit                                                                                                    |
|---------------------------------------------------|----------------------------------------------------------------------------------------------------|
| Control panel (Ohjauspaneeli)                     | Load/Unload (Lisää/Poista)-, Tear Off (Repäisykohta)-, Font (Fontti)-, Setup (Asennus)-, Pitch<br>(Tiheys)- ja Macro (Makro) -painike sekä paperin siirtotoimintojen painikkeet Ohjauspaneelin<br>valot ilmaisevat nykyisen tilan.                                            |
| Font lock (Fontin lukitus)                        | Lukitsee ohjauspaneelista valitun fontin, jotta ohjelma ei muuta fonttia.                                                                                                    |
|                                                   | • Fontin lukitus poistuu käytöstä, kun tulostin sammutetaan, ellei sitä ole asetettu tulos-<br>timen oletusasetukseksi.                                                                                                    |
| Pitch lock (Tiheyden lukitus)                     | Lukitsee ohjauspaneelista valitun tiheyden, jotta ohjelma ei voi muuttaa tiheyttä                                                                                                    |
|                                                   | • Tiheyden lukitus poistuu käytöstä, kun tulostin sammutetaan, ellei toimintoa ole asetettu tulostimen oletusasetukseksi.                                                                                                    |
| Load/Unload (Lisää/Poista)                        | Lisää ja poistaa (traktorilla syötetyn) jatkolomakepaperin                                                                                                    |
| Macro function (Makro-toiminto)                   | Tulostin pystyy tallentamaan neljä erilaista asiakirjamuotoa, mikä helpottaa laitteen toimintaa käytettäessä erityylisiä esipainettuja lomakkeita.                                                                                                    |
| Katkaistavan lomakkeen manuaa-<br>linen etusyöttö | Mahdollistaa katkaistavan lomakepaperin tai kirjekuorten tulostamisen                                                                                                    |
| Repäisypalkki                                     | Auttaa poistamaan tulostetun jatkolomakkeet katkaisuviivan kohdasta                                                                                                    |
|                                                   | <ul> <li>Auttaa repäisemään lomakkeet, joissa ei ole katkaisuviivaa</li> </ul>                                                                                                    |
|                                                   | Vähentää käytettävän paperin määrää ja siten myös kustannuksia                                                                                                    |
| Säädettävä traktori                               | Auttaa käsittelemään jatkolomakepaperia ilman lisävarusteiden hankkimista. Traktori<br>voidaan säätää toimimaan                                                                                                    |
|                                                   | työntötraktorina                                                                                                    |
|                                                   | vetotraktorina                                                                                                    |
| Ohjauspaneelin poistaminen<br>käytöstä            | Rajaa ohjauspaneelin toimintojen käyttämisen vain Start/Stop-, FormFeed (Lomakkeen<br>syöttö)-, Tear Off (Repäisykohta)- ja Load/Unload (Lisää/Poista) -painikkeisiin. Samalla<br>voidaan estää kokemattomien käyttäjien vahingossa tekemät muutokset lomakkeen<br>asetuksiin |
| Värikasetti                                       | Sisältää kankaisen värinauhan                                                                                                    |
| Tulostintestit                                    | Power-on -käynnistystestaus                                                                                                    |
|                                                   | Printer test page (Tulostimen testisivu)—Määrittää, onko laitteen toiminnassa vikoja                                                                                                    |
|                                                   | Demonstration Print (Testisivu)                                                                                                    |
| Laatikot ja viivapiirrokset                       | Tulostaa taulukot, kaaviot ja muut kuvat tulostimen näytössä näkyvän kuvion mukaan                                                                                                    |
| Kreikkalaiset ja matemaattiset<br>merkit          | Tulostaa erilaisia matemaattisia merkkejä, kuten ala- ja yläindeksejä                                                                                                    |
| Koodisivut                                        | Valitsee eri kielissä käytettävät merkit ja symbolit.                                                                                                    |

| Ominaisuus/toiminto                                         | Kaikki mallit                                                                                                    |
|-------------------------------------------------------------|----------------------------------------------------------------------------------------------------|
| Viivakooditoiminto                                          | Alla olevat viivakoodit ovat tulostimen vakioviivakoodeja:                                                                                                    |
|                                                             | • 3/9                                                                                                    |
|                                                             | Codabar (NW-7)                                                                                                    |
|                                                             | • Koodi 39                                                                                                    |
|                                                             | Koodi 128                                                                                                    |
|                                                             | Lomitettu 2 / 5                                                                                                    |
|                                                             | • UPC-A                                                                                                    |
|                                                             | • UPC-E                                                                                                    |
|                                                             | • EAN 8                                                                                                    |
|                                                             | • EAN 13                                                                                                    |
|                                                             | PostNet                                                                                                    |
|                                                             | Huomautus: Lisätietoja viivakooditoiminnoista on Lexmarkin Web-sivuston <i>Technical Reference</i> -julkaisussa osoitteessa <u>www.lexmark.com</u> .                               |
| Yhteensopivuus ohjelmistojen                                | Yhteensopiva kaikkien IBM- tai Epson-emulointia tukevien ohjelmistojen kanssa                                                                                                    |
| kanssa                                                      | <ul> <li>Yhteensopiva Okidata MICROLINE -emuloinnin (M320 turbo) kanssa. Okidata MICROLINE<br/>on 9-neulaisten tulostimien ja 2580/2581 -tulostinmallien vakiotoiminto.</li> </ul> |
| Verkkoliitäntä                                              | Tulostin toimii kaikkien tulostinten kanssa, joissa on yhteensopiva verkkoliitäntä                                                                                                 |
| Varoitus — Vaurioitumisen<br>mahdollisuus: Verkkoliittimeen | Sekä rinnakkais- että USB-liitännät ovat vakiotoimintoja. 2580/2581- ja 2590/2591-malleihin<br>on saatavana valinnainen sisäinen sarjaliitäntä (RS-232).                           |
| saa koskea vain, kun tulostimen<br>virta on katkaistu.      | Valinnainen verkkotoiminto on vakiona 2580n/2581n- ja 2590n/2591n -malleissa.                                                                                                    |

### Testisivun tulostaminen

Aseta yksittäinen arkki tulostimeen ja tulosta testisivu seuraavasti.

**1** Aseta lomakkeen paksuuden säädin asentoon 1.

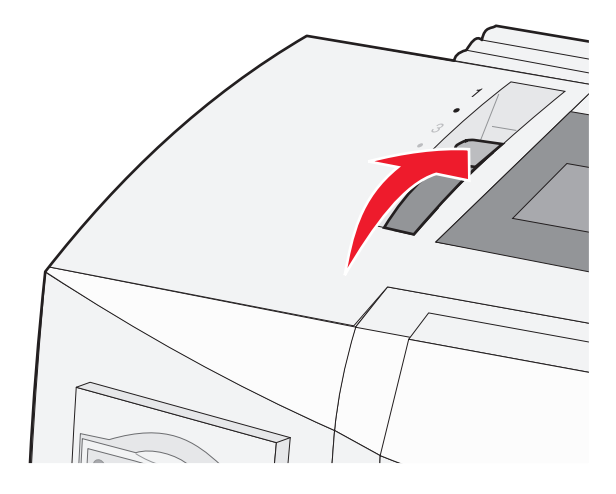

**2** Kytke tulostimeen virta.

Power (Virta) -valo palaa tasaisesti, Paper Out (Paperi loppu) -valo vilkkuu ja oletusfontin valo palaa tasaisesti.

**3** Avaa käsinsyöttö ja siirrä paperin valitsin 🗍 -asentoon.

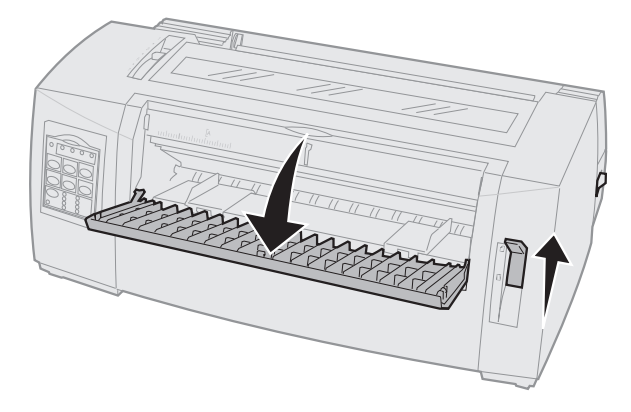

- **4** Siirrä vasenta paperinohjainta oikealle niin kauas kuin se menee.
- **5** Aseta yksi paperiarkki tulostimen etureunaa kohti.
- **6** Säädä oikeanpuoleinen paperinohjain paperin leveyden mukaan.

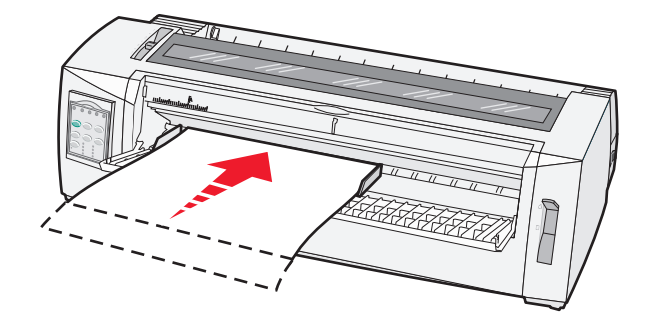

- 7 Jatka paperin asettamista työntämällä paperia tulostimeen, kunnes Paper Out (Paperi loppu) -valo lakkaa vilkkumasta.
  - Jos Auto Cut Sheet Load (Automaattinen katkaistavan lomakkeen lisäys) -asetuksena on On (Käytössä), paperi syöttyy automaattisesti lomakkeen yläreunaan.
  - Jos Auto Cut Sheet Load (Automaattinen katkaistavan lomakkeen lisäys) -asetuksena on Off (Ei käytössä), paina FormFeed (Lomakkeen syöttö) -painiketta.
- 8 Sammuta tulostin.
- 9 Käynnistä tulostin ja paina samalla Font (Fontti) -painiketta.

Pidä Font (Fontti) -painiketta painettuna, kunnes ohjauspaneelin valot alkavat vilkkua.

10 Vapauta Font (Fontti) -painike.

Power (Virta)- ja Ready (Valmis) -valot palavat, ja testisivu tulostuu.

### Verkkoasetussivun tulostaminen

Jos tulostin on kytketty verkkoon, voit tulostaa verkkoasetussivun ja tarkistaa siitä verkkoyhteyden ja tulostimen osoitteen.

Huomautus: Tämä toiminto ei ole käytettävissä, jos USB-kaapelia ei ole kytketty.

- 1 Varmista, että tulostimen virta on kytketty ja että tulostimessa on paperia.
- **2** Paina Network connection (Verkkoyhteys) -kohdan vieressä olevaa upotettua painiketta paperipalalla peitetyllä kynän kärjellä.

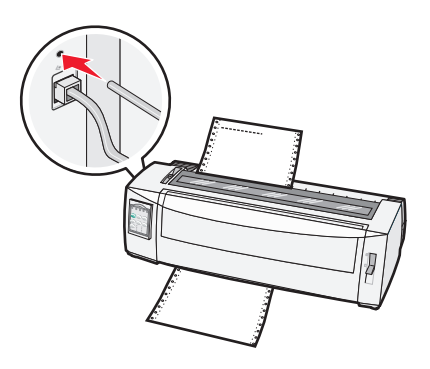

Verkkoasetussivu tulostuu.

Varoitus — Vaurioitumisen mahdollisuus: Verkkoliittimeen saa koskea vain, kun tulostimen virta on katkaistu.

3 Tarkista verkkoasetussivun ensimmäinen osa ja varmista, että yhteyden tila on Connected (muodostettu).

Jos yhteyden tila on **Not Connected** (Ei muodostettu), LAN-liitin ei ehkä ole aktiivinen tai verkkokaapeli ei toimi oikein. Kysy lisätietoja järjestelmänvalvojalta ja tulosta verkkoasetussivu uudelleen.

4 Tarkista verkkoasennussivulta IP-osoite ja toimialueen täydellinen nimi.

Toimialueen täydellistä nimeä tarvitaan, jos osoite muuttuu. Osoite muuttuu esimerkiksi silloin, kun tulostin siirretään toiseen paikkaan, mutta toimialueen nimi pysyy muuttumattomana.

Huomautus: Verkkoasetussivu sisältää lisäksi muita tärkeitä verkon määrittämiseen tarvittavia tietoja.

### Tulostaminen Windows- tai DOS-käyttöjärjestelmässä

#### Windows

Kun tulostat Windows-sovelluksesta, käytä Windows Forms Printer 2500 -sarjan tulostinohjainta, joka on saatavana Lexmarkin Web-sivustosta osoitteesta <u>www.lexmark.com</u>.

#### DOS

Tarkista DOS-sovelluksen käyttöohjeesta, mitä tulostinohjaimia käyttämäsi DOS-käyttöjärjestelmän versio tukee. Useimmissa sovelluksissa voit määrittää käytettävän tulostimen, jolloin sovellus voi hyödyntää tulostimen toiminnot mahdollisimman tehokkaasti.

### IBM-emulointitilan käyttäminen

Jos tulostin käyttää IBM-tilaa (tehtaan oletusasetus), valitse tulostin ohjelmasta seuraavassa järjestyksessä.

#### Lexmark Forms Printer 2580/2581 -tulostinten käyttäjät:

- 1 Forms Printer 2580/2581
- 2 Forms Printer 2480/2481 plus
- 3 Forms Printer 2380/2381 plus
- 4 2380 plus/2381 plus
- 5 2380/2381 IBM Personal Printer Series<sup>™</sup> II
- 6 4201/4202 IBM Proprinter<sup>™</sup> III
- 7 4201/4202 IBM Proprinter II
- 8 IBM ExecJet<sup>TM</sup> Printer Model 4072

#### Lexmark Forms Printer 2590/2591 -tulostinten käyttäjät:

- **1** Forms Printer 2590/2591
- 2 Forms Printer 2490/2491
- 3 Forms Printer 2390 plus/2391 plus
- 4 2390 plus/2391 plus
- 5 2390/2391 IBM Personal Printer Series II
- 6 4212 IBM Proprinter 24P
- 7 2390 IBM PS/1 Printer
- 8 4207/4208 Proprinter X24/XL24
- 9 IBM ExecJet Printer Model 4072
- 10 2205 IBM PS/1 Printer

Jos käytettävä ohjelmisto ei salli tulostimen valintaa tästä luettelosta, tulostin on ehkä muutettava Epson-emulointitilan mukaiseksi.

**Huomautus:** Ohjelmasta valittavan tulostinohjaimen on oltava yhteensopiva tulostimeen valitun emulointitavan kanssa. Muut kuin 2500-sarjan tulostinohjaimet tukevat useimpia mutta eivät kaikkia tulostimen ominaisuuksia.

### Epson-emulointitilan käyttäminen

Jos tulostin käyttää Epson-tilaa, valitse tulostin käytettävästä sovelluksesta seuraavassa järjestyksessä.

**Huomautus:** Sovelluksesta valitun tulostinohjaimen on oltava yhteensopiva tulostimeen valitun emulointitilan kanssa. Muut kuin 2500-sarjan tulostinohjaimet tukevat useimpia mutta eivät kaikkia tulostimen ominaisuuksia.

#### Forms Printer 2580/2581 -tulostinten käyttäjät:

- 1 Epson FX850
- 2 Epson FX 1050

#### Forms Printer 2590/2591 -tulostinten käyttäjät:

- 1 Epson LQ850
- **2** LQ 1050

### **Okidata MICROLINE -emulointitilan käyttäminen**

Jos tulostimeen on asennettu Okidata MICROLINE -emulointi, valitse tulostin käytettävästä sovelluksesta seuraavassa järjestyksessä.

- 1 Oki 320/321 Turbo
- 2 Oki 320/321

## Ohjauspaneelin käyttäminen

### **Ohjauspaneelin painikkeet**

Ohjauspaneelin painikkeiden toiminnot on jaettu kahteen tasoon:

- Tason 1 toimintoja käytetään, kun ohjauspaneelin kansi on suljettuna. Tason 1 toiminnot ovat perustoimintoja, kuten lomakkeen syöttö, repäisykohta ja tulostimen käynnistäminen/sammuttaminen.
- Tason 2 toimintoja käytetään, kun ohjauspaneelin kansi on avattuna. Tason 2 toiminnot ovat laajennettuja toimintoja. Tasoa 2 käytetään makrojen valitsemiseen ja tulostimen valikkoasetusten muuttamiseen.

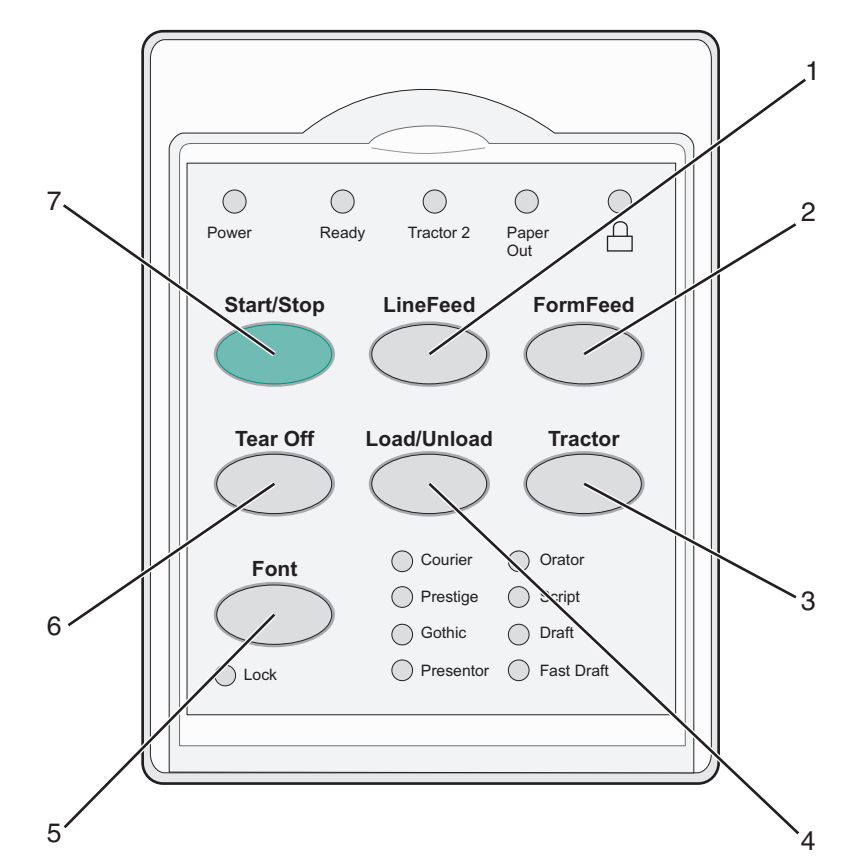

| Painike |                             | Toiminto                                                                                                    |
|---------|-----------------------------|----------------------------------------------------------------------------------------------------|
| 1       | LineFeed (Rivinsiirto)      | Tekee automaattisen rivinsiirron                                                                                                    |
| 2       | FormFeed (Lomakkeen syöttö) | Siirtää paperin seuraavan lomakkeen yläosaan                                                                                                    |
| 3       | Tractor (Traktori)          | Vaihtelee traktorin 1 ja traktorin 2 välillä, jos tulostimessa on valinnainen traktori 2.                                                                                                    |
| 4       | Load/Unload (Lisää/Poista)  | Lisää paperin lomakkeen yläosaan tai poistaa paperin pysäytyskohtaan                                                                                                    |
| 5       | Font (Fontti)               | Valitsee tulostimen fontin<br>Huomautus: Voit selata tulostimen fontteja painamalla Font (Fontti) -painiketta toistu-<br>vasti. Jos painat Font (Fontti) -painiketta yhtäjaksoisesti muutaman sekunnin ajan,<br>fonttivalinta lukkiutuu. |
| 6       | Tear Off (Repäisykohta)     | Siirtää paperia repäisykohtaan tai lomakkeen yläosaan                                                                                                    |

| Painike |            | Toiminto                                                  |
|---------|------------|-----------------------------------------------------------|
| 7       | Start/Stop | Ilmoittaa tulostimen on/off -tilan (käytössä/ei käytössä) |

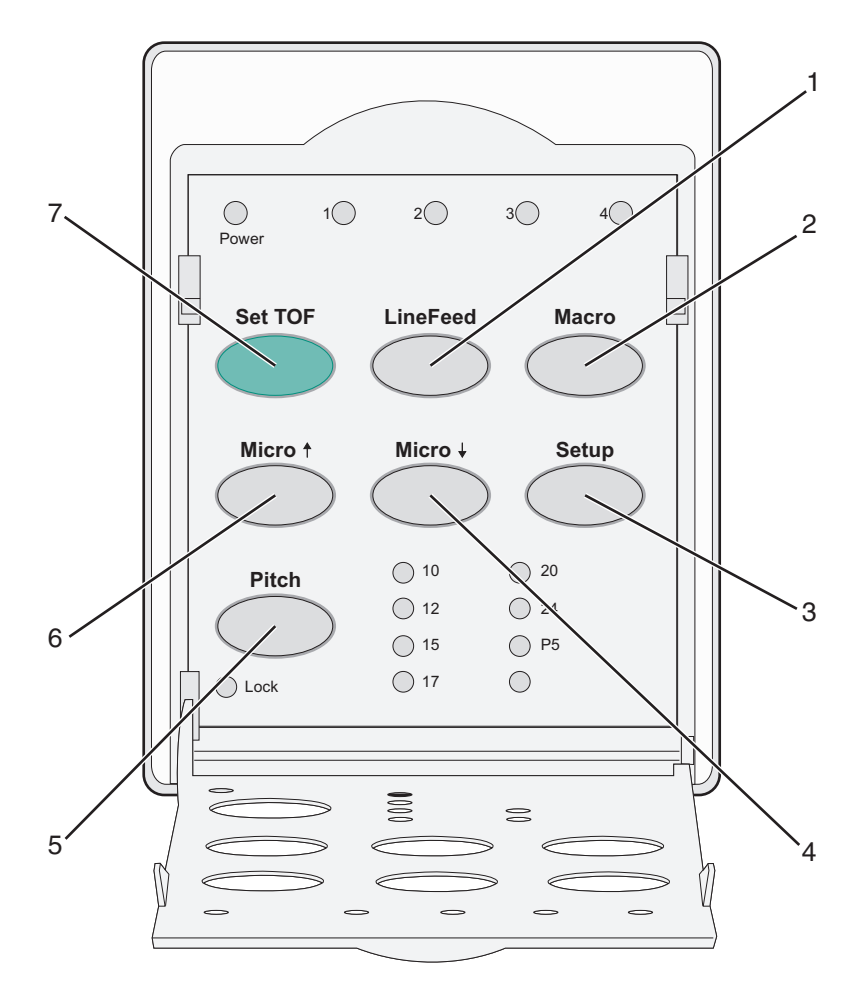

| Painike | e                                     | Toiminto                                                                                                    |
|---------|---------------------------------------|----------------------------------------------------------------------------------------------------|
| 1       | LineFeed (Rivinsiirto)                | Tekee automaattisen rivinsiirron. Voit siirtää paperia viisi mikroaskelta eteenpäin pitämällä<br>LineFeed (Rivinsiirto) -painiketta painettuna ja jatkaa sen jälkeen normaalia syöttöä. |
| 2       | Macro (Makro)                         | Tukee erilaisia esipainettuja lomakkeita valitsemalla neljän eri asiakirjamuodon välillä                                                                                                |
| 3       | Setup (Asetus)                        | Avaa asetustila painamalla painiketta. Voit muuttaa tulostimen oletusarvoja ja -tiloja.                                                                                                 |
| 4       | Mikro 🔶                               | Syöttää paperia alaspäin pienin liikkein. Valitse jatkuva syöttö pitämällä painiketta painettuna.                                                                                       |
| 5       | Pitch (Tiheys)                        | Asettaa tiheydeksi 10, 12, 15, 17 tai 20 cpi (merkkiä tuumalla) tai suhteutetun tiheysvälin                                                                                             |
|         |                                       | Huomautuksia:                                                                                                    |
|         |                                       | <ul> <li>2590/2591 -malleissa voit valita tiheydeksi myös 24 cpi.</li> </ul>                                                                                                    |
|         |                                       | • Fast Draft (nopea luonnos) tukee vain 10, 12 ja 15 cpi:n tiheyksiä.                                                                                                    |
| 6       | Mikro 🕇                               | Syöttää paperia ylöspäin pienin liikkein. Valitse jatkuva syöttö pitämällä painiketta painettuna.                                                                                       |
| 7       | Set TOF (Aseta<br>lomakkeen yläreuna) | Määrittää lomakkeen yläreunan, eli sivun ensimmäisen rivin, jolta tulostus alkaa                                                                                                    |

### Ohjauspaneelin valojen merkitys

| Valo                        | Valon tila | Merkitys                                                                                                    |  |  |  |  |
|-----------------------------|------------|----------------------------------------------------------------------------------------------------|--|--|--|--|
| Power (Virta)               | Palaa      | Tulostin on käytössä.                                                                                                    |  |  |  |  |
| Ready (Valmis)              | Palaa      | Tulostin on käytössä ja valmis tulostamaan.                                                                                                    |  |  |  |  |
|                             | Vilkkuva   | Tulostin vastaanottaa tietoa.                                                                                                    |  |  |  |  |
|                             | Ei pala    | Tulostin ei ole käytössä.                                                                                                    |  |  |  |  |
| Tractor 2 (Traktori 2)      | Palaa      | Traktori 2 on käytössä.                                                                                                    |  |  |  |  |
|                             |            | Huomautus: Tulostimeen on asennettava valinnainen traktorin 2 syöttölaite.                                                                                         |  |  |  |  |
| Paper Out (Paperi loppu)    | Ei pala    | Paperia asetetaan tulostimeen.                                                                                                    |  |  |  |  |
|                             | Vilkkuva   | Tulostimen paperi on lopussa.                                                                                                    |  |  |  |  |
|                             | Palaa      | On tapahtunut tulostusvirhe.                                                                                                    |  |  |  |  |
| A                           | Palaa      | Ohjauspaneeli on lukittu. Seuraavia painikkeita ei voi käyttää: Start/Stop, FormFeed<br>(Lomakkeen syöttö), Tear Off (Repäisykohta) ja Load/Unload (Lisää/Poista). |  |  |  |  |
| Font (Fontti)               | Palaa      | Yksi tulostimen fontti on valittu.                                                                                                    |  |  |  |  |
|                             | Ei pala    | Ladattu fontti on valittu.                                                                                                    |  |  |  |  |
| Font Lock (Fontin lukitus)  | Palaa      | Fontin lukitus on käytössä. Tulostimen fontit on lukittu.                                                                                                    |  |  |  |  |
| Valo                        | Valon tila | Merkitys                                                                                                    |  |  |  |  |
| Macro (Makro)               | Palaa      | Määritetty makrotoiminto on käytössä.                                                                                                    |  |  |  |  |
|                             | Ei pala    | Makroja ei käytetä tai makrot on poistettu käytöstä Asetus-valikossa.                                                                                              |  |  |  |  |
| Pitch (Tiheys)              | Palaa      | Yksi tulostimen tiheysmäärityksistä on valittu.                                                                                                    |  |  |  |  |
| Pitch Lock (Tiheys lukittu) | Palaa      | Tiheys on lukittu. Tulostimen fontit on lukittu.                                                                                                    |  |  |  |  |

Seuraavissa taulukoissa on kuvattu ohjauspaneelin valojen merkitys.

### Tulostimen käynnistäminen tai sammuttaminen

Tulostin voi hyväksyä tietoja vain, jos se on käynnissä.

• Käynnistä tulostin painamalla Start/Stop-painiketta.

Ready (Valmis) -valo syttyy. Jos tulostimeen ei ole asetettu paperia, Paper Out (Paperi loppu) -valo vilkkuu. Kun tulostin on käynnistetty, se on valmis vastaanottamaan tulostustöitä.

• Sammuta tulostin painamalla Start/Stop-painiketta.

Ready (Valmis) -valo sammuu. Tulostin keskeyttää tulostettavan rivin tulostamisen ja sammuu. Jatka tulostamista painamalla **Start/Stop**-painiketta, kunnes Ready (Valmis) -valo syttyy.

### Paperin siirtäminen eteenpäin

Voit siirtää paperia eteenpäin seuraavilla painikkeilla silloin, kun tulostin ei tulosta:

Huomautus: Kun käytät jatkolomakepaperia ja painat tulostimen LineFeed (Rivinsiirto) -painiketta, tulostin siirtää paperin repäisykohdasta tulostuskohtaan ennen paperin siirtämistä eteenpäin.

- Siirrä paperi seuraavalle riville painamalla LineFeed (Rivinsiirto) -painiketta.
- Siirrä paperi seuraavan lomakkeen yläreunaan tai poista katkaistava lomake painamalla **FormFeed** (Lomakkeen syöttö) -painiketta.

Seuraavan sivun repäisykohdan muuttaminen:

- Siirrä paperia pienin liikkein painamalla LineFeed (Rivinsiirto) -painiketta.
- Siirrä paperi lomakkeen yläreunaan painamalla Tear Off (Repäisykohta) -painiketta.

### Load/Unload (Lisää/Poista) -toiminnon käyttäminen

Load/Unload (Lisää/Poista) -painiketta käyttämällä voit poistaa jatkolomakepaperin tulostimesta ja sallia joko katkaistavan lomakepaperin tai kirjekuorien tulostamisen.

Load/Unload (Lisää/Poista) -toiminto on käytettävissä vain, jos traktoriyksikkö on työntöasennossa.

Voit käyttää Load/Unload (Lisää/Poista) -painiketta myös jatkolomakepaperin asettamiseen, kun paperirata on tyhjä, tai esipainetun lomakepaperin vaihtamiseen.

### Ohjauspaneelin lukitseminen ja avaaminen

Voit lukita ohjauspaneelin ja rajoittaa tulostimen toimintojen käytön Start/Stop-, FormFeed- (Lomakkeen syöttö), Tear Off (Repäisykohta)- ja Load/Unload (Lisää/Poista) -painikkeisiin. Kun paneeli lukitaan, ∩ -valo syttyy.

Ohjauspaneelin lukitseminen:

- 1 Sammuta tulostin.
- 2 Pidä Load/Unload (Lisää/Poista) ja Tractor (Traktori) -painikkeita painettuina samalla, kun käynnistät tulostimen.

Ohjauspaneelin avaaminen:

- **1** Sammuta tulostin.
- 2 Pidä Load/Unload (Lisää/Poista) ja Tractor (Traktori) -painikkeita painettuina samalla, kun käynnistät tulostimen.

### Traktoritilan valitseminen

Huomautus: Tämä toiminto poistaa käytettävästä traktorista katkaistavan lomakepaperin. Poista siksi ensin ylimääräinen paperi valitusta traktorista.

Jos tulostimessa on valinnainen traktori 2, voit poistaa jatkolomakepaperin ja vaihtaa tulostimen käyttämään toiseen traktorilähteeseen asetettua jatkolomakepaperia painamalla **Tractor** (Traktori) -painiketta.

Tractor 2 -valo syttyy, kun valinnainen Traktori 2 -syöttölaite on valittu.

### Fontin valitseminen ja lukitseminen

Tulostimen tietovirta voi sisältää ohjauskomentoja, jotka valitsevat käyttöön tietyn fontin. Voit ohittaa komennot valitsemalla ja lukitsemalla haluamasi fontin.

1 Valitse fontti painamalla Font (Fontti) -painiketta toistuvasti, kunnes fontin valo näkyy haluamasi fontin kohdalla.

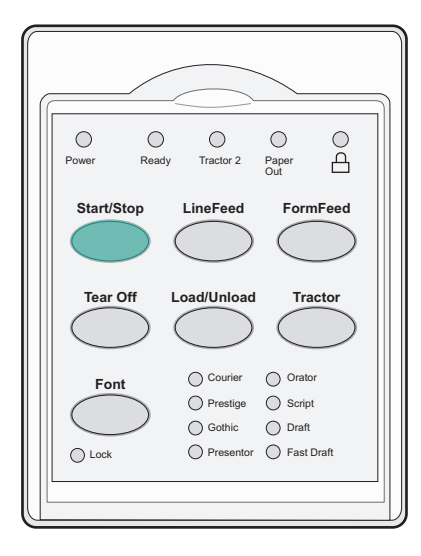

**2** Pidä **Font** (Fontti) -painiketta painettuna, kunnes Font Lock (Fontin lukitus) -valo syttyy ja haluttu fontti on valittu. Fontti pysyy lukittuna siihen saakka, kunnes tulostimesta on katkaistu virta.

### Fontin lukituksen poistaminen

- 1 Poista fontin lukitus painamalla toistuvasti **Font** (Fontti) -painiketta, kunnes Font Lock (Fontin lukitus) -valo sammuu ja haluttu fontti on valittu.
- 2 Jos tulostin ei ole käynnissä, paina Start/Stop-painiketta.

Tulostin on valmis tulostamaan, kun Ready (Valmis) -valo syttyy.

### Tiheyden valitseminen ja lukitseminen

Tulostimen tietovirta voi sisältää ohjauskomentoja, jotka valitsevat tietyn tiheyden käyttöön. Voit ohittaa komennot valitsemalla ja lukitsemalla haluamasi tiheyden.

**1** Valitse tiheys avaamalla ohjauspaneelin taso 2.

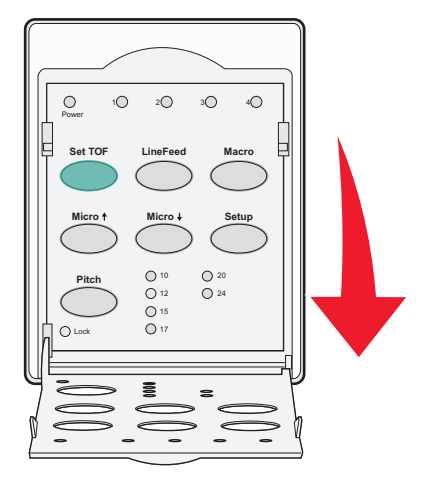

- 2 Paina toistuvasti Pitch (Tiheys) -painiketta, kunnes tiheyden valo palaa haluamasi tiheyden kohdalla.
- **3** Paina **Pitch** (Tiheys) -painiketta, kunnes Pitch Lock (Tiheys lukittu) -valo syttyy ja haluttu tiheys on valittu. Asetettu tiheys pysyy lukittuna siihen saakka, kunnes tulostimesta on katkaistu virta.

### Tiheyden lukituksen poistaminen käytöstä

- 1 Poista tiheyden lukitus käytöstä painamalla Pitch (Tiheys) -painiketta toistuvasti, kunnes Pitch Lock (Tiheys lukittu) -valo sammuu, ja haluttu tiheys on valittu.
- 2 Sulje ohjauspaneeli.
- 3 Jos tulostin on sammutettu, paina Start/Stop-painiketta.

Kun Ready (Valmis) -valo syttyy, tulostin on valmis tulostamaan.

1

2

3

4

Kirjekuoret

Tarrat

## Paperin lisääminen

Tässä osassa on esitetty jatkolomakepaperin, katkaistavien lomakkeiden, tarrojen ja kirjekuorten lisääminen. Lisäksi tässä luvussa on tietoja paperin suunnasta, lomakkeiden paksuuden säätövivun asettamisesta ja eri paperiratojen työntö- ja vetotraktoreista.

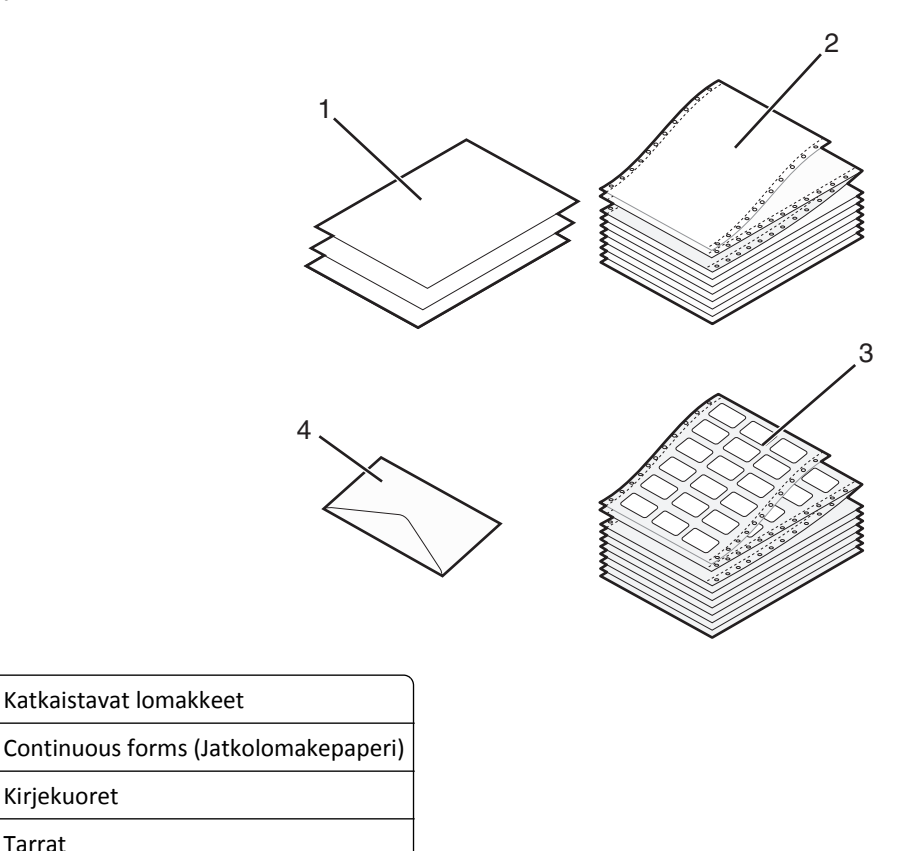

Lomakkeen paksuuden säätövipu

Säädä erikokoisten lomakkeiden tulostus paperin paksuuden mukaan lomakkeen paksuuden säätövivulla. Kun teet säätöjä, katso tulostimen tiedot alla olevista taulukoista:

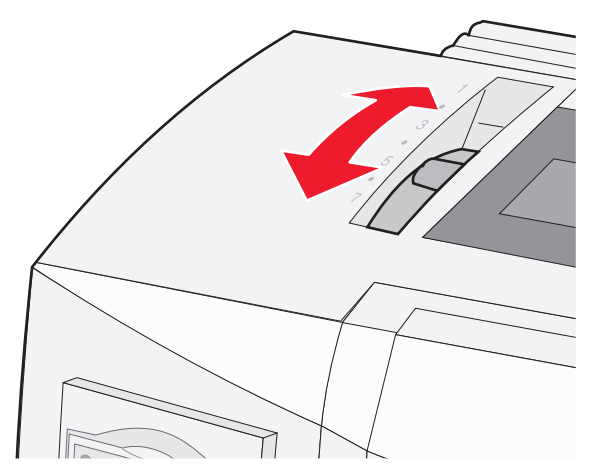

| Paperilaji                                                 | Paperin paksuus | Paperin paino                                                 | Lomakkeiden paksuuden säätövivun asetus                |
|------------------------------------------------------------|-----------------|---------------------------------------------------------------|--------------------------------------------------------|
| Yksittäiset lomakkeet (katkaistavat tai<br>jatkolomakkeet) | Ohut            | 56 g/m <sup>2</sup>                                           | 1                                                      |
|                                                            | Normaali        | 68 g/m <sup>2</sup><br>75 g/m <sup>2</sup>                    | 1 tai 2                                                |
|                                                            | Paksu           | 90 g/m <sup>2</sup>                                           | 2                                                      |
| Moniosaiset lomakkeet                                      |                 | 2-osainen<br>3-osainen<br>4-osainen<br>5-osainen<br>6-osainen | 2 tai 3<br>3 tai 4<br>4 tai 5<br>5 tai 6<br>5, 6 tai 7 |
| Kirjekuoret                                                |                 | •                                                             | 4, 5 tai 6                                             |

Huomautuksia:

- Tulostuslaatuun vaikuttavat moniosaisen paperin laatu ja käyttöympäristö. Alhaisen lämpötilan tulostus voi heikentää tulostuslaatua käytettävän paperin mukaan.
- Tulostusnopeus hidastuu, jos lomakkeen paksuuden säätövivun taso on 4 tai enemmän.

| Paperilaji                                                 | Paperin paksuus | Paperin paino                                                 | Lomakkeiden paksuuden säätövivun asetus                |
|------------------------------------------------------------|-----------------|---------------------------------------------------------------|--------------------------------------------------------|
| Yksittäiset lomakkeet (katkaistavat tai<br>jatkolomakkeet) | Ohut            | 56 g/m <sup>2</sup><br>65 g/m <sup>2</sup>                    | 1                                                      |
|                                                            | Normaali        | 68 g/m <sup>2</sup><br>75 g/m <sup>2</sup>                    | 1 tai 2                                                |
|                                                            | Paksu           | 90 g/m <sup>2</sup>                                           | 2                                                      |
| Moniosaiset lomakkeet                                      |                 | 2-osainen<br>3-osainen<br>4-osainen<br>5-osainen<br>6-osainen | 2 tai 3<br>3 tai 4<br>4 tai 5<br>5 tai 6<br>5, 6 tai 7 |
| Kirjekuoret                                                |                 |                                                               | 4, 5 tai 6                                             |

#### **Huomautus:**

Moniosaisen paperin laatu ja käyttöympäristö vaikuttavat tulostuslaatuun. Tulostus alhaisessa lämpötilassa voi heikentää tulostuslaatua käytettävän paperin mukaan.

### Paperiradat

#### Työntötraktorin paperiradat

Näissä esimerkeissä traktori työntää paperin tulostimen etu- tai takaosasta.

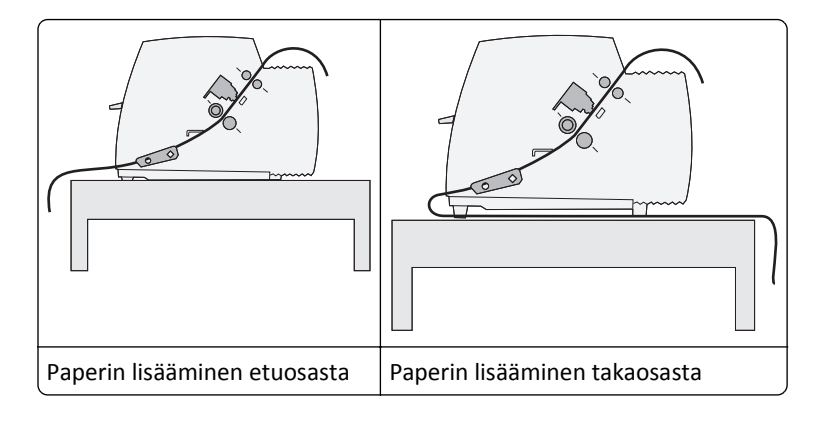

#### Vetotraktorin paperiradat

Näissä esimerkeissä traktori vetää paperin tulostimen edestä tai alta.

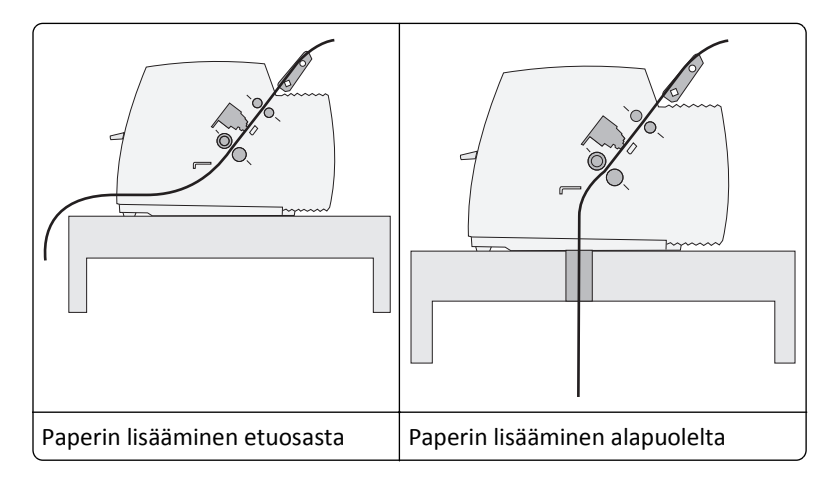

### Tear Off (Repäisykohta) -toiminnon käyttäminen

Tear Off (Repäisykohta) -painikkeen painaminen siirtää jatkolomakkepaperin katkaisuviivan repäisykohtaan. Voit säätää Tear Off (Repäisykohta) -toiminnon automaattiseksi tai manuaaliseksi asettamalla Setup (Asetus) -tilan Auto Tear Off (Automaattinen repäisykohta) -asetukseksi:

- On (Käytössä)—Siirtää jatkolomakkeen automaattisesti repäisykohtaan.
- Off (Ei käytössä) Käyttäjä siirtää jatkolomakkeen itse manuaalisesti repäisykohtaan

Huomautus: Oletusasetus on On (Käytössä).

Huomautus: Tear Off (Repäisykohta) -toiminto on käytettävissä vain, jos traktoriyksikkö on työntöasennossa ja Setup (Asetus) -valikosta tai ohjelmasta on valittu oikea paperin pituus. Lisätietoja on kohdassa <u>"Asetustilan käyttäminen"</u> sivulla 47.

#### Repäisykohdan asettaminen

Kun Auto Tear Off (Automaattinen repäisykohta) -asetuksena on On (Käytössä), tulostin siirtää jatkolomakkeen ylemmän katkaisuviivan repäisykohtaan, jos seuraavat ehdot toteutuvat:

- Tulostin on lopettanut tulostamisen.
- Paperi on siirtynyt seuraavalle sivulle lomakkeen yläreunaan.

- Tulostimeen ei ole lähetetty dataa, ohjauskoodeja tai poistumiskoodeja sen jälkeen, kun paperi on siirtynyt lomakkeen yläreunaan.
- Tulostimen puskuri ei ole vastaanottanut dataa viimeisen sekunnin aikana.

Jos olet jo säätänyt lomakkeen yläreunan ja haluat muuttaa vain repäisykohtaa, noudata alla olevia ohjeita.

- **1** Aseta tulostin offline-tilaan painamalla **Start/Stop**-painiketta.
- 2 Pidä Tear Off (Repäisykohta) -painiketta painettuna, kunnes tulostimesta kuuluu merkkiääni.

🗋 -valo vilkkuu.

- **3** Siirry tasolle 2 avaamalla ohjauspaneelin kansi.
- 4 Siirrä paperi haluamaasi repäisykohtaan painamalla Micro↑ tai Micro↓ -painiketta.
- **5** Sulje ohjauspaneelin kansi.

Tulostimen merkkiääni kuuluu kahdesti. Paperi liukuu taaksepäin ja siirtyy sitten uuden lomakkeen repäisykohtaan.

6 Paina Start/Stop-painiketta.

Paperi jää nykyiseen repäisykohtaan, kunnes tulostimeen lähetetään uusi tulostustyö. Paperi siirtyy repäisykohdasta lomakkeen yläreunaan ja tulostus käynnistyy.

### Jatkolomakepaperin lisääminen

#### Jatkolomakkeiden lisääminen työntötraktorilla

Voit käyttää jatkolomakepaperin lisäämiseen neljää eri paperirataa sen mukaan, onko tulostimen traktori asetettu työntö- vai vetoasentoon. Tulostimen traktori on esiasetettu tehtaalla työntöasentoon.

Huomautus: Jos tulostimeen on asennettu valinnainen automaattinen arkin syöttölaite tai Traktori 2, katso paperin lisäysohjeet lisävarusteen käyttöohjeesta.

**1** Kytke tulostimeen virta.

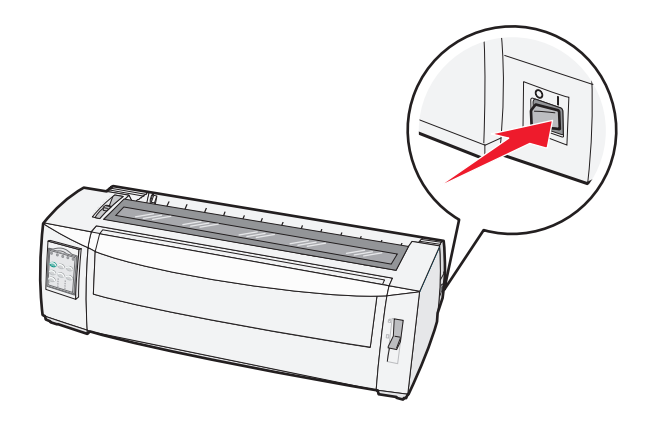

2 Tarkista paperirata.

Huomautus: Jos tulostimeen on lisätty katkaistua lomakepaperia tai kirjekuoria, poista ne painamalla FormFeed (Lomakkeen syöttö) -painiketta.

**3** Säädä lomakkeen paksuuden säätövipu käytettävän paperin mukaan.

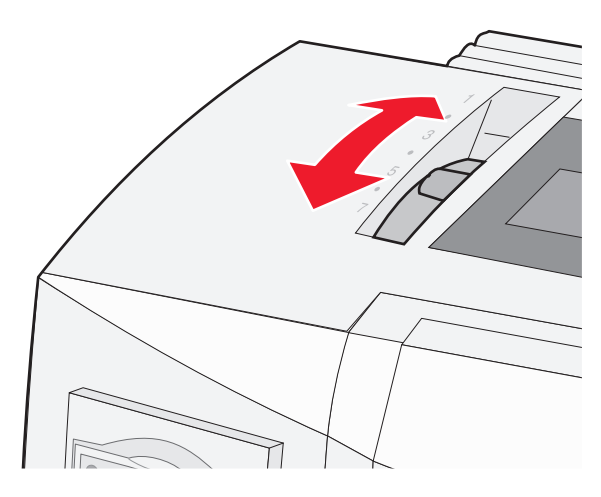

4 Vedä etukansi ylös.

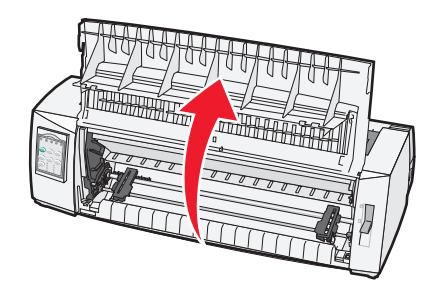

- 5 Siirrä paperin valitsinvipu alas 🔝 -asentoon.
- 6 Avaa traktorit vetämällä vasen ja oikea lukitusvipu auki.

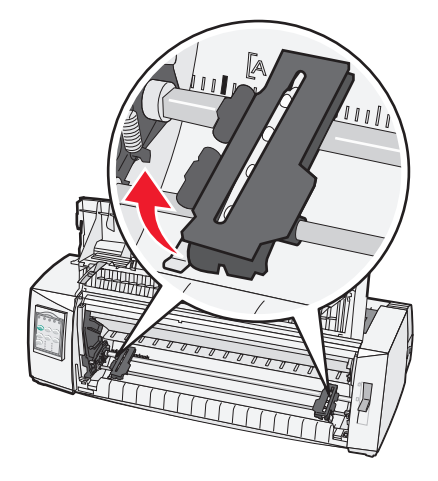

7 Avaa traktorin vasen ja oikea luukku ja aseta sen jälkeen paperin reiät traktoriyksikön toisen tai kolmannen rivin nastoihin.

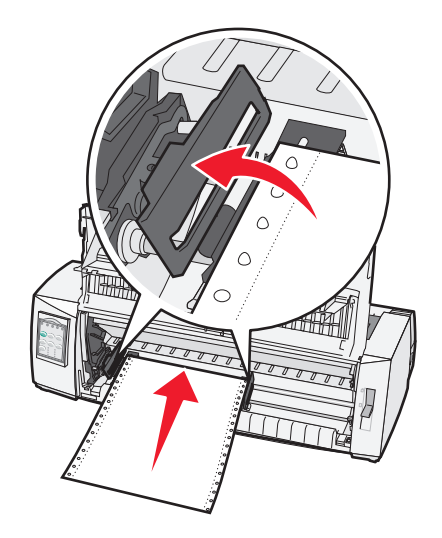

Säädä traktorit tarvittaessa paperin leveyden mukaan siirtämällä vasenta tai oikeaa traktoria.

**Huomautus:** Paperi pysyy tunnistinalueella, kun vasen traktori on asetettu kumisen traktoripidikkeen vasemmalle puolelle.

**8** Sulje traktorin vasen ja oikea luukku.

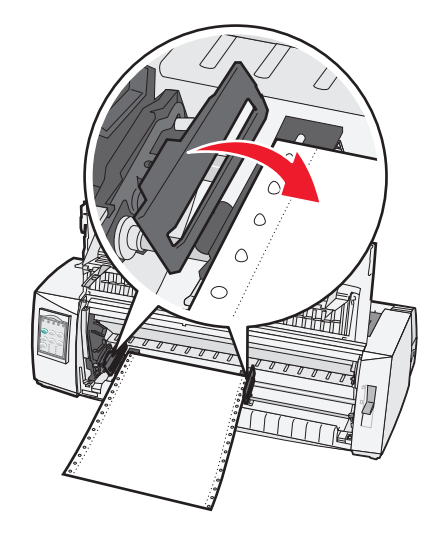

9 Kohdista paperin vasen marginaali liikuttamalla traktoria takalevyn [A symbolin avulla.

Huomautus: [A-symbolin etäisyys paperin vasemmasta reunasta ilmaisee vasemman marginaalin leveyden.

- **10** Lukitse traktori paikalleen painamalla vasenta lukitusvipua.
- **11** Kiristä paperi ja lukitse sen jälkeen oikea lukitusvipu.

#### 12 Sulje etuluukku.

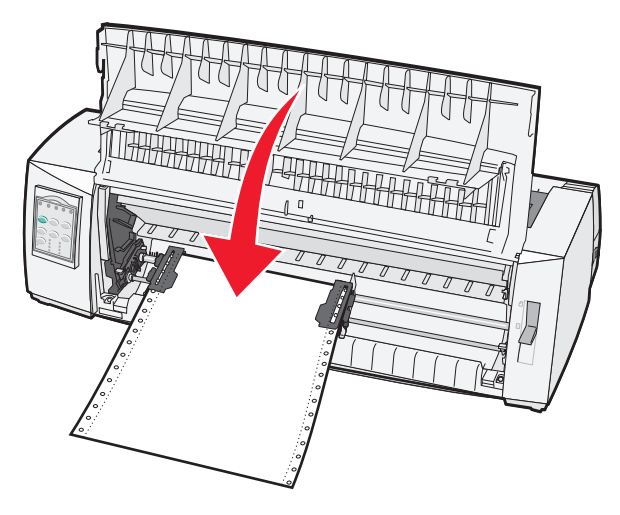

13 Lisää paperi lomakkeen yläosaan ja käynnistä tulostin painamalla Start/Stop-painiketta.

Tulostin siirtää paperin repäisykohtaan, jos Auto Tear Off (Automaattinen repäisykohta) -asetukseksi on valittu On (Käytössä).

**Huomautus:** Riviväli ei ole ehkä aivan tasainen ensimmäisen 1,5 tuuman kohdalla, jos tulostat jatkolomakepaperille ja traktori on työntöasennossa.

#### Jatkolomakkeen lisääminen edestä vetotraktorilla

Varmista, että traktori on vetoasennossa.

Huomautus: Jos tulostimeen on asennettu valinnainen automaattinen arkin syöttölaite tai Traktori 2, katso paperin lisäysohjeet lisävarusteen käyttöohjeesta.

- **1** Kytke tulostimeen virta.
- 2 Tarkista paperirata.

**Huomautus:** Jos tulostimeen on lisätty katkaistua lomakepaperia tai kirjekuoria, poista ne painamalla **FormFeed** (Lomakkeen syöttö) -painiketta.

**3** Säädä lomakkeen paksuuden säätövipu käytettävän paperin mukaan.

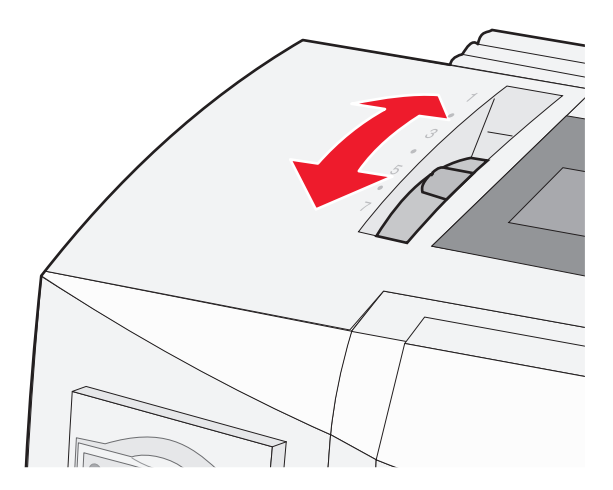

- 4 Poista nauhan kansi.
- **5** Siirrä paperin valitsinvipu alas 📃 -asentoon.
- 6 Avaa traktorit vetämällä vasen ja oikea lukitusvipu auki.

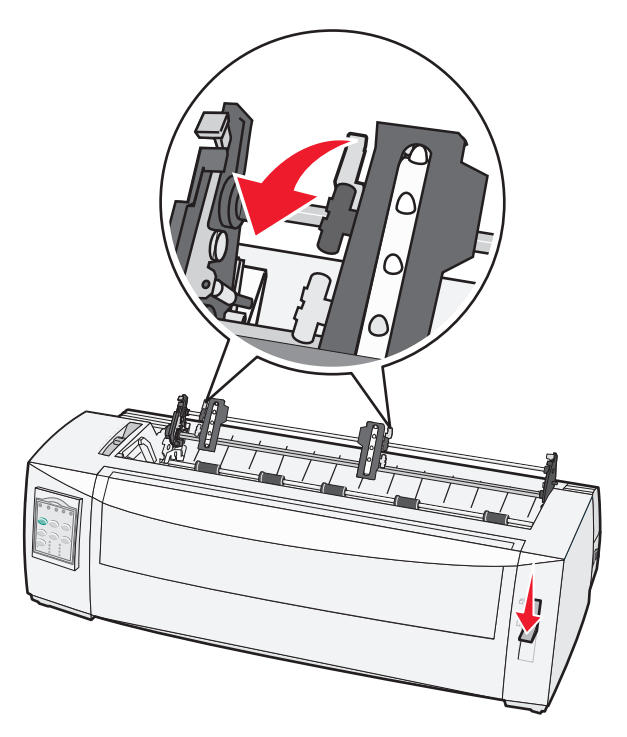

7 Avaa traktorin vasen ja oikea luukku.

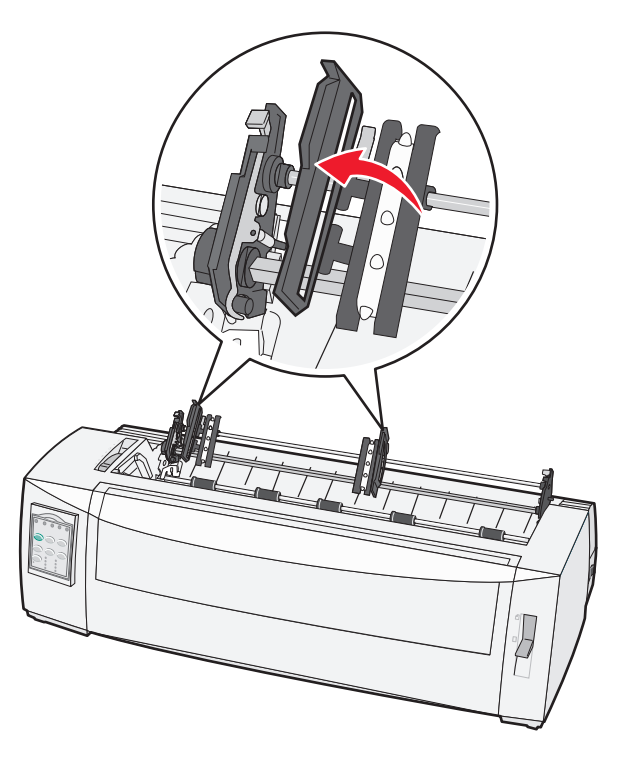

- 8 Avaa etuluukku.
- 9 Lisää paperi tulostimen etuosaan metalli- ja muovilevyjen väliin.

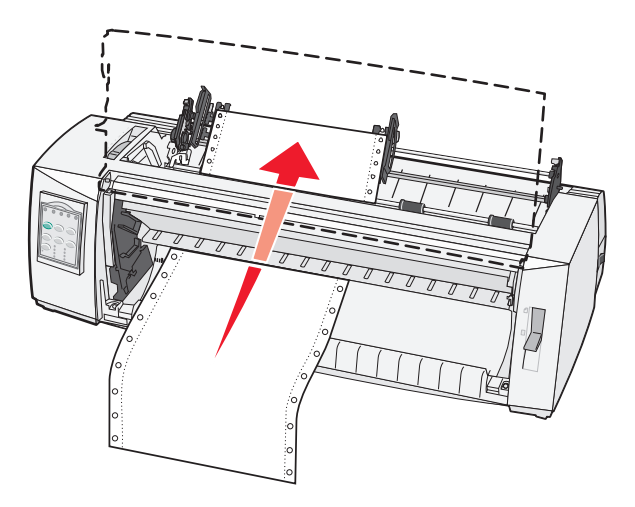

Vedä tai työnnä paperia paperiradan läpi tulostuspään ohi.

10 Sulje etuluukku.

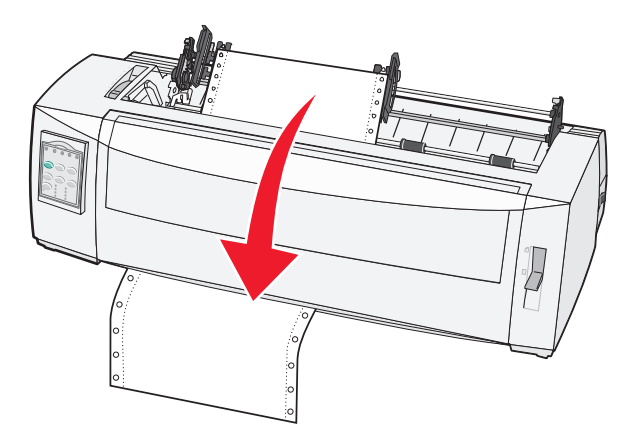

**11** Kohdista paperin reiät traktorin nastoihin.

Säädä traktorit tarvittaessa paperin leveyden mukaan siirtämällä vasenta tai oikeaa traktoria.

**Huomautus:** Jos oikeanpuoleista traktoria on vaikea siirtää paperin leveyden mukaan, irrota traktorin kuminen pysäytin. Kohdista traktori paperin leveyden mukaisesti, lisää paperia ja lukitse sitten oikeanpuoleinen traktori.

- **12** Sulje traktorin vasen ja oikea luukku.
- 13 Sulje kansi.
- 14 Kohdista paperin vasen marginaali liikuttamalla traktoria takalevyn [A-symbolin avulla.

Huomautus: [A-symbolin etäisyys paperin vasemmasta reunasta ilmaisee vasemman marginaalin leveyden.

**15** Lukitse traktori paikalleen painamalla vasenta lukitusvipua.

**16** Kiristä paperi ja lukitse sen jälkeen oikea lukitusvipu.

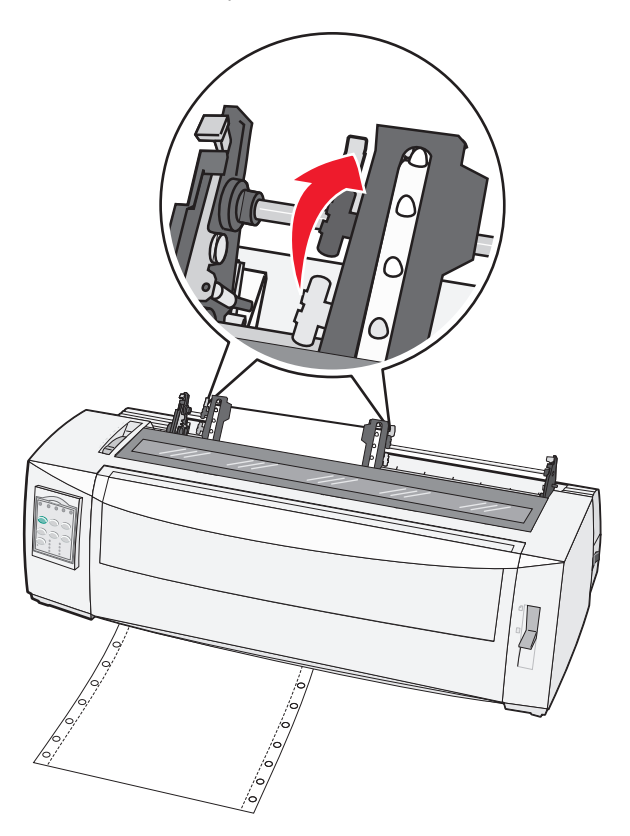

- **17** Siirry tasoon 2 avaamalla ohjauspaneelin kansi.
- 18 Siirrä paperi haluamaasi lomakkeen yläosaan painamalla Micro↑, Micro↓ tai LineFeed (Rivisyöttö) -painikkeita.
   Huomautuksia:
  - Aseta lomakkeen yläosa käyttämällä toista lomaketta.
  - Kohdista vaakasuorat viivat (levyllä) lomakkeen yläosaan.
- 19 Aseta lomakkeen yläreuna painamalla Set TOF (Aseta lomakkeen yläreuna).

**Huomautus:** Määritetty lomakkeen yläreuna ei tallennu tulostimen muistiin, jos tulostimeen ei ole kytketty virtaa tai paperi loppuu vetotraktorin käytön aikana.

20 Varmista, että tulostin on käynnissä ja että Ready (Valmis) -valo palaa tasaisesti.

Huomautus: Muussa tapauksessa paina Start/Stop-painiketta, kunnes Ready (Valmis) -valo palaa tasaisesti.

#### Jatkolomakepaperin lisääminen alhaalta vetotraktorilla

#### Huomautuksia:

- Varmista, että traktori on vetoasennossa.
- Käytä kalustetta, jonka keskellä on aukko paperinsyöttöä varten.
- Kun paperi lisätään alhaalta, tulostin käyttää vetotoimintoa, joka sopii erityisen hyvin helposti käpristyvälle, hyvin painavalle tai kevyelle paperille.

**Huomautus:** Jos tulostimeen on asennettu valinnainen automaattinen arkinsyöttölaite tai traktorin 2 syöttölaite, katso paperin lisäämisohjeet valinnaisen laitteen käyttöohjeesta.

**1** Kytke tulostimeen virta.

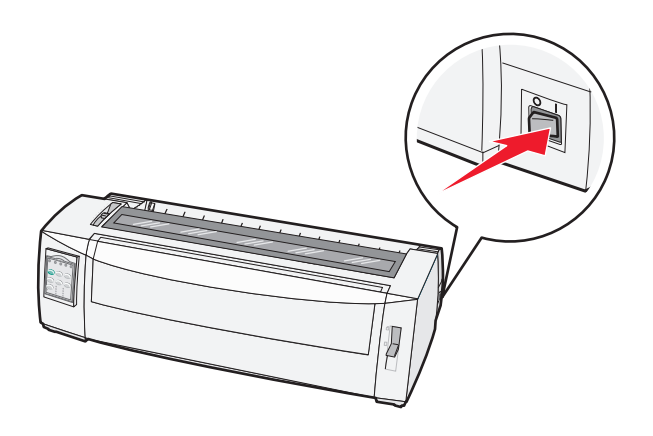

2 Puhdista paperirata.

Huomautus: Jos tulostimeen on lisätty katkaistua lomakepaperia tai kirjekuoria, poista ne painamalla FormFeed (Lomakkeen syöttö) -painiketta.

**3** Aseta paksuuden säätövipu asentoon 7.

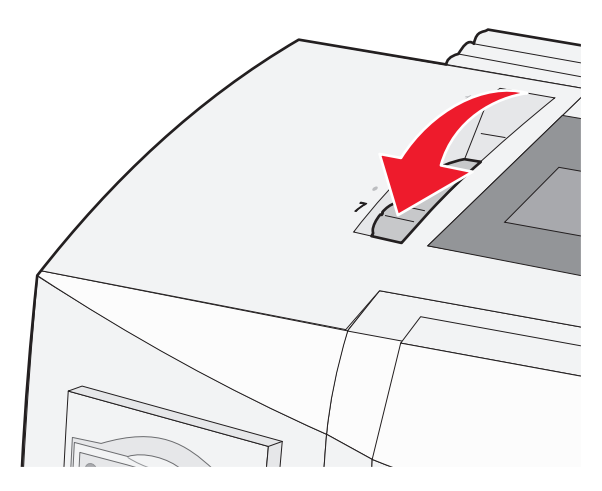

4 Liikuta paperin valintavipua alaspäin 🔛 -asentoon.

#### 5 Avaa kansi.

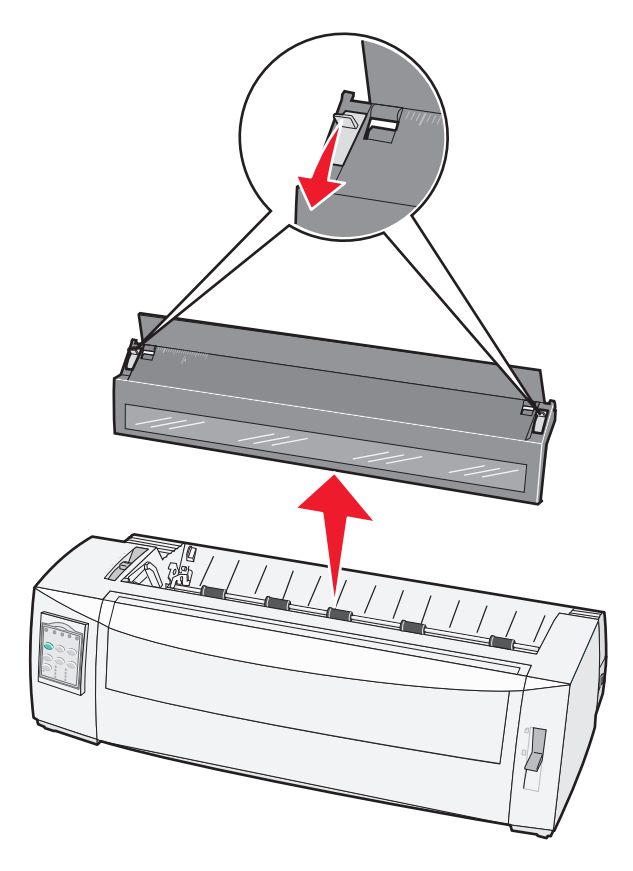

6 Avaa traktorit vetämällä vasen ja oikea lukitusvipu auki.

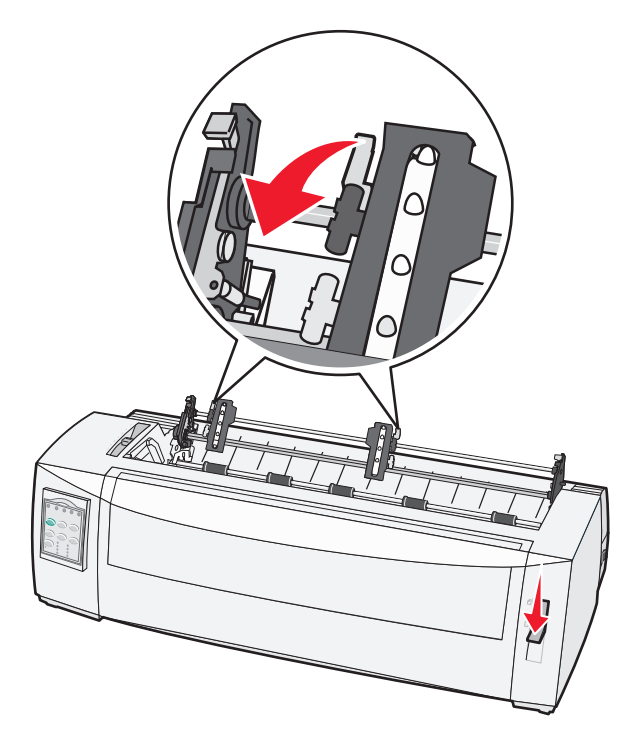

7 Avaa traktorin vasen ja oikea luukku.

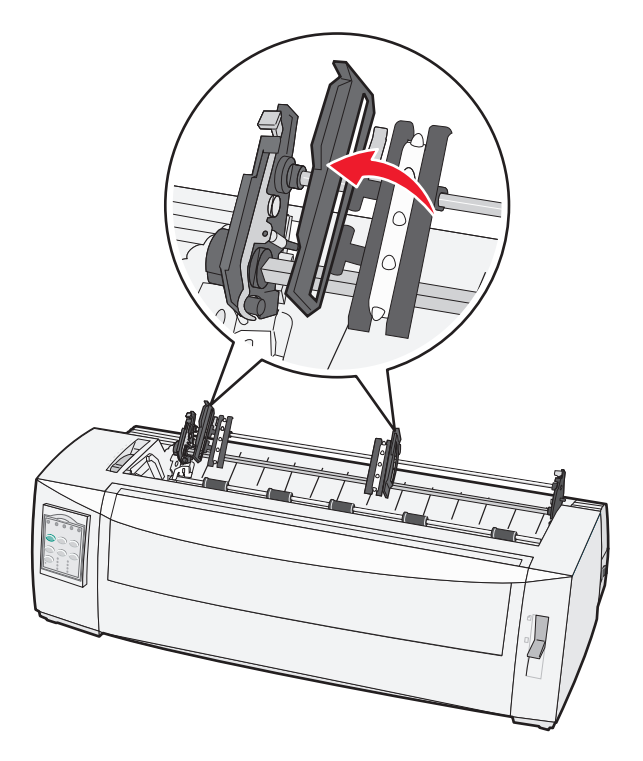

- 8 Aseta paperi tulostimen pohjassa olevan kolon kautta.Vedä tai työnnä paperia paperiradan läpi tulostuspään ohi.
- **9** Kohdista paperin reiät traktorin nastoihin.

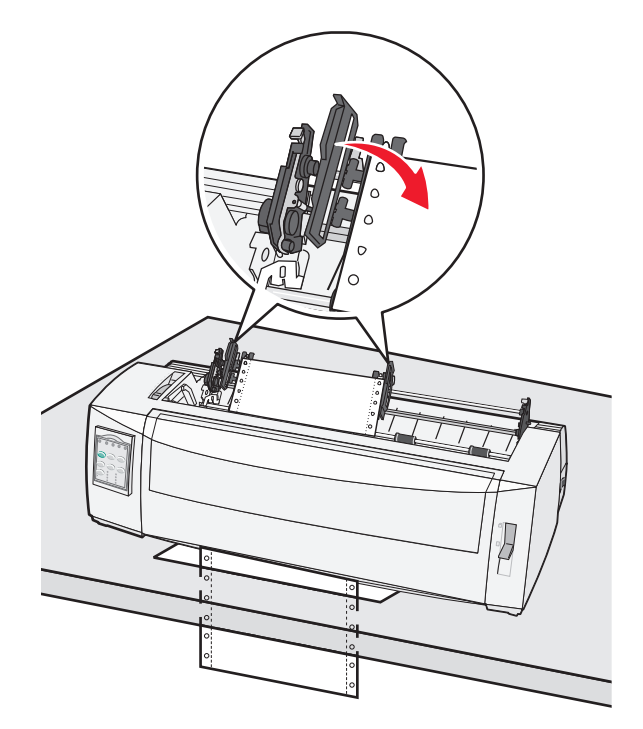

Säädä traktorit tarvittaessa paperin leveyden mukaan siirtämällä vasenta tai oikeaa traktoria.

**Huomautus:** Jos oikeanpuoleisen traktorin kohdistaminen paperin leveyden mukaan on vaikeaa, rullaa kuminen traktorinpysäytin irti. Kohdista traktori paperin leveyden mukaan, lisää paperi ja lukitse oikeanpuoleinen traktori.

- **10** Sulje traktorin vasen ja oikea luukku.
- 11 Sulje kansi.
- **12** Kohdista paperin vasen marginaali liikuttamalla traktoria takalevyn **[A**-symbolin avulla.

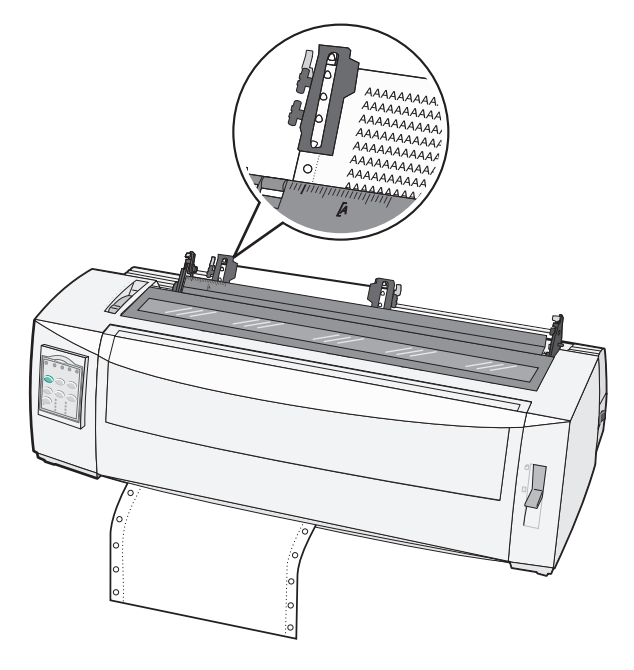

Huomautus: [A-symbolin etäisyys paperin vasemmasta reunasta ilmaisee vasemman marginaalin leveyden.

- **13** Lukitse traktori paikalleen painamalla vasenta lukitusvipua.
- **14** Kiristä paperi ja lukitse sen jälkeen oikea lukitusvipu.
- **15** Siirry tasolle 2 avaamalla ohjauspaneelin kansi.
- **16** Siirrä paperi lomakkeen yläreunaan painamalla **Micro**↑, **Micro**↓ tai **LineFeed** (Rivinsiirto) -painikkeita.
- 17 Aseta lomakkeen yläreuna painamalla Set TOF (Aseta lomakkeen yläreuna).

**Huomautus:** Määritetty lomakkeen yläreuna ei tallennu tulostimen muistiin, jos tulostimeen ei ole kytketty virtaa tai paperi loppuu vetotraktorin käytön aikana.

18 Varmista, että tulostin on käynnistetty ja että Ready (Valmis) -valo palaa.

Huomautus: Muussa tapauksessa paina Start/Stop-painiketta, kunnes Ready (Valmis) -valo palaa tasaisesti.

### Katkaistavien lomakkeiden lisääminen

Katkaistavat lomakkeet voivat olla yksittäisiä arkkeja, kirjekuoria tai moniosaisia lomakkeita. Ne asetetaan yksi kerrallaan käsinsyöttölokeroon.

#### Katkaistavan lomakepaperin tai kirjekuorien lisääminen manuaalisesti

**Huomautus:** Jos tulostimeen on asennettu valinnainen automaattinen lomakkeen syöttölaite tai traktori 2, katso paperin lisäysohjeet valinnaisen laitteen käyttöohjeesta.

**1** Kytke tulostimeen virta.

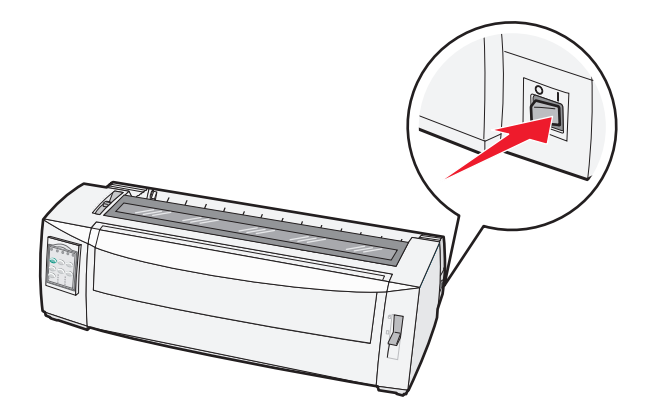

- 2 Tarkista paperirata.
- **3** Jos lisäät jatkolomakepaperia, repäise jatkolomakkeen reuna pois ja aseta se oikeaan kohtaan painamalla **Load/Unload** (Lisää/Poista) -painiketta.

Paper Out (Paperi loppu) -valo vilkkuu.

- 4 Säädä lomakkeen paksuuden säätövipu käytettävän paperin mukaan.
- **5** Siirrä paperin valitsinvipu ylös 🗍 -asentoon.

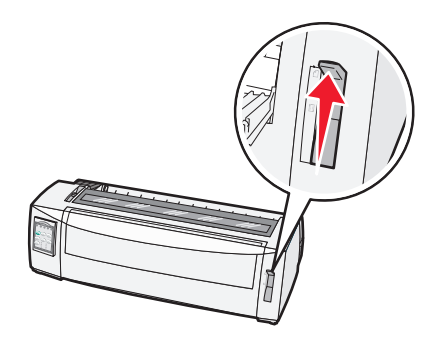

6 Avaa käsinsyöttö.

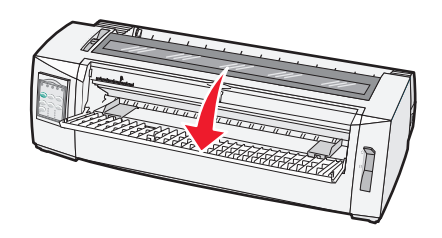
7 Säädä vasen paperinohjain niin, että tulostuksen alkamiskohta tulee samaan kohtaan marginaalinohjaimen [A symbolin kanssa.

Vasemman paperinohjaimen etäisyys [A-symbolista määrittää vasemman marginaalin leveyden.

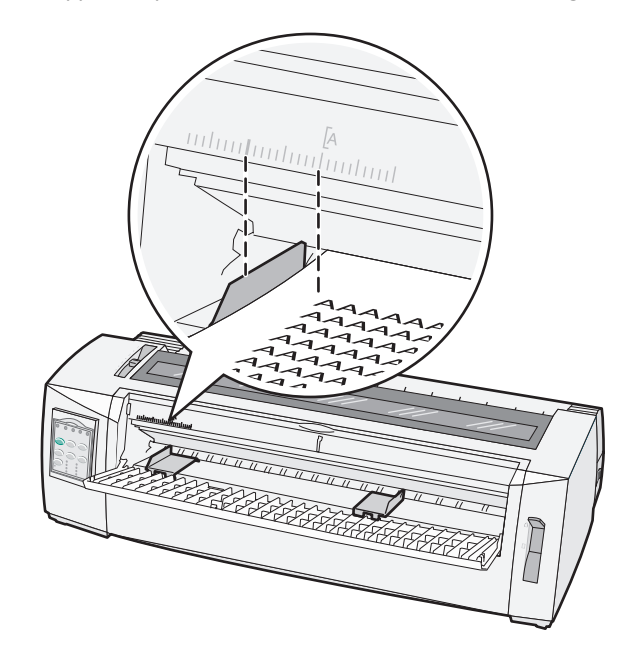

**8** Aseta jatkolomake tai kirjekuori vasenta paperinohjainta vasten.

Huomautus: Jos lisäät esipainettuja lomakkeita tai kirjekuoria, aseta paperi tulostimeen yläreuna edellä ja kuvallinen puoli ylöspäin.

**9** Kohdista oikeanpuoleinen paperinohjain katkaistavan lomakepaperin tai kirjekuoren oikeaan reunaan.

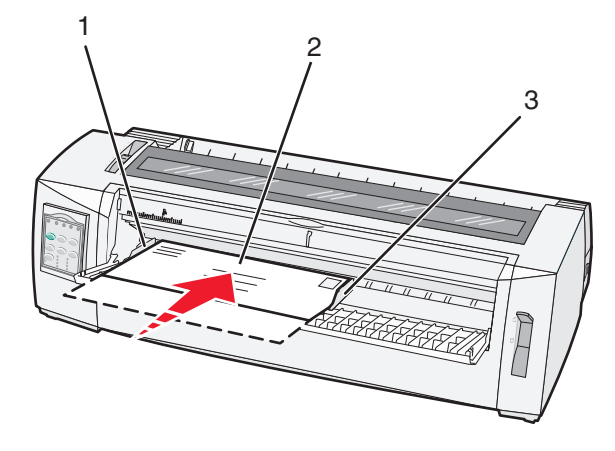

| 1 | Vasen paperinohjain               |
|---|-----------------------------------|
| 2 | Katkaistava lomake tai kirjekuori |
| 3 | Oikea paperinohjain               |

**10** Lisää katkaistavaa lomakepaperia tai kirjekuoria tulostimeen, kunnes Paper Out (Paperi loppu) -valo lakkaa vilkkumasta.

#### Huomautuksia:

- Jos Auto Cut Sheet Load (Automaattinen katkaistavan lomakkeen lisäys) -asetuksena on On (Käytössä), paperi syöttyy automaattisesti lomakkeen yläreunaan.
- Jos Auto Cut Sheet Load (Automaattinen katkaistavan lomakkeen lisäys) -asetuksena on Off (Ei käytössä), paina **FormFeed** (Lomakkeen syöttö) -painiketta.
- 11 Varmista, että tulostin on käynnissä ja että Ready (Valmis) -valo palaa tasaisesti.

Huomautus: Muussa tapauksessa paina Start/Stop-painiketta, kunnes Ready (Valmis) -valo palaa tasaisesti.

### Vasemman marginaalin kohdistaminen

Voit muuttaa vasemman marginaalin ensimmäistä tulostuskohtaa manuaalisesti. **[A**-symboli osoittaa ensimmäisen tulostuskohdan. Voit kohdistaa vasemman marginaalin myös ohjelman kautta.

#### Huomautuksia:

- Marginaalin kohdistaminen ohjelmassa lisää samankokoisen vasemman marginaalin tulostimeen. Jos olet esimerkiksi asettanut tulostimen marginaaliksi yhden tuuman ja asetat myös ohjelmasta marginaalin kooksi yhden tuuman, tulostin aloittaa tulostamisen kaksi tuumaa sivun vasemmasta reunasta.
- [A-symbolin paikka riippuu traktoriyksikön paikasta.
- Tässä ohjeessa traktori on työntöasennossa ja siihen on asetettu jatkolomakepaperia.
- 1 Tarkista jatkolomakkeiden vasen marginaali etsimällä tulostimen [A-symboli.

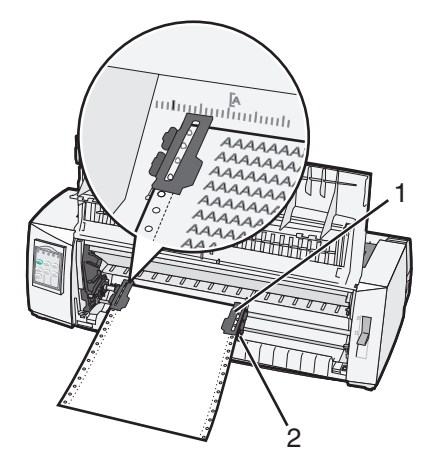

| 1 | Traktori (työntöasennossa) |  |
|---|----------------------------|--|
|   |                            |  |

2 Oikea lukitusvipu

- 2 Jatka paperin asettamista käyttämällä jatkolomakepaperin lisäämiseen eri paperiratoja sen mukaan, onko tulostimen traktori työntö- vai vetokohdassa. Lisätietoja on tämän luvun osissa:
  - <u>"Jatkolomakkeiden lisääminen työntötraktorilla" sivulla 25</u>
  - <u>"Jatkolomakkeen lisääminen edestä vetotraktorilla" sivulla 28</u>
  - "Jatkolomakepaperin lisääminen alhaalta vetotraktorilla" sivulla 31
  - <u>"Katkaistavan lomakepaperin tai kirjekuorien lisääminen manuaalisesti" sivulla 36</u>

# Lomakkeen yläreunan asettaminen

Lomakkeen yläreuna -asetus määrittää tulosteen ensimmäisen rivin. Tallenna jatkolomakkeiden, katkaistavien lomakkeiden ja käytettävien makrojen yläreunan asetukset käyttämällä ohjauspaneelia.

## Jatkolomakkeen yläreunan asettaminen työntömallissa

1 Puhdista paperirata.

Jos tulostimessa ei ole paperia, Paper Out (Paperi loppu) -valo vilkkuu. Jos Paper Out (Paperi loppu) -valo ei pala, poista ylimääräinen lomakepaperi ja paina sitten **Load/Unload** (Lisää/Poista) -painiketta. Jos tulostimeen on lisätty katkaistavaa paperia, puhdista paperirata painamalla **FormFeed** (Lomakkeen syöttö) -painiketta.

- 2 Varmista, että paperin valitsinvipu on 🔢 asennossa.
- 3 Lisää jatkolomakepaperia työntötraktorin syöttönastoihin (tai valinnaisen Traktori 2:n syöttönastoihin).
- 4 Paina FormFeed (Lomakkeen syöttö) -painiketta.

Paperi liukuu lomakkeen yläreunaan ja Paper Out (Paperi loppu) -valo sammuu.

**5** Siirry tasoon 2 avaamalla ohjauspaneelin kansi.

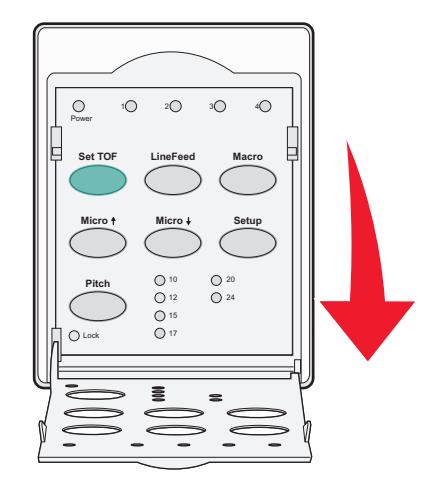

6 Kohdista levyn vaakasuorat viivat lomakkeen yläreunaan painamalla mitä tahansa paperin siirtopainiketta (LineFeed (Rivinsiirto) Micro↑tai Micro↓).

**Huomautus:** Jos pidät paperin siirtopainiketta painettuna, paperi liikkuu eteenpäin pienin liikkein ja siirtyy sen jälkeen jatkuvaan syöttöön.

- 7 Aseta ja tallenna lomakkeen yläreuna painamalla Set TOF (Aseta lomakkeen yläreuna) -painiketta.
- 8 Sulje ohjauspaneelin kansi.
- **9** Tarkista uusi lomakkeen yläreuna poistamalla jatkolomakepaperi Load/Unload (Lisää/Poista) -painikkeella ja lisäämällä sen jälkeen uusi jatkolomake FormFeed (Lomakkeen syöttö) -painikkeella.

Jatkolomakepaperi siirtyy asetettuun määritettyyn lomakkeen yläreunaan.

10 Käynnistä tulostin painamalla Start/Stop-painiketta.

**Huomautus:** Jos Auto Tear Off (Automaattinen repäisykohta) -asetuksena on On (Käytössä), paperi siirtyy eteenpäin Tear Off (Repäisykohta) -kohtaan. Voit palauttaa paperin lomakkeen yläreunaan lähettämällä tulostustyön tai painamalla **Tear Off** (Repäisykohta) -painiketta.

### Jatkolomakkeen yläreunan asettaminen vetoasennossa

**1** Kytke tulostimeen virta.

Jos tulostimessa ei ole paperia, Paper Out (Paperi loppu) -valo vilkkuu.

- 2 Siirrä paperin valitsinvipua alaspäin 📃 -asentoon.
- **3** Lisää jatkolomakepaperia vetotraktorin syöttönastoihin.
- 4 Siirry tasolle 2 avaamalla ohjauspaneelin kansi.

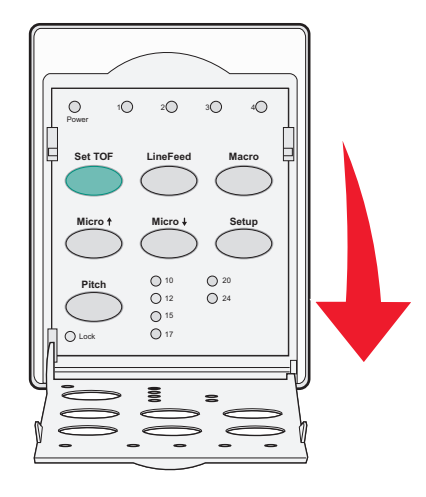

5 Siirrä paperi lomakkeen yläreunaan painamalla mitä tahansa paperin siirtopainiketta (Micro↑, Micro↓ tai LineFeed (Rivinsiirto)).

Huomautus: Aseta lomakkeen yläreuna käyttämällä jatkolomakepaperin toista arkkia.

- 6 Aseta ja tallenna lomakkeen yläreuna painamalla Set TOF (Aseta lomakkeen yläreuna) -painiketta.
- 7 Sulje ohjauspaneelin kansi.

**Huomautus:** Määritetty lomakkeen yläreunan asetus ei tallennu, jos tulostimesta on katkaistu virta tai paperi loppuu, kun tulostimen traktori on vetoasennossa.

8 Käynnistä tulostin painamalla Start/Stop-painiketta.

## Katkaistavan lomakepaperin tai kirjekuoren yläreunan asettaminen

Lomakkeen yläreuna voi vaihdella -1 tuumasta +22 tuumaan katkaistavan lomakkeen yläreunasta.

1 Puhdista paperirata.

Jos tulostimeen ei ole asetettu paperia, Paper Out (Paperi loppu) -valo vilkkuu. Jos Paper Out (Paperi loppu) -valo ei pala, poista ylimääräinen lomakepaperi ja paina sitten **Load/Unload** (Lisää/Poista) -painiketta. Jos tulostimeen on lisätty yksittäinen lomakepaperi, puhdista paperirata painamalla **FormFeed** (Lomakkeen syöttö) -painiketta.

- 2 Siirrä paperin valitsinvipu ylös 🗍 -asentoon.
- 3 Lisää katkaistava lomakepaperi tai kirjekuori käsinsyötöllä.
  - Jos Auto Cut Sheet (Automaattinen lomakkeen katkaisu) -asetuksena on On (Käytössä), tulostin siirtää paperin tai kirjekuoren lomakkeen yläreunaan.
  - Jos Auto Cut Sheet (Automaattinen lomakkeen katkaisu) -asetuksena on Off (Ei käytössä), paina FormFeed (Lomakkeen syöttö) -painiketta, kun Paper Out (Paperi loppu) -valo sammuu.

4 Siirry tasolle 2 avaamalla ohjauspaneelin kansi.

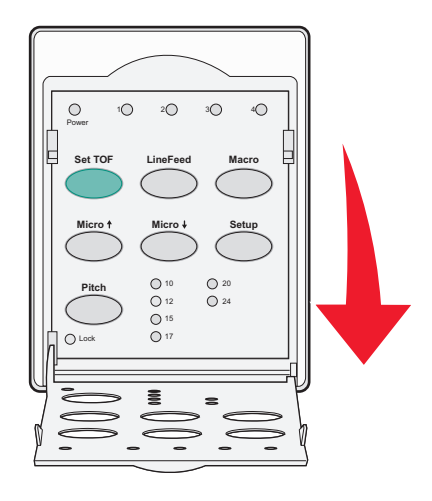

5 Kohdista levyn vaakasuorat viivat lomakkeen yläreunaan painamalla mitä tahansa paperin siirtopainiketta (Micro
 ↑, Micro↓ tai LineFeed (Rivinsiirto)).

**Huomautus:** Jos pidät paperin siirtopainiketta painettuna, paperi liikkuu eteenpäin pienin liikkein ja siirtyy sen jälkeen jatkuvaan syöttöön.

- 6 Aseta ja tallenna lomakkeen yläreuna painamalla Set TOF (Aseta lomakkeen yläreuna) -painiketta.
- 7 Sulje ohjauspaneelin kansi.
- 8 Käynnistä tulostin painamalla Start/Stop-painiketta.

### Makron lomakkeen yläosan määrittäminen

Jokaisessa makrossa on erillinen Top-Of-Form (Lomakkeen yläosa) -asetus. Aloita lomakkeen yläosan määrittäminen valitsemalla ensin makro.

- **1** Siirry tasolle 2 avaamalla ohjauspaneelin kansi.
- 2 Valitse haluamasi makro painamalla Macro (Makro) -painiketta.

Huomautus: Lomakkeen yläosa -asetus riippuu paperista ja käytettävästä tulostustilasta. Lisätietoja on tämän luvun osissa:

- <u>"Jatkolomakkeen yläreunan asettaminen työntömallissa" sivulla 39</u>
- <u>"Jatkolomakkeen yläreunan asettaminen vetoasennossa" sivulla 40</u>
- <u>"Katkaistavan lomakepaperin tai kirjekuoren yläreunan asettaminen" sivulla 40</u>

# Paperi- ja erikoismateriaaliopas

# Tulostimen tukemat paperilajit ja -koot

Tulostin tukee 56–90 g/m<sup>2</sup>:n paperipainoja ja 75–90 g/m<sup>2</sup>:n kirjekuoripainoja.

| Paperilajit                                        | Yksittäinen      | Moniosainen      | Kirjekuoret      |
|----------------------------------------------------|------------------|------------------|------------------|
| Katkaistava lomakepaperi                           | 76 mm - 297 mm * | 76 mm - 297 mm * | 152 mm - 241 mm  |
| Jatkolomakepaperi                                  | 76 mm - 254 mm   | 76 mm - 254 mm   | Ei käytettävissä |
| Hole-to-hole widths (Reiästä<br>reikään -leveydet) | 63 mm - 241 mm   | 63 mm - 241 mm   | Ei käytettävissä |

\* Jos tulostimeen on asennettu valinnainen automaattinen arkinsyöttölaite tai traktorin 2 syöttölaite, katkaistavan lomakkeen käsinsyötön enimmäisleveys on 215 mm.

| Paperilajit Yksittäinen M                                                                                                    |                                    | Moniosainen         |                           | Kirjekuoret      |                  |         |      |
|----------------------------------------------------------------------------------------------------|------------------------------------|---------------------|---------------------------|------------------|------------------|---------|------|
| Katkaistava lomakepaperi 76 mr                                                                                                    |                                    | m - 559 mm 76 m     |                           | - 559 mm         | 110 mm - 152 mm  |         |      |
| Jatkolomakepaperi                                                                                                    | kepaperi 76 mm (ei enimmäismäärää) |                     | 76 mm (ei enimmäismäärää) |                  | Ei käytettävissä |         | J    |
| Paperilajit                                                                                                    |                                    | Yksittäinen         |                           | Moniosainen      |                  | Kirjeku | oret |
| Katkaistava lomakepaperi                                                                                                    |                                    | 0,058 mm - 0,114 mm |                           | Katso huomautus. |                  | 0,42 mi | n    |
| Jatkolomakepaperi                                                                                                    |                                    | 0,058 mm - 0,114 mm |                           | Katso huomautus. |                  | 0,42 mi | n    |
| Huomautus: 2580/2581-tulostimissa käytettävien moniosaisten lomakepaperien enimmäispaksuus on 0,512 mm. 2590/2591-<br>tulostimissa enimmäispaksuus on 0.36 mm. |                                    |                     |                           |                  |                  |         |      |

# Traktorin kohdan muuttaminen

Traktoriyksikkö voidaan asentaa työntö- tai vetotraktorin kohtaan. Tässä osassa on esitetty traktoriyksikön kohdan vaihtaminen.

# Työntötraktorin kohta

Kun tulostin toimitetaan, traktoriyksikkö on asetettu työntötraktorin kohtaan tulostimen etuosaan. Työntötraktorin käyttäminen on helpoin tapa asettaa tulostimeen jatkolomakepaperia, ja lisäksi voit käyttää tulostimen Tear Off (Repäisykohta) -toimintoa.

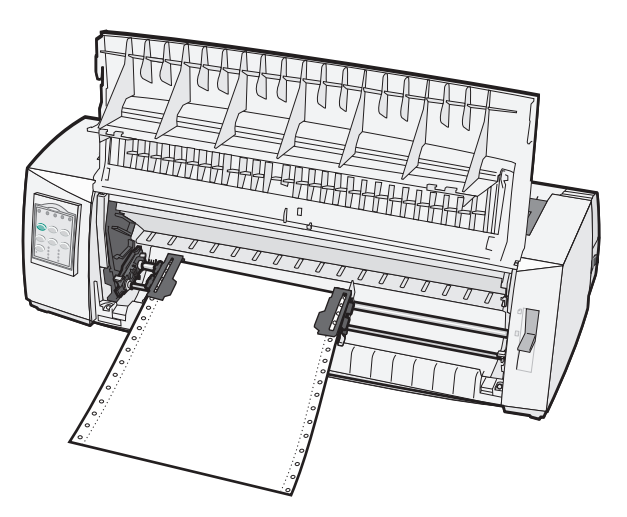

# Vetotraktorin kohta

Voit poistaa traktoriyksikön tulostimen etuosasta ja asentaa sen tulostimen yläosaan. Tällöin se toimii työntötraktorina ja tukee paperin asettamista edestä ja alaosasta.

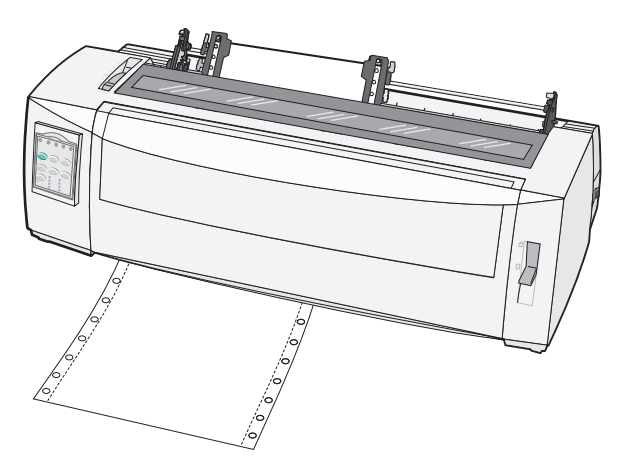

# Työntötraktorin muuttaminen vetoasentoon

- **1** Varmista, että tulostimen virta on katkaistu.
- 2 Varmista, että tulostimessa ei ole paperia.
- **3** Vedä etukansi ylös ja pois tieltä.

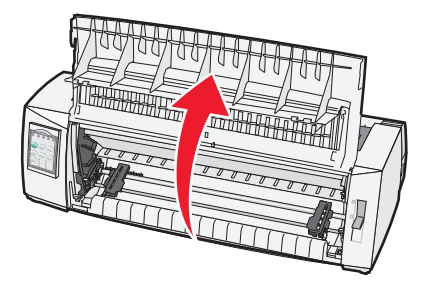

4 Irrota traktori tulostimesta nostamalla ja vetämällä sitä ylöspäin ja pitämällä samalla kiinnitysvipuja alhaalla.

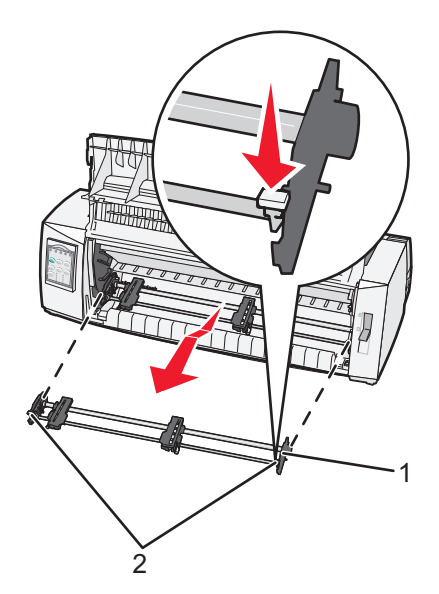

| 1 | Traktoriyksikkö |
|---|-----------------|
| 2 | Kiinnitysvivut  |

- 5 Poista nauhan kansi.
- **6** Käännä traktoriyksikkö ympäri niin, että kiinnitysvivut tulevat pystyasentoon itseäsi kohti.
- 7 Aseta traktori tulostimen takaosaa vasten traktorin ohjaimien suuntaisesti.

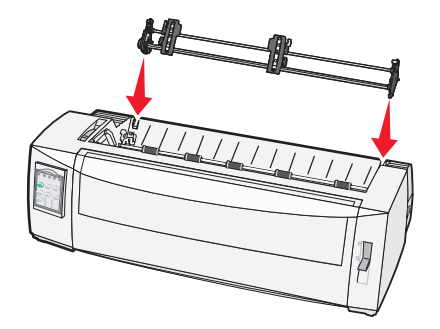

- 8 Traktorin syöttölaitteen asettaminen tulostimeen:
  - **a** Pidä kiinnitysvipuja alhaalla ja työnnä traktorin syöttölaitetta varovasti tulostimeen, kunnes se pysähtyy.
  - **b** Pidä kiinnitysvipuja alhaalla ja kallista traktorin syöttölaitetta tulostimen etuosaa kohti, kunnes kiinnitysvipujen päissä olevat koukut kiinnittyvät tulostimen kotelon tappeihin.

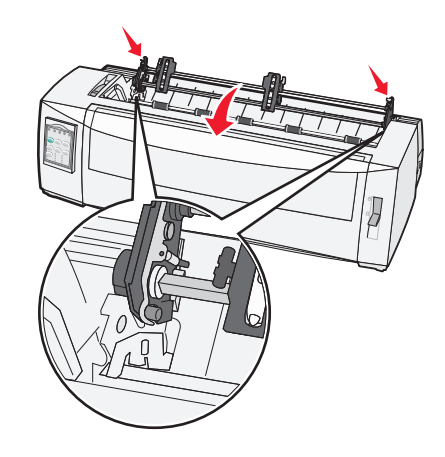

c Vapauta kiinnitysvivut.

Huomautus: Traktoriyksikkö kiinnittyy paikoilleen 40 asteen kulmassa.

# Vetotraktorin muuttaminen työntöasentoon

- 1 Varmista, että tulostimen virta on katkaistu.
- 2 Varmista, että tulostimessa ei ole paperia.
- **3** Irrota traktori tulostimesta nostamalla ja vetämällä sitä ylöspäin ja pitämällä samalla kiinnitysvipuja alhaalla.

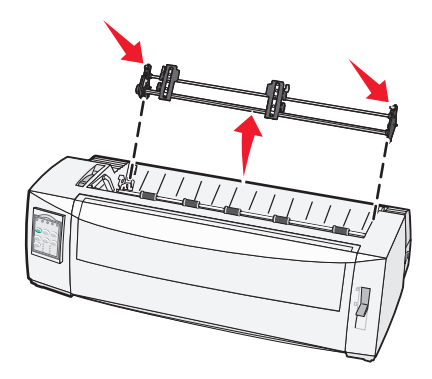

4 Vedä etukansi ylös ja pois tieltä.

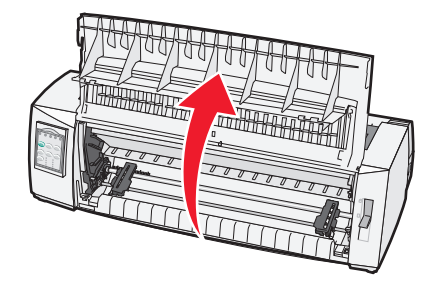

5 Varmista, että paperin valitsinvipu on 📋 -asennossa.

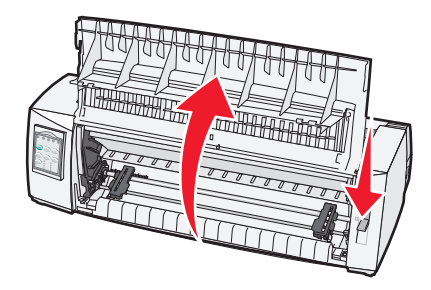

**6** Pidä kiinnitysvipuja alhaalla ja kohdista vasen ja oikea lukitsin tulostimen lukitustappeihin.

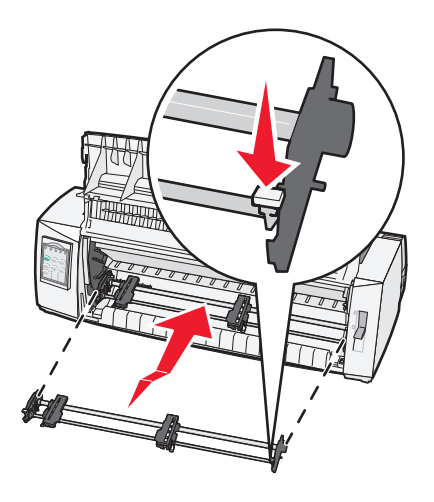

- 7 Vapauta kiinnitysvivut.
- 8 Sulje etuluukku.

# Setup (Asetus) -tila ja valikon asetukset

Tulostimeen on esimääritetty tehtaalla fontti-, tiheys-, lomakkeen pituus- ja muut asetukset. Näitä asetuksia kutsutaan tehdasasetuksiksi. Tässä kappaleessa esitellään tehdasasetusten muuttaminen, makrojen asettaminen ja lomakkeen pituuden määrittäminen.

# Asetustilan käyttäminen

Huomautus: Kun käytät asetustilaa, varmista, että tulostimessa on jatkolomakepaperia.

**1** Siirry tasolle 2 avaamalla ohjauspaneeli.

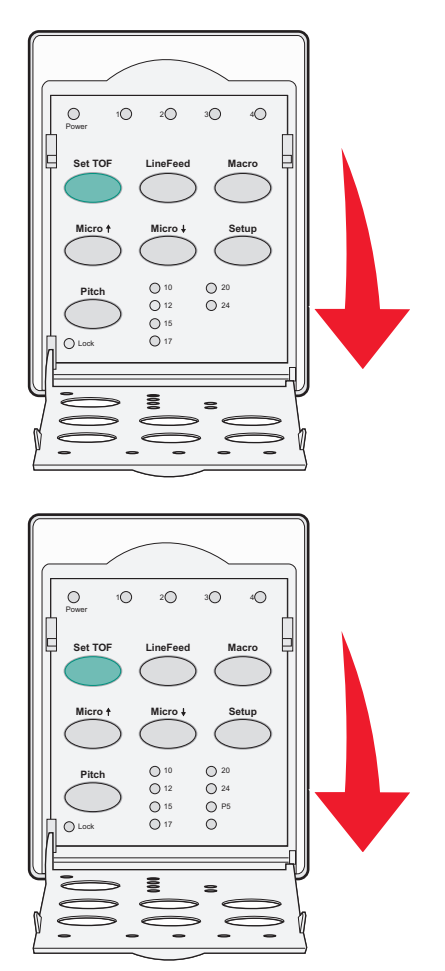

- 2 Aseta tulostin asetustilaan painamalla Setup (Asetus) -painiketta ja tulostamalla valikkoasetussivu.
- 3 Tulosta luettelo kaikista käytettävissä olevista asetuksista, joita voi muuttaa, painamalla LineFeed (Rivinsiirto) painiketta.

| Valittava asetus                                 | Paina                              |
|--------------------------------------------------|------------------------------------|
| Exit and Save Setup (Lopeta ja tallenna asetus)  | Set TOF (Aseta lomakkeen yläreuna) |
| Print All (Tulosta kaikki)                       | LineFeed (Rivinsiirto)             |
| Forms Macro Options (Lomakkeiden makroasetukset) | Macro (Makro)                      |

| Valittava asetus                        | Paina          |
|-----------------------------------------|----------------|
| Data Options (Data-asetukset)           | Micro 🕇        |
| Control Options (Hallinta-asetukset)    | Micro 🗸        |
| Emulation Options (Emulointi-asetukset) | Setup (Asetus) |
| Interface Options (Liitäntäasetukset)   | Pitch (Tiheys) |

4 Valitse asetus päävalikosta painamalla asetuksen painiketta.

Huomautus: Joka kerta, kun painat asetuspainiketta, tulostin tulostaa uuden valikkosivun, josta näkyvät uudet valinnat.

- 5 Kun halutut asetukset on valittu, tulostin tulostaa sivun, josta näkyvät kaikki tehdyt muutokset.
- 6 Paina Set TOF (Aseta lomakkeen yläreuna) -painiketta, kunnes tulostin palaa päävalikkoon, tai paina Pitch (Tiheys) -painiketta missä tahansa valikossa, jossa on Return to Main menu (Palaa päävalikkoon) -vaihtoehto.
- 7 Lopeta asetustilan käyttö painamalla Set TOF (Aseta lomakkeen yläreuna) -painiketta.

Uudet asetukset tallentuvat vain, kun tulostin poistuu Asetus-tilasta.

**Huomautus:** Jos tulostimesta loppuu paperi Asetus-tilan käytön aikana, aseta paperia traktorin nastoihin ja jatka painamalla **Setup** (Asetus) -painiketta.

# Valikkoasetusten muuttaminen (esimerkki)

Huomautus: Kun käytät asetustilaa, varmista, että tulostimessa on jatkolomakepaperia.

Seuraavassa esimerkissä vaihdetaan valikkojen kieli.

- 1 Kun tulostin on Setup (Asetus) -tilassa, tulosta Control Options (Hallinta-asetukset) -valikko painamalla Micro↓ painiketta.
- 2 Voit tulostaa lisää hallinta-asetuksia painamalla Pitch (Tiheys) -painiketta.

| Hallinta-asetukset                                                 | Nykyinen           | Paina                              |
|--------------------------------------------------------------------|--------------------|------------------------------------|
| Return to Main menu (Paluu päävalikkoon)                           | Off (Ei käytössä)  | Set TOF (Aseta lomakkeen yläreuna) |
| Uni-Dir Printing (Yksisuuntainen tulostaminen)                     | On (Käytössä)      | LineFeed (Rivinsiirto)             |
| Auto Ready Cut Sheet (Automaattinen katkaistavan lomakkeen lisäys) | Enabled (Käytössä) | Macro (Makro)                      |
| Paper Out (Paperi loppu) -hälytys                                  | Enabled (Käytössä) | Mikro 🕇                            |
| Bi-Di alignment (Kaksisuuntainen kohdistus)                        |                    | Mikro 🗸                            |
| Demo Print (Demo-sivun tulostaminen)                               |                    | Setup (Asetus)                     |
| (More) (Lisää)                                                     |                    | Pitch (Tiheys)                     |

**3** Vaihda valikon kieli painamalla **Macro** (Makro) -painiketta.

| Hallinta-asetukset                                  | Nykyinen           | Paina                              |
|-----------------------------------------------------|--------------------|------------------------------------|
| Return to Main menu (Paluu päävalikkoon)            | English (englanti) | Set TOF (Aseta lomakkeen yläreuna) |
| Return to previous page (Paluu edelliselle sivulle) | Enabled (Käytössä) | LineFeed (Rivinsiirto)             |

| Hallinta-asetukset              | Nykyinen | Paina         |
|---------------------------------|----------|---------------|
| Valikkojen kieli                |          | Macro (Makro) |
| TOF Read (Lue Lomakkeen yläosa) |          | Mikro 🕇       |
| Quiet (Hiljainen)               |          | Mikro 🕹       |

4 Paina haluamasi kielen painiketta tai tulosta lisää kielivalikon valintoja painamalla Setup (Asetus) -painiketta.

5 Valitse tätä esimerkkiä varten ranskan kieli painamalla Macro (Makro) -painiketta.

| Valikkojen kieli                         | ·                                  |
|------------------------------------------|------------------------------------|
| Valittava asetus                         | Paina                              |
| No Change (Ei muuteta)                   | Set TOF (Aseta lomakkeen yläreuna) |
| English (englanti)                       | LineFeed (Rivinsiirto)             |
| French (ranska)                          | Macro (Makro)                      |
| German (saksa)                           | Mikro 🕇                            |
| Italian (italia)                         | Mikro 🗸                            |
| (More) (Lisää)                           | Setup (Asetus)                     |
| Return to Main menu (Paluu päävalikkoon) | Pitch (Tiheys)                     |

Tulostimen valikot tulostuvat nyt ranskan kielellä.

- **6** Palaa päävalikkoon painamalla **Pitch** (Tiheys) -painiketta tai palaa yksi valikko taaksepäin ja muuta jotain muuta asetusta painamalla **Set TOF** (Aseta lomakkeen yläreuna) -painiketta.
- 7 Jos palaat päävalikkoon, poistu Setup (Asetus) -tilasta ja tallenna uusi asetus painamalla Set TOF (Aseta lomakkeen yläreuna) -painiketta.

#### Huomautuksia:

- Uudet asetukset tallentuvat, kun tulostin poistuu Setup (Asetus) -tilasta.
- Jos tulostimen paperi loppuu Setup (Asetus) -tilan käytön aikana, aseta paperia traktorin nastoihin ja jatka painamalla **Setup** (Asetus) -painiketta.

# Setup (Asetus) -tila - Päävalikko

### Päävalikon asetukset

**Huomautus:** Määritä tulostimen asetukset käyttötarpeiden mukaisiksi käyttämällä asennustilan toimintoja. Tulosta kaikkien käytettävissä olevien oletusasetusten luettelo painamalla päävalikossa **LineFeed** (Rivinsiirto) -painiketta.

Seuraavat kohdat näkyvät päävalikkosivun yläosassa:

### Forms Macro Options (Makroasetukset)

Makrot voidaan määrittää makrotoimintojen avulla tulostamaan erilaisia lomakkeita.

#### **Data Options (Data-asetukset)**

Data-asetukset määrittävät, miten tulostimeen lähetetty tieto käsitellään.

### **Control Options (Ohjausasetukset)**

Ohjausasetukset määrittävät, miten tulostin suorittaa erilaiset perustehtävät.

#### **Emulation Options (Emulointiasetukset)**

Emulointiasetukset määrittävät, miten tulostin kommunikoi ohjelman kanssa.

#### Interface Options (Liitäntäasetukset)

Liitäntäasetukset määrittävät, miten tieto siirretään tietokoneesta tulostimeen.

### Forms Macro Options (Lomakkeiden makroasetukset)

**Huomautus:** Määritä tulostin käyttötarpeen mukaan käyttämällä Setup (Asetus) -tilaa. Voit tulostaa oletusarvoasetusten luettelon painamalla päävalikossa **LineFeed** (Rivinsiirto) -painiketta.

Seuraavassa luettelossa on esitelty tulostimessa käytettävät makrotoiminnot ja asetukset:

#### Oletusmakro

Kun tulostimeen on kytketty virta, voit valita haluamasi oletusmakron Default Macro (Oletusmakro) -toiminnon avulla. Valitse Disabled (Ei käytössä), jos et halua käyttää makroa oletusasetuksena.

Huomautus: Enabled (Käytössä) on oletusasetus.

#### Merkkiasetukset

Valitse merkkiasetukset käyttämällä seuraavia vaihtoehtoja:

- Default Font (Oletusfontti)—Valitse haluamasi fontti käytettävissä olevien fonttien luettelosta.
- Font lock (Fontin lukitus)—Valitse Yes (Kyllä), jos haluat asettaa fontin lukituksen oletusasetukseksi myös silloin, kun tulostin sammutetaan ja siihen kytketään virta uudelleen.
- Default Pitch (Oletustiheys)—Valitse haluamasi oletustiheys käytettävissä olevien tiheysarvojen luettelosta.

Huomautus: Kaikki tiheyden arvot eivät ole käytettävissä kaikkien fonttien kanssa.

- Pitch Lock (Tiheyden lukitus)—Valitse Yes (Kyllä), jos haluat asettaa tiheyden lukituksen oletusasetukseksi myös silloin, kun tulostin sammutetaan ja siihen kytketään virta uudelleen.
- Code Page (Koodisivu) Valitse jokin seuraavista eri kielten koodisivuista: 437, 850, 858, 860, 861, 863, 865, 437G, 813, 851, 853T, 857, 869, 920, 1004 tai 1053.

#### Huomautuksia:

- Itä-Euroopan, Baltian ja Lähi-idän koodisivukokoonpanot valitaan pitämällä tiettyä näppäinyhdistelmää alhaalla, kun tulostimen virta on kytketty. Lisätietoja on *Technical Reference* -julkaisussa (vain englanniksi), joka on saatavissa Lexmarkin Web-sivustossa osoitteessa www.lexmark.com.
- 437 on oletusasetus.
- Character Set (Merkistö)—Valitse Character Set (Merkistö) 1 tai Character Set (Merkistö) 2.

Huomautus: Character Set (Merkistö) 1 on Yhdysvaltojen oletusasetus, ja Character Set (Merkistö) 2 on Euroopan unionin oletusasetus.

### Paperinkäsittelytoiminnot

Valitse paperinkäsittelytoimintojen muutokset käyttämällä seuraavia vaihtoehtoja:

- Auto Tear Off (Automaattinen repäisykohta)
  - On (Käytössä)—Jatkolomakepaperi siirtyy automaattisesti repäisykohtaan.
  - Off (Ei käytössä)—Voit siirtää manuaalisesti jatkolomakepaperin katkaisuviivan repäisykohtaan.

Huomautus: Oletusasetus on On (Käytössä).

- Auto Cut Sheet Load (Automaattinen katkaistavan lomakkeen lisäys)
  - On (Käytössä)—Katkaistava lomakepaperi asettuu lomakkeen yläreunaan.
  - Off (Ei käytössä)—Paperi on asetettava painamalla FormFeed (Lomakkeen syöttö) -painiketta.

Huomautus: Oletusasetus on On (Käytössä).

Auto Sheet Feeder (Automaattinen arkinsyöttö)

On (Käytössä) — Asettaa paperin automaattisesti, jos tulostimessa on valinnainen automaattinen arkinsyöttölaite.

Huomautus: Oletusasetus on Off (Ei käytössä).

Form Length (Lomakkeen pituus)

Voit säätää lomakkeen pituuden (riviä/sivu) yhdestä rivistä enintään 22 tuumaan.

• Left Margin (Vasen marginaali)

Voit asettaa vasemman marginaalin tarkkuuden nollasta kolmeen tuumaan.

• Right Margin (Oikea marginaali)

Voit asettaa vasemman marginaalin tarkkuuden neljästä kahdeksaan tuumaan. Jos käytät leveämallista tulostinta, oikean marginaalin enimmäisarvo on 13,6 tuumaa.

• Lines Per Inch (Riviä/tuuma)

Voit määrittää yhdelle tuumalle tulostettavien rivien määrän kolmesta kahdeksaan.

Huomautus: 6 on oletusasetus.

- Eject by FF (Poista lomakkeen syötön yhteydessä)
  - On (Käytössä)—Voit poistaa asetetun katkaistavan lomakepaperin painamalla FormFeed (Lomakkeen syöttö)
    -painiketta.

Huomautus: Oletusasetus on On (Käytössä).

## Data Options (Data-asetukset)

**Huomautus:** Määritä tulostin käyttötarpeen mukaan käyttämällä Setup (Asetus) -tilaa. Voit tulostaa oletusarvoasetusten luettelon painamalla päävalikossa **LineFeed** (Rivinsiirto) -painiketta.

Seuraavassa luettelossa on esitelty tulostimen data-asetukset ja vaihtoehdot:

### **Buffer (Puskuri)**

- Minimum (Minimi)—Asettaa vastaanottavan puskurin koon nollaan
- Maximum (Maksimi)—Asettaa 2580/2581 -malleissa vastaanottavan puskurin kooksi 64 Kt tai 480 Kt sen mukaan, onko NLQ II (Near Letter Quality) -latausasetus käytössä

 Maximum (Maksimi) — Asettaa 2590/2591 - malleissa vastaanottavan puskurin kooksi 47,5 Kt tai 480 Kt sen mukaan, onko Download (Lataus) - asetus käytössä

Huomautus: Maksimi on oletusasetus.

### Auto LF (Automaattinen rivinsiirto)

Tulostin tekee rivinsiirron.

- On (Käytössä)—Tulostin tekee rivinsiirron jokaisen vastaanotetun Carrier Return (CR, rivinvaihto) -koodin yhteydessä.
- Off (Ei käytössä)—Tulostin ei tee rivinsiirtoa, kun CR (Rivinvaihto) -koodi vastaanotetaan.

Huomautus: Oletusasetus on Off (Ei käytössä).

#### Auto CR (Automaattinen rivinvaihto)

Tulostin tekee rivinvaihdon.

- On (Käytössä)—Tulostin tekee rivinvaihdon aina, kun rivinsiirtokoodi vastaanotetaan.
- Off (Ei käytössä)—Tulostin ei tee rivinvaihtoa joka kerta, kun rivinsiirtokoodi vastaanotetaan. Huomautus: Oletusasetus on Off (Ei käytössä).

#### Zero Slash (Nollan vinoviiva)

- On (Käytössä)—Nolla-merkin (0) keskelle tulostuu vinoviiva.
- Off (Ei käytössä)—Nolla-merkki (0) tulostuu ilman keskellä olevaa vinoviivaa.

Huomautus: Oletusasetus on Off (Ei käytössä).

### Download to NLQ II (Lataa NLQ II -tilaan, vain mallit 2580/2581)

- Enabled (Käytössä) Varaa osan vastaanottopuskurista fonttien lataamista varten
- Disabled (Ei käytössä) Käyttää koko puskuria vastaanottopuskurina

Huomautus: Enabled (Käytössä) on oletusasetus.

### Download (Lataaminen, vain mallit 2590/2591)

- Enabled (Käytössä) Varaa osan vastaanottopuskurista fonttien lataamista varten
- Disabled (Ei käytössä) Käyttää koko puskuria vastaanottopuskurina

Huomautus: Enabled (Käytössä) on oletusasetus.

#### Code Page Sub. (Korvaava koodisivu)

- Enabled (Käytössä)—Korvaa koodisivun 858 sivulla 850, jolloin vanhemmat ohjelmat pystyvät käsittelemään eurooppalaisia merkkejä
- Disabled (Ei käytössä)—Ei koodisivun korvaamista

Huomautus: Oletusasetus on Off (Ei käytössä).

## **Control Options (Hallinta-asetukset)**

Huomautus: Määritä tulostin käyttötarpeen mukaisesti käyttämällä Setup (Asetus) -tilaa. Voit tulostaa luettelon kaikista oletusasetuksista painamalla päävalikossa LineFeed (Rivinsiirto) -painiketta.

Seuraavassa luettelossa on esitelty tulostimen ohjaus- ja asetusvaihtoehdot:

### **Uni-Dir Printing (Yksisuuntainen tulostaminen)**

- On (Käytössä)—Tulostin tulostaa rivit yksisuuntaisesti (NLQ-tila).
- Off (Ei käytössä)—Tulostin tulostaa rivin ja paluurivin kaksisuuntaisesti. Jos tiheydeksi on valittu suhteutettu tiheysväli, tulostin tulostaa aina yksisuuntaisesti.

Huomautus: Oletusasetus on Off (Ei käytössä).

### Auto Ready Cut Sheet (Automaattinen katkaistavan lomakkeen lisäys)

Määrittää, miten tulostin palaa Valmis-tilaan katkaistavan lomakkeen asettamisen jälkeen.

- On (Käytössä)—Tulostin siirtyy automaattisesti Valmis-tilaan, kun katkaistava lomakepaperi on asetettu.
- Off (Ei käytössä)—Tulostin jää offline-tilaan, kun katkaistava lomakepaperi on asetettu. Palauta tulostin Valmistilaan painamalla Start/Stop-painiketta.

Huomautus: Oletusasetus on On (Käytössä).

### Paper Out (Paperi loppu) -hälytys

- Enabled (Käytössä)—Tulostin ilmoittaa paperin loppumisesta äänimerkillä.
- Disabled (Ei käytössä)—Tulostin ei ilmoita paperin loppumisesta äänimerkillä.

Huomautus: Käytössä-asetus on laitteen oletusasetus.

### Demo Print (Demo-sivun tulostaminen)

- Enabled (Käytössä)—Tulostaa Demo-sivun
- Disabled (Ei käytössä)—Ei tulosta Demo-sivua.

Huomautus: Käytössä-asetus on laitteen oletusasetus.

### Valikkojen kieli

Valitse valikkojen tulostuskieli. Voit valita seuraavista kielistä: englanti, ranska, saksa, italia, espanja ja portugali (Brasilia).

Huomautus: Englanti on oletusasetus.

### TOF Read (Lomakkeen yläreunan tunnistus)

- Enabled (Käytössä) Varmistaa lomakkeen yläreunan ennen jatkolomakepaperille tulostamista
- Disabled (Ei käytössä) Ei varmista lomakkeen yläreunaa ennen jatkolomakepaperille tulostamista

Huomautus: Enabled (Käytössä) -asetus on oletusasetus.

### Quiet (Hiljainen)

- Enabled (Käytössä)—Tulostin tulostaa hiljaisemmalla äänenvoimakkuudella.
- Disabled (Ei käytössä)—Tulostin tulostaa normaalilla äänenvoimakkuudella.

Huomautus: Oletusasetus on Off (Ei käytössä).

Huomautus: Quiet (Hiljainen) -tilan käyttäminen vähentää tulostusnopeutta.

## **Emulation Options (Emulointi-asetukset)**

**Huomautus:** Määritä tulostin käyttötarpeen mukaisesti käyttämällä Setup (Asetus) -tilaa. Lisätietoja on kohdassa <u>"Asetustilan käyttäminen" sivulla 47</u>. Voit tulostaa luettelon kaikista oletusasetuksista painamalla päävalikossa **LineFeed** (Rivinsiirto) -painiketta.

Voit valita emulointiasetukset IBM- (tehtaan oletusasetus), Epson- tai OKI-tiloista. Lisätietoja tietovirran asetusten muuttamisesta on *Technical Reference* -julkaisussa, joka on saatavissa Lexmarkin Web-sivustossa osoitteessa www.lexmark.com/publications.

### IBM Mode (IBM-tila)

2580/2581 -tulostimien Proprinter III mahdollistaa yhteensopivuuden Proprinter III:n kanssa.

- On (Käytössä)—Tulostin emuloi Proprinter III:n.
- Off (Ei käytössä)—Tulostin käyttää lisätoimintoja.

2590/2591 -mallien AGM:n avulla voit käyttää korkeatarkkuuksisia 24-neulaisia grafiikkakomentoja. Nämä komennot ovat yhdenmukaisia Epson LQ570/LQ 1070 -laitteiden komentojen kanssa.

- On (Käytössä)—Grafiikkakomennot ovat käytettävissä.
- Off (Ei käytössä)—Grafiikkakomennot eivät ole käytettävissä.

Huomautus: Oletusasetus on Off (Ei käytössä).

### Epson mode (Epson-tila)

• Valintataulukon avulla voit valita kursivoidun merkkitaulukon tai laajennetun Epson-grafiikkamerkkitaulukon.

Huomautus: Graphics (Grafiikka) on oletusasetus.

• Int'l-merkistön avulla voit valita käytettävän kielen mukaisen merkistön.

Epson-tila tukee seuraavia kansainvälisiä merkistöjä: USA, Ranska, Saksa, Iso-Britannia, Tanska, Ruotsi, Italia ja Espanja I.

Epson-tila tukee seuraavia merkistöjä vain Epson FX850/FX 1050 -malleissa käytettyjen komentojen avulla: Japani, Norja, Tanska II, Korea (vain 2580/2581 -mallit), Espanja II, Latinalainen Amerikka ja Legal.

Huomautus: USA on oletusasetus.

### OKI Mode (OKI-tila)

OKI-tilassa voit valita seuraavat toiminnot:

- 7 or 8 Bit Graphics (7- tai 8- bittinen grafiikka)
- Paper Out Override (Paperin loppumisen ohitus)
- Reset Inhibit (Palautuksen esto)

- Print Suppress Effective (Tulostuksen esto)
- Print DEL Code (DEL-koodin tulostus)

### **Interface Options (Liitäntäasetukset)**

Huomautus: Määritä tulostin käyttötarpeen mukaisesti käyttämällä Setup (Asetus) -tilaa. Voit tulostaa oletusarvoasetusten luettelon painamalla päävalikossa LineFeed (Rivinsiirto) -painiketta.

Seuraavassa luettelossa on esitelty tulostimen liitäntävaihtoehdot:

#### Liitännän valinta

Jos Auto (Automaattinen) -asetus on käytössä, tulostin valitsee liitännän automaattisesti käytettävissä olevista kytkentäkaapeleista.

Seuraavat kytkentäkaapelit ovat käytettävissä: rinnakkaiskaapeli, USB-kaapeli, sarjakaapeli (käytettävissä vain, jos tulostimeen on asennettu sarjaliitäntä) ja verkkokaapeli (vain verkkomallit).

Huomautus: Oletusasetus on Auto (Automaattinen).

#### Honor Init. (Pääkoneen alustus)

- Enabled (Käytössä) käyttää rinnakkaisportin alustussignaalia
- Disabled (Ei käytössä) —ei käytä rinnakkaisportin alustussignaalia

Huomautus: Enabled (Käytössä) on oletusasetus.

# Tulostimen ylläpito

Tietyt tehtävät on suoritettava säännöllisesti, jotta tulostuslaatu säilyy parhaana mahdollisena.

# Tarvikkeiden tilaaminen

Voit tilata tulostimen tarvikkeita luettelon tuotenumeroiden avulla.

| Tarvike                 | Tuotenumero                                                                                  |
|-------------------------|----------------------------------------------------------------------------------------------|
| Rinnakkaiskaapeli       | • 1329605 (3 metrin kaapeli)                                                                 |
|                         | • 1427498 (6 metrin kaapeli)                                                                 |
| USB-kaapeli             | 12A2405                                                                                      |
| Sarjasovitin ja kaapeli | 12T0154 (sarjaliitäntä)                                                                      |
|                         | 1038693 (15 metrin kaapeli)                                                                  |
| Tulostinnauha           | • 11A3540 (2400/2500 -sarjan vakiovärinauha)                                                 |
|                         | <ul> <li>11A3550 (2500-sarjan riittovärinauha)</li> </ul>                                    |
|                         | Huomautus: Voit tilata tulostinnauhoja Lexmarkin web-sivustosta osoitteesta www.lexmark.com. |

# Värinauhakasetin poistaminen

- 1 Sammuta tulostin.
- 2 Poista värikasetti nostamalla kasetin suojakannen vasen ja oikea vapautusvipu.
- **3** Aseta kansi tasaiselle alustalle.
- **4** Aseta lomakkeen paksuuden säädin asentoon 7.
- 5 Nosta kasetti tulostimesta painamalla sen vasenta ja oikeaa kiinnityssalpaa.

# Tulostimen puhdistaminen

### Tulostimen valmisteleminen puhdistusta varten

- **1** Sammuta tulostin.
- 2 Irrota virtajohto pistorasiasta.

VAARA—KUUMA PINTA: Tulostuspää saattaa olla kuuma. Anna sen jäähtyä, ennen kuin kosketat sitä.

**3** Paina nauhakasetin vasenta ja oikeaa kiinnityssalpaa ja nosta kasetti tulostimesta.

### Tulostimen sisäosan puhdistaminen

Poista säännöllisin väliajoin pöly, nukka ja paperin palaset tulostimesta esimerkiksi pehmeällä harjalla. Poista tulostuspään ympärille ja tulostimen sisään kertynyt pöly.

# Tulostimen ulkopuolen puhdistaminen

Puhdista tulostin ulkopuolelta kostutetulla kankaalla ja miedolla saippualla. Älä käytä spray-puhdistusainetta tai kemiallisia pesuaineita tulostimen puhdistamiseen. Älä käytä nestemäistä tai suihkutettavaa puhdistusainetta tuuletusreikien lähellä. Puhdista tulostimen ulkopuolen mustetahrat tehokkaalla käsienpesuaineella.

# Lexmark-tuotteiden kierrättäminen

Lexmark-tuotteiden palauttaminen Lexmarkille kierrätettäväksi:

- 1 Siirry Web-sivustoomme: www.lexmark.com/recycle.
- 2 Hae kierrätettävä tuote ja valitse maa luettelosta.
- **3** Seuraa tietokoneen näytön ohjeita.

# Ylläpidollinen tuki

# Tehdasasetusten palauttaminen

### Yhdysvaltojen tehdasasetusten palauttaminen

Yhdysvaltojen tehdasasetukset ovat:

- Koodisivut: 437
- Merkistö: 1
- Lomakkeen pituus: 11 tuumaa

Tehdasasetusten palauttaminen:

- 1 Varmista, että tulostimessa on nauhakasetti ja paperia.
- 2 Sammuta tulostin.
- **3** Avaa tulostinkasetin kansi.
- 4 Siirrä tulostuspäätä kohti tulostimen ohjauspaneelin puoleista reunaa, kunnes tulostuspää pysähtyy.
- 5 Sulje kansi.
- 6 Pidä Tear Off- (Repäisykohta) ja Load/Unload (Lisää/Poista) -painikkeita painettuina, kun käynnistät tulostimen.
- 7 Pidä painikkeita alhaalla siihen saakka, kunnes pidike liikkuu.

Huomautus: Ohjauspaneelin valot syttyvät ja sammuvat useita kertoja.

Tehdasasetukset on palautettu, kun pidike alkaa liikkua.

### EU:n tehdasasetusten palauttaminen

Euroopan tehdasasetukset ovat:

- Koodisivut: 858
- Merkistö: 2
- Lomakkeen pituus : 12 tuumaa

Tehdasasetusten palauttaminen:

- 1 Varmista, että tulostimessa on nauhakasetti ja paperia.
- 2 Sammuta tulostin.
- **3** Avaa tulostinkasetin kansi.
- **4** Siirrä tulostuspäätä kohti tulostimen ohjauspaneelin puoleista reunaa, kunnes tulostuspää pysähtyy.
- 5 Sulje kansi.
- 6 Pidä Tear Off- (Repäisykohta) ja Tractor (Traktori) -painikkeita painettuina, kun käynnistät tulostimen.
- 7 Pidä painikkeita alhaalla siihen saakka, kunnes pidike liikkuu.

Huomautus: Ohjauspaneelin valot syttyvät ja sammuvat useita kertoja.

Tehdasasetukset on palautettu, kun pidike alkaa liikkua.

# **IPSec-tuki**

Internet Protocol Security (IPSec) mahdollistaa todennuksen ja salauksen verkkotasolla, jotta kaikki IP-yhteyskäytännön sovellus- ja verkkoyhteydet ovat suojattuja. IPSec-yhteyskäytäntö voidaan määrittää tulostimen ja enintään viiden isännän välille käyttämällä sekä IPv4- että IPv6-yhteyskäytäntöä.

IPSec-yhteyskäytännön määrittäminen upotetussa Web-palvelimessa:

- 1 Avaa Web-selain. Kirjoita suojattavan tulostimen tai tulostuspalvelimen IP-osoite selaimen osoiteriville muodossa http://ip\_osoite.
- 2 Valitse Määritykset.
- 3 Valitse Muut asetukset -kohdasta Verkko/Portit.
- 4 Valitse IPSec.

IPSec tukee kahta todennustyyppiä:

- Jaettu avain -todennus kaikkien osallistuvien isäntien jakamat ASCII-ilmaukset. Tämä on helpoin määritystapa, kun ainoastaan muutamassa verkon isäntätietokoneessa käytetään IPSec-yhteyskäytäntöä.
- Sertifikaattitodennus sallii kaikkien isäntien tai isäntäaliverkkojen todennuksen IPSec-yhteyskäytäntöä varten. Kullakin isäntätietokoneella on oltava julkisesta ja yksityisestä avaimesta muodostuva pari. Hyväksy vertaisen sertifikaatti on käytössä oletusarvoisesti. Tällöin jokaisella isäntäkoneella on oltava asennettu allekirjoitettu sertifikaatti. Kullakin isännällä on oltava tunnus allekirjoitetun sertifikaatin Sertifikaatin vaihtoehtoinen nimi kohdassa.

Huomautus: Kun tulostin on määritetty käyttämään IPSec-yhteyskäytäntöä isännän kanssa, IPSec-käytäntö tarvitaan kaikkea IP-tietoliikennettä varten.

# SNMPv3-tuki

Simple Network Management Protocol version 3 (SNMPv3) -yhteyskäytännön avulla voidaan käyttää salattuja ja todennettavia verkkoyhteyksiä. Lisäksi järjestelmänvalvoja voi määrittää halutun suojaustason. Asetussivulla on määritettävä ennen käyttöä vähintään yksi käyttäjätunnus ja salasana.

SNMPv3-yhteyskäytännön määrittäminen upotetussa Web-palvelimessa:

- **1** Avaa Web-selain. Kirjoita suojattavan tulostimen tai tulostuspalvelimen IP-osoite selaimen osoiteriville muodossa *http://ip\_osoite*.
- 2 Valitse Configuration (Määritykset).
- 3 Valitse Other Settings (Muut asetukset) -kohdasta Network/Ports (Verkko/Portit).
- 4 Valitse SNMP.

SNMPv3-todennus ja -salaus on kolmitasoinen:

- Ei todennusta eikä salausta
- Todennus, ei salausta
- Todennus ja salaus

# 802.1x-todennuksen käyttäminen

802.1x-todennuksen avulla tulostin voidaan liittää verkkoihin, joiden käyttämiseen tarvitaan todennusta.

802.1x-todennuksen tukea varten on määritettävä tulostimen kirjautumistiedot, esimerkiksi sertifikaatit. Todennuspalvelin tunnistaa tulostimen sertifikaattien avulla. Todennuspalvelin sallii verkkokäytön niille tulostuspalvelimille, joilla on kelvolliset kirjautumistiedot. Kirjautumistietoja voidaan hallita upotetun Web-palvelimen kautta.

Sertifikaattien asentaminen ja käyttäminen kirjautumistietojen osana:

- **1** Avaa Web-selain. Kirjoita suojattavan tulostimen tai tulostuspalvelimen IP-osoite selaimen osoiteriville muodossa *http://ip\_osoite*.
- 2 Valitse Configuration (Määritykset).
- 3 Valitse Other Settings (Muut asetukset) -kohdasta Network/Ports (Verkko/Portit).
- 4 Valitse Certificate Management (Sertifikaatinhallinta).

802.1x-todennuksen ottaminen käyttöön ja määrittäminen tarvittavien sertifikaattien asentamisen jälkeen:

- 1 Avaa Web-selain. Kirjoita suojattavan tulostimen tai tulostuspalvelimen IP-osoite selaimen osoiteriville muodossa http://ip\_osoite.
- 2 Valitse Configuration (Määritykset).
- 3 Valitse Other Settings (Muut asetukset) -kohdasta Network/Ports (Verkko/Portit).
- 4 Valitse 802.1x-todennus.

# Vianmääritys

# Vastaamattoman tulostimen tarkistaminen

Jos tulostin ei vastaa, tarkista seuraavat seikat:

- virtajohto on kytketty tulostimeen ja maadoitettuun pistorasiaan
- pistorasian virtaa ei ole katkaistu kytkimellä tai katkaisijalla
- tulostinta ei ole kytketty ylijännitesuojaan, varavirtalaitteeseen tai jatkojohtoon
- muut pistorasiaan kytketyt sähkölaitteet toimivat.
- tulostimeen on kytketty virta
- tulostinkaapeli on kytketty tiukasti tulostimeen ja tietokoneeseen, tulostinpalvelimeen, lisävarusteeseen tai muuhun verkkolaitteeseen

Kun olet tarkistanut nämä seikat, katkaise tulostimesta virta ja kytke sitten virta uudelleen tulostimeen. Tämä ratkaisee usein ongelman.

# **Tulostimen testaaminen**

Tulostin suorittaa jokaisella käynnistyskerralla sisäisen tarkistuksen tai testauksen.

Voit tulostaa testisivun, josta näkyy, onko tulostimessa toimintavikoja.

Huomautus: Testisivu voidaan tulostaa riippumatta siitä, onko tulostin kytketty tietokoneeseen vai ei.

### Testisivun tulostaminen

- 1 Varmista, että tulostimessa on paperia ja värikasetti.
- 2 Sammuta tulostin.
- 3 Pidä LineFeed (Rivinsiirto) -painiketta painettuna, kun kytket tulostimeen virran.
- **4** Vapauta **LineFeed** (Rivinsiirto) -painike, kun tulostus alkaa. Tulostaminen jatkuu, kunnes tulostin sammutetaan.

### Testisivun tulostamisen keskeyttäminen tai pysäyttäminen

Testisivun keskeyttäminen:

**1** Paina **Start/Stop**-painiketta.

Testisivun tulostuminen keskeytyy seuraavan kokonaisen merkkirivin lopussa.

**2** Jatka testisivun tulostamista painamalla **Start/Stop**-painiketta uudelleen. Pysäytä testisivun tulostaminen sammuttamalla tulostin.

### Heksatulostustilan käyttäminen

Heksatulostustila tulostaa tulostimeen lähetetyt värikoodit. Tämän tilan avulla voit määrittää ohjelmisto- tai ohjainvikojen syitä.

- 1 Varmista, että tulostimessa on paperia ja värikasetti.
- 2 Sammuta tulostin.
- 3 Pidä Tractor (Traktori) -painiketta painettuna, kun kytket tulostimeen virran.
- **4** Vapauta **Tractor** (Traktori) -painike, kun merkkivalot sammuvat.
- 5 Poistu heksatulostustilasta katkaisemalla ja kytkemällä tulostimen virta.

# Tulostimen tilan tarkistaminen

Tarkista ohjauspaneelin valot ja vertaa niiden tilaa taulukon tietoihin. Eri kuvioiden ja valojen yhdistelmien avulla saat tietoa tulostimen kunnosta ja mahdollisista korjaustoimenpiteistä.

| Ohjauspaneelin valot          | Tila     | Toimenpide                                                                                                    |
|-------------------------------|----------|----------------------------------------------------------------------------------------------------|
| Power (Virta)                 | Palaa    | Normaali toimintatila. Ei toimenpiteitä.                                                                                                    |
| Valmis                        | Palaa    |                                                                                                    |
| Paper Out (Paperi loppu)      | Ei pala  |                                                                                                    |
| Power (Virta)                 | Palaa    | Normaali offline-tila                                                                                                    |
| Valmis                        | Ei pala  |                                                                                                    |
| Paper Out (Paperi loppu)      | Ei pala  |                                                                                                    |
| Power (Virta)                 | Palaa    | 1 Lisää paperia.                                                                                                    |
| Valmis                        | Ei pala  | 2 Paina Start/Stop-painiketta.                                                                                                    |
| Paper Out (Paperi loppu)      | Vilkkuva | Paper Out (Paperi loppu) -valo sammuu ja Ready (Valmis) -valo syttyy.                                                                                                |
|                               |          | Huomautus: Jos tulostimessa on valinnainen traktori 2 -syöttölaite, jossa käytetään jatkolomakepaperia, varmista, että paperin valintavipu on jatkolomake-asennossa. |
| Valmis                        | Vilkkuva | Tulostimen puskurissa on tulostettavia tietoja.                                                                                                    |
| Power (Virta)                 | Palaa    | 1 Tarkista paperin tai tulostinnauhan tukos.                                                                                                    |
| Valmis                        | Vilkkuva | <b>2</b> Sammuta tulostin.                                                                                                    |
| Paper Out (Paperi loppu)      | Vilkkuva | <b>3</b> Poista värinauhakasetti ja tarkista sitten, onko tulostimessa paperipölyä tai paperin                                                                       |
| Panel Lock (Paneelin lukitus) | Vilkkuva | paloja.                                                                                                    |
| Font Lock (Fontin lukitus)    | Vilkkuva | <b>4</b> Varmista, että pakkausteippi on poistettu.                                                                                                    |
|                               |          | <b>5</b> Kun tulostimen virta on kytketty, suorita tulostimen testaus.                                                                                               |
|                               |          | a Vaihda nauhakasetti ja varmista, että tulostimessa on paperia.                                                                                                    |
|                               |          | <b>b</b> Sammuta tulostin.                                                                                                    |
|                               |          | <b>c</b> Pidä <b>LineFeed</b> (Rivinsiirto) -painiketta painettuna, kun kytket tulostimeen virran.                                                                   |
|                               |          | <b>d</b> Vapauta LineFeed (Rivinsiirto) -painike, kun tulostus käynnistyy.                                                                                           |
|                               |          | Tulostaminen jatkuu, kunnes tulostimen virta katkaistaan.                                                                                                    |
|                               |          | 6 Jos tulostimen testi epäonnistuu, ota yhteys asiakastukeen.                                                                                                    |
|                               |          | Huomautus: Tulostimessa on virtahäiriö, jos siitä ei kuulu piippausääntä. Ota yhteys asiakastukeen.                                                                  |

Huomautus: Monet virhekoodit voi korjata katkaisemalla ja kytkemällä tulostimen virran.

| Ohjauspaneelin valot                                                                  | Tila                                      | Toimenpide                                                                                                    |
|---------------------------------------------------------------------------------------|-------------------------------------------|----------------------------------------------------------------------------------------------------|
| Power (Virta)                                                                         | Ei pala                                   | Tarkista virtajohto ja virtalähde. Jos virran merkkivalo ei pala edelleenkään, ota yhteys asiakastukeen.                                                                                                    |
| Power (Virta)<br>Valmis<br>Paper Out (Paperi Joppu)                                   | Palaa<br>Ei pala<br>Vilkkuva              | Paperin valitsinvipu on siirtynyt paperin asettamisen aikana. Siirrä valitsinvipu takaisin<br>oikeaan asentoon ja paina <b>Start/Stop</b> -painiketta.<br><b>Huomautus:</b> Varmista, että paperi on pysäytyskohdassa tai poistettu, ennen kuin |
| Panel Lock (Paneelin lukitus)                                                         | Vilkkuva                                  | muutat paperin valitsinvivun asentoa.                                                                                                    |
| Power (Virta)<br>Ready (Valmis)<br>Paper Out (Paperi loppu)                           | Palaa<br>Vilkkuva<br>Vilkkuva             | <ol> <li>Avaa ja sulje ohjauspaneeli.</li> <li>Sammuta tulostin ja käynnistä se uudelleen.</li> <li>Jos ohjauspaneelin valo vilkku yhä, ota yhteys asiakastukeen.</li> </ol>                                                                    |
| Panel Lock (Paneelin lukitus)                                                         | Vilkkuva                                  |                                                                                                    |
| Power (Virta)<br>Ready (Valmis)<br>Paper Out (Paperi loppu)<br>Tractor 2 (Traktori 2) | Palaa<br>Vilkkuva<br>Vilkkuva<br>Vilkkuva | Varmista, että valinnainen traktori 2 on asennettu oikein. Lisätietoja on lisälaitteen<br>käyttöohjeessa.                                                                                                    |
| Power (Virta)                                                                         | Palaa                                     | 1 Sammuta tulostin.                                                                                                    |
| Ready (Valmis)                                                                        | Vilkkuva                                  | <b>2</b> Kytke tulostimeen virta.                                                                                                    |
| Paper Out (Paperi loppu)                                                              | Vilkkuva                                  | Jos ohjauspaneelin valo alkaa vilkkua uudestaan, ota yhteys asiakastukeen.                                                                                                    |
| Font Lock (Fontin lukitus)                                                            | Vilkkuva                                  | Huomautus: Voit etsiä lähimmän huoltoedustajan Lexmarkin Web-sivustosta osoit-                                                                                                    |
| Kaikki valot palavat                                                                  | Palaa                                     | teesta <u>www.lexmark.com</u> .                                                                                                    |
| Panel Lock (Paneelin lukitus)                                                         | Vilkkuva                                  |                                                                                                    |
| Power (Virta)                                                                         | Palaa                                     |                                                                                                    |
| Ready (Valmis)                                                                        | Vilkkuva                                  |                                                                                                    |
| Tractor 2 (Traktori 2)                                                                | Vilkkuva                                  |                                                                                                    |
| Paper Out (Paperi loppu)                                                              | Vilkkuva                                  |                                                                                                    |
| Font Lock (Fontin lukitus)                                                            | Vilkkuva                                  |                                                                                                    |
| Power (Virta)                                                                         | Palaa                                     |                                                                                                    |
| Ready (Valmis)                                                                        | Vilkkuva                                  |                                                                                                    |
| Paper Out (Paperi loppu)                                                              | Vilkkuva                                  |                                                                                                    |
| Panel Lock (Paneelin lukitus)                                                         | Vilkkuva                                  |                                                                                                    |
| Font Lock (Fontin lukitus)                                                            | Vilkkuva                                  |                                                                                                    |
| Power (Virta)                                                                         | Palaa                                     |                                                                                                    |
| Ready (Valmis)                                                                        | Vilkkuva                                  |                                                                                                    |
| Tractor 2 (Traktori 2)                                                                | Vilkkuva                                  |                                                                                                    |
| Paper Out (Paperi loppu)                                                              | Vilkkuva                                  |                                                                                                    |
| Panel Lock (Paneelin lukitus)                                                         | Vilkkuva                                  |                                                                                                    |
| Font Lock (Fontin lukitus)                                                            | Vilkkuva                                  |                                                                                                    |
| Power (Virta)                                                                         | Palaa                                     |                                                                                                    |
| Ready (Valmis)                                                                        | Vilkkuva                                  |                                                                                                    |
| Tractor 2 (Traktori 2)                                                                | Vilkkuva                                  |                                                                                                    |
| Paper Out (Paperi loppu)                                                              | Vilkkuva                                  |                                                                                                    |
| Panel Lock (Paneelin lukitus)                                                         | Vilkkuva                                  |                                                                                                    |

# Merkkien (kaksisuuntainen) kohdistaminen

Merkkien kohdistusta (kaksisuuntainen kohdistaminen) on ehkä joskus muutettava. Seuraavissa ohjeissa on esitetty tulostimen neulojen kohdistaminen.

#### Huomautuksia:

- Varmista, että tulostimeen on asetettu jatkolomakepaperia.
- Varmista, että Uni-Dir Printing (Yksisuuntainen tulostaminen) -valikon tehdasasetuksena on Off (Ei käytössä) (kaksisuuntainen).
- Varmista, että oletusmakron asetuksena on Disabled (Ei käytössä). Lisätietoja on kohdassa <u>"Forms Macro Options (Lomakkeiden makroasetukset)" sivulla 50</u>.
- 1 Sammuta tulostin.
- 2 Siirry tasolle 2 avaamalla ohjauspaneelin kansi.
- 3 Pidä Pitch (Tiheys) -painiketta painettuna, kun kytket tulostimeen virran. Kohdistusviivat tulostuvat.

Huomautus: Käytössä oleva arvo on luku, joka tulostuu viivojen alapuolelle.

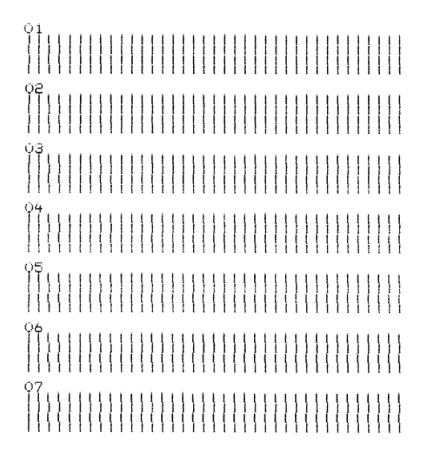

- 4 Säädä Draft (Vedos) -asetus valitsemalla parhaiten kohdistunut viivarivi (01–07).
  - **a** Valitse parhaan kohdistuksen numero tai nykyinen arvo painamalla **Micro** tai **Micro** -painikkeita.
  - **b** Tallenna valinta painamalla **Set TOF** (Aseta lomakkeen yläreuna) -painiketta. Sen jälkeen tulostin tulostaa yksittäisen rivin, josta näkyy nykyinen kohdistusasetus.

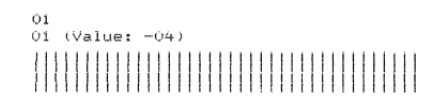

c Tulostin tulostaa kohdistusviivat automaattisesti Near-Letter-Quality (NLQ) -tilassa.

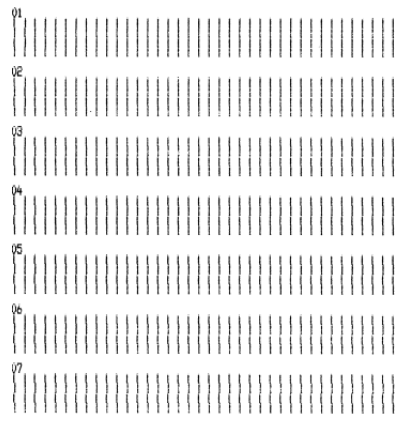

Käytössä oleva arvo on luku, joka tulostuu viivojen alapuolelle.

# Tulostusongelmien ratkaiseminen

# Tulostimen testaus toimii, mutta tulostin ei tulosta, kun se on liitetty tietokoneeseen

Kokeile seuraavia vaihtoehtoja.

- Sammuta tulostin ja tietokone.
- Varmista, että tulostimen kaapeli on kytketty kunnolla molemmista päistä.
- Varmista ohjelman mukana toimitetusta käyttöohjeesta, että olet valinnut oikean tulostinohjaimen.
- Jos käytät Windowsia, käytä Windows Forms Printer 2500 -sarjan ohjainta, joka on saatavissa Lexmarkin Websivustosta osoitteesta <u>www.lexmark.com</u>.
- Jos käytät DOS:ia, noudata DOS-sovelluksen mukana toimitetun käyttöoppaan ohjeita.

# Tulostimesta kuuluu kova ääni

Alla on esitelty mahdollisia ratkaisutapoja. Kokeile seuraavia vaihtoehtoja:

- Poista kaikki vieraat esineet, jotka koskettavat tulostinta.
- Varmista, että tulostin on asetettu tasaiselle ja vakaalle alustalle.
- Sulje värinauhakasetin kansi.
- Sulje etuluukku.

# Tulostimesta kuuluu toimintaääntä, mutta se ei tulosta

Kokeile seuraavia vaihtoehtoja.

- Varmista, että lomakkeiden paksuuden säätövipu on säädetty oikein käytettävän paperin mukaisesti.
- Varmista, että värikasetti on asennettu oikein ja että se on napsahtanut kiinni pidikkeeseen.
- Aseta värinauhan tummuuden säädin oikein.

- Vaihda värikasetti, jos muste on loppu.
- Katkaise tulostimesta virta ja kytke se sitten uudelleen.

### Tulostimen äänimerkit

Äänimerkit voivat tarkoittaa tulostimen toimintavikaa tai normaalia toimintatilaa. Jos kyseessä on virhetilanne, se voidaan mahdollisesti korjata oheisilla toimenpiteillä. Kokeile seuraavia vaihtoehtoja:

- Tarkista ohjauspaneelin valojen tila.
- Katkaise tulostimesta virta ja kytke se sitten uudelleen.

### Tulostin siirtyy repäisykohtaan, ennen kuin tulostustyö on valmis

Aseta Auto Tear Off (Automaattinen repäisykohta) -asetukseksi On (Käytössä):

- 1 Paina Start/Stop-painiketta.
- 2 Pidä Tear Off (Repäisykohta) -painiketta painettuna, kunnes kuulet tulostimen merkkiäänen ja 🗋 -valo vilkkuu.
- **3** Siirry tasolle 2 avaamalla ohjauspaneeli.
- **4** Siirrä paperi haluamaasi asentoon painamalla **Micro**↑ tai **Micro**↓ -painikkeita.
- 5 Sulje ohjauspaneeli.

Tulostin antaa kaksi merkkiääntä ja paperi liukuu taaksepäin ja siirtyy sitten uuden lomakkeen yläreunaan.

6 Paina Start/Stop-painiketta.

Paperi jää uuden lomakkeen yläreunaan seuraavan tulostustyön käynnistämiseen asti.

7 Lähetä tulostustyö uudelleen.

# Muut kuin Start/Stop-, FormFeed- (Lomakkeen syöttö), Tear Off- (Repäisykohta) ja Load/Unload (Lisää/Poista) -painikkeet eivät toimi

- **1** Sammuta tulostin.
- 2 Pidä Load/Unload (Lisää/Poista) ja Tractor (Traktori) -painikkeita painettuina samalla, kun käynnistät tulostimen.

Kun 🗋 -valo sammuu, ohjauspaneeli on käytettävissä ja kaikki painikkeet ovat aktiivisina.

### Tulostimen virta on kytketty, mutta virran merkkivalo ei pala

Kokeile seuraavia vaihtoehtoja:

- Varmista, että tulostimen kaapeli on kytketty kunnolla molemmista päistä.
- Tarkista, että virtalähde toimii.
- Katkaise tulostimesta virta ja kytke se sitten uudelleen.

### Vasen marginaali siirtyy oikealle tulostamisen aikana

Kokeile seuraavia vaihtoehtoja.

- Varmista, että värikasetti ja paperi on asetettu oikein.
- Varmista, että vaunun pakkausteippi on poistettu.
- Tarkista, että vaunu pääsee liikkumaan vapaasti.
- Jos tulostimessa on äskettäin ollut paperitukos, sammuta ja käynnistä tulostin.
- Ota yhteys asiakastukeen.

### Väärä rivin pituus: rivit eivät ala vasemmasta marginaalista

Kokeile seuraavia vaihtoehtoja.

- Katso ohjelman mukana toimitettu käyttöohje.
- Varmista, että olet valinnut oikean tulostinohjaimen.
- Kohdista vasen marginaali kohdistamalla traktori tai paperinohjain.

### Tulostusnopeus hidastuu

Kokeile seuraavia vaihtoehtoja:

• Varmista, että lomakkeen paksuuden säätövipu on säädetty oikein käytettävän paperin mukaisesti.

Tulostusnopeus hidastuu, jos lomakkeen paksuuden säätövivun taso on 4 tai enemmän. Se on täysin normaalia.

• Valitse tulostimen oma fontti.

Huomautus: Automaattinen lämpötilan säädin suojaa tulostuspäätä ylikuumenemiselta. Tämä toiminta on normaalia, ja siihen vaikuttavat käytettävä paperilaji (letter, quality tms.), tummuusaste sekä tulostettavan grafiikan määrä.

# Tulostin tulostaa virheellisiä merkkejä, vasen marginaali muuttuu tai tulostus pysähtyy

Kokeile seuraavia vaihtoehtoja.

- Varmista, että tulostimen kaapeli on suojattu ja kytketty kunnolla molemmista päistä.
- Valitse oikea ohjain.
  - Jos käytät Windowsia, käytä Windows Forms Printer 2500 -sarjan ohjainta, joka on saatavissa Lexmarkin Websivustosta osoitteesta <u>www.lexmark.com</u>.
  - Jos käytät DOS:ia, noudata DOS:in käyttöoppaan ohjeita.

### Tulostus jatkuu jatkolomakkeen reunojen ulkopuolelle

Kokeile seuraavia vaihtoehtoja.

- Vaihda ohjelmaa niin, että valittu paperikoko on sama kuin käytettävä paperikoko.
- Kohdista traktorit ja paperiohjaimet käytettävän paperin mukaan.
- Varmista, että värikasetti on asennettu oikein.

- Poista mahdolliset paperitukokset.
- Katkaise tulostimesta virta ja kytke se sitten uudelleen.

### Valittu fontti tai tiheys ei tulostu tai muuttuu

Jos tulostimessa on tämä vika, käyttämäsi ohjelmisto ohittaa ohjauspaneelista valitun fontin tai tiheyden tai käyttää grafiikkafontteja. Ota tulostimen fontit ja tiheysasetus käyttöön, jos mahdollista. Muussa tapauksessa kokeile seuraavaa vaihtoehtoa:

- Valitse toinen fontti päävalikon Character Options selection (Merkkivalinnat) -kohdasta.
- Valitse toinen tiheys päävalikon Character Options selection (Merkkivalinnat) -kohdasta.

# Paperinsyöttöongelmien ratkaiseminen

### **Tulostimessa on paperitukos**

#### Jatkolomakepaperin tukoksen poistaminen:

- 1 Sammuta tulostin.
- **2** Poista jo tulostetut jatkolomakkeet.
- **3** Aseta lomakkeen paksuuden säädin asentoon 7.
- 4 Repäise jatkolomake irti katkaisuviivan kohdalta tulostimen alareunan alapuolelta.
- 5 Avaa etuluukku.
- 6 Avaa traktorin vasen ja oikea luukku ja poista paperi.
- 7 Irrota värikasetin kansi ja poista repeytynyt paperi.
- 8 Poista repeytyneet paperisuikaleet myös paperiradalta.

#### Katkaistavan lomakepaperin tukoksen poistaminen:

- 1 Sammuta tulostin.
- 2 Aseta lomakkeen paksuuden säädin asentoon 7.
- 3 Liikuta paperin valitsinvipua alaspäin 📃 -asentoon.
- 4 Vedä paperiarkki varovasti pois tulostimen etuosasta.
- 5 Irrota värikasetin kansi ja poista repeytynyt paperi.
- 6 Siirrä paperin valitsinvipu ylös 🗍 -asentoon.
- 7 Säädä lomakkeiden paksuuden säätövipu käytettävän paperilajin mukaisesti.

## Automaattisessa arkinsyöttölaitteessa on paperitukos

Kokeile seuraavia vaihtoehtoja.

- Poista paperi.
- Kohdista paperin reunat ja aseta paperi uudestaan tulostimeen.
- Poista automaattisesta arkinsyötöstä vieraat esineet:
  - **1** Poista automaattinen arkinsyöttölaite.
  - 2 Poista vieraat esineet.
  - 3 Aseta automaattinen arkinsyöttölaite takaisin paikalleen.

# Automaattiseen arkinsyöttölaitteeseen asetettu paperi aiheuttaa paperitukoksen tulostimen syöttörulliin

Kokeile seuraavia vaihtoehtoja.

- Poista automaattinen arkinsyöttölaite ja paperin palat sekä mahdolliset vieraat esineet. Aseta automaattinen arkinsyöttölaite takaisin paikalleen.
- Siirrä paperinohjain vasemmalle.
- Poista automaattinen arkinsyöttölaite ja siirrä jatkolomakepaperi pysäytyskohtaan painamalla Load/Unload (Lisää/Poista) -painiketta. Aseta sitten automaattinen arkinsyöttölaite takaisin paikalleen
- Säädä lomakkeen paksuuden säätövipu käytettävän paperin mukaan.

## Traktorin 2 syöttölaitteen paperitukos

Jatkolomakepaperia ei ole poistettu oikein toisesta traktorisyöttölaitteesta siirryttäessä käyttämään toista traktorisyöttölaitetta.

Varmista, että repäiset jatkolomakepaperin reunan pois käytettävästä traktorisyöttölaitteesta, ennen kuin vaihdat toiseen traktorisyöttölaitteeseen. Lisätietoja on valinnaisen traktori 2 -syöttölaitteen käyttöohjeessa.

## Tulostin ei syötä paperia

Kokeile seuraavia vaihtoehtoja.

• Poista lomakepaperi ja paperin palat.

Tarkista, onko tulostimeen jäänyt jatkolomakkeen reunoista repeytyneitä paperisuikaleita.

- Aseta traktori takaisin paikalleen.
- Varmista, että lomakkeen paksuuden säätövipu on säädetty oikein käytettävän paperin mukaisesti.
- Vapauta pysäytetty jatkolomake painamalla Load/Unload (Lisää/Poista) -painiketta.
- Varmista, että paperinohjain on säädetty oikein käytettävän paperin mukaan.
- Varmista, että Auto Cut Sheet Load (Automaattinen katkaistavan lomakkeen lisäys) -asetus on oikein. Lisätietoja on kohdassa <u>"Päävalikon asetukset" sivulla 49</u>.
- Varmista, että paperinvalitsin on säädetty oikeaan asentoon käytettävän paperin mukaan.

# Paperi ei syöty valinnaisesta traktori 2 -syöttölaitteesta

Kokeile seuraavia vaihtoehtoja.

- Siirrä paperin valitsinvipu alas 🔛 -asentoon.
- Valitse toinen traktorisyöttölaite tai aseta paperia valittuun traktorisyöttölaitteeseen painamalla **Tractor** (Traktori) -painiketta.
- Kytke valinnainen traktori 2 -syöttölaite tulostimen takaosaan.

### Tulostin ei syötä paperia automaattisesta arkinsyöttölaitteesta

Kokeile seuraavia vaihtoehtoja.

- Säädä automaattisen arkinsyöttölaitteen lukitusvipu taka-asentoon.
- Siirrä paperinvalitsin 🖞 -asentoon.
- Siirry Setup (Asetus) -tilaan ja säädä asetukseksi On (Käytössä). Lisätietoja on kohdassa <u>"Päävalikon asetukset"</u> sivulla 49.
- Poista ylimääräinen paperi, jos tulostimeen on asetettu yli 150 arkkia.
- Poista kaikki paperit ja aseta tilalle kevyempää paperia.
- Poista kaikki paperit, ilmasta paperi ylä- ja alareunoista ja aseta se sitten takaisin paperialustalle.
- Puhdista automaattisen arkinsyöttölaitteen rullat:
  - **1** Poista paperi tulostimesta.
  - 2 Käännä automaattinen arkinsyöttölaite ympäri ja aseta se tasaiselle alustalle.
  - **3** Puhdista arkinsyöttölaitteen sisäpuolella olevat kaksi paperinohjainrullaa isopropanolia sisältävällä puhdistusaineella ja puhtaalla kankaalla.

Pyöritä toista rullaa sillä aikaa, kun puhdistat toista kankaalla.

### Valinnainen traktori 2 -syöttölaite asettaa paperin väärin lomakkeen yläreunaan

Lomakkeen yläreunaa ei ole asetettu oikein. Lisätietoja lomakkeen yläreunan asettamisesta on <u>"Lomakkeen yläreunan asettaminen" sivulla 39</u> -kohdassa.

## Automaattinen syöttölaite syöttää paperin väärällä nopeudella

Kokeile seuraavia vaihtoehtoja.

- Poista kaikki paperit automaattisesta syöttölaitteesta ja aseta tilalle kevyempää paperia.
- Poista automaattinen syöttölaite ja paperin palat sekä mahdolliset vieraat esineet, ja aseta sitten automaattinen syöttölaite takaisin paikalleen.
- Siirrä paperinohjain vasemmalle.
- Poista automaattinen syöttölaite ja siirrä jatkolomakepaperi pysäytyskohtaan painamalla Load/Unload (Lisää/Poista) -painiketta. Aseta sitten automaattinen syöttölaite takaisin paikalleen.
- Säädä lomakkeen paksuuden säätövipu käytettävän paperin mukaan.

# Automaattinen arkinsyöttölaite asettaa paperin väärään kohtaan lomakkeen yläreunassa

Kokeile seuraavia vaihtoehtoja.

- Varmista, että lomakkeen yläreuna on asetettu oikein. Lisätietoja lomakkeen yläreunan asettamisesta on automaattisen arkinsyöttölaitteen käyttöohjeessa.
- Varmista, että käytettävä paperi on automaattisen arkinsyöttölaitteen ohjeiden mukaista.
- Puhdista automaattisen arkinsyöttölaitteen rullat:
  - 1 Poista paperi tulostimesta.
  - **2** Käännä automaattinen arkinsyöttölaite ylösalaisin ja aseta se tasaiselle alustalle.
  - **3** Puhdista arkinsyöttölaitteen sisäpuolella olevat kaksi paperinohjainrullaa isopropanolia sisältävällä puhdistusaineella ja puhtaalla kankaalla.

Pyöritä toista rullaa sillä aikaa, kun puhdistat toista kankaalla.

### Automaattisesta arkinsyöttölaitteesta syötetty paperi tulostuu vinoon

Kokeile seuraavia vaihtoehtoja:

- Säädä vasen ja oikea paperinohjain käytettävän paperin leveyden mukaan.
- Poista paperi alustalta.
- Ilmasta paperi ja aseta se sitten uudestaan tulostimeen.

### Automaattinen arkinsyöttölaite syöttää samanaikaisesti useita arkkeja

Kokeile seuraavia vaihtoehtoja:

- Poista paperi alustalta.
- Ilmasta paperi ja aseta se sitten uudestaan tulostimeen.
- Poista paperi alustalta ja aseta tilalle painavampaa paperia.
- Lisää alustaan paperia.

# Tulostuslaatuongelmat

Seuraavien aiheiden tietojen avulla voit ratkaista tulostuslaatuongelmia. Jos ongelmien ratkaiseminen ei onnistu näiden ohjeiden avulla, ota yhteys asiakastukeen. Jokin tulostimen osa on ehkä säädettävä tai vaihdettava.

### Tuloste on liian vaalea

Kokeile seuraavia vaihtoehtoja.

#### TARKISTA VÄRINAUHAN TUMMUUDEN SÄÄDIN

Värikasetissa olevan värinauhan tummuuden säätimen arvoksi on esiasetettu 1. Jos tulostin tulostaa liian vaaleita tulosteita, lisää tummuutta kääntämällä säädin asennosta 1 asentoon 2.

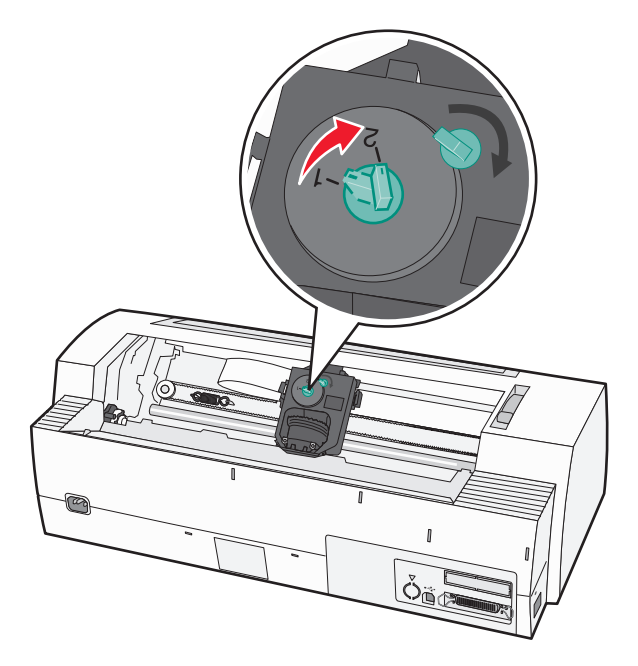

#### TARKISTA LOMAKKEEN PAKSUUDEN SÄÄTÖVIPU

Lomakkeen paksuuden säätövipu on ehkä asetettu väärin. Siirrä se siinä tapauksessa käytettävän lomakkeen paksuutta vastaavaksi.

### Tulosteesta puuttuu pisteitä tai tulostuslaatu on heikko

- **1** Varmista, että värikasetti on asennettu oikein ja että se on *napsahtanut* kiinni pidikkeeseen.
- 2 Lisää tummuutta muuttamalla värinauhan tummuuden säätimen arvo yhdestä kahteen.
- 3 Vaihda värikasetti.
- 4 Tulosta testisivu.
  - a Varmista, että tulostimessa on paperia ja värikasetti.
  - **b** Sammuta tulostin.
  - **c** Pidä **LineFeed** (Rivinsiirto) -painiketta painettuna, kun kytket tulostimeen virran, ja vapauta **LineFeed** (Rivinsiirto) -painike, kun tulostus käynnistyy.
- **d** Pysäytä tai keskeytä testisivun tulostaminen painamalla **Start/Stop**-painiketta.
- e Paina **Start/Stop**-painiketta uudestaan, jos haluat jatkaa testisivun tulostamista. Tulostaminen jatkuu, kunnes sammutat tulostimen.

Jos tulostuslaatu ei parane, ota yhteys asiakastukeen.

## Merkit tulostuvat väärin tai puuttuvat

Tulosta testisivu:

- 1 Varmista, että lomakkeiden paksuuden säätövipu on säädetty käytettävän paperilajin mukaan.
- 2 Varmista, että tulostimessa on paperia ja värikasetti.
- 3 Aseta paperin valitsinvipu käytettävän lomakepaperin mukaiseen asentoon.
- **4** Sammuta tulostin.
- 5 Pidä LineFeed (Rivinsiirto) -painiketta painettuna, kun kytket tulostimeen virran.
- **6** Vapauta **LineFeed** (Rivinsiirto) -painike, kun tulostus käynnistyy. Tulostaminen jatkuu, kunnes tulostin pysäytetään.
- 7 Pysäytä tulostus painamalla Start/Stop-painiketta ja sammuta tulostin.

## Lomakkeissa on tahroja tai tulostusjälki on liian tumma

Kokeile seuraavia vaihtoehtoja.

- Varmista, että lomakkeen paksuuden säätövipu on säädetty oikein käytettävän paperin mukaisesti.
- Varmista, että värinauha on asennettu oikein.
- Suorista värinauha.
- Kiristä värinauhaa kiristysnupista.
- Aseta värinauhan tummuuden arvoksi 1.
- Poista värikasetti ja aseta se uudestaan paikalleen.

## Sivun rivien määrä on virheellinen

Kokeile seuraavia vaihtoehtoja.

- Varmista, että paperi syöttyy vapaasti laatikosta ja että mikään esine ei estä paperin liikkumista.
- Säädä lomakkeen yläreuna uudestaan. Lisätietoja on kohdassa "Lomakkeen yläreunan asettaminen" sivulla 39.
- Säädä paperin pituu Setup (Asetus) -valikosta. Lisätietoja on kohdassa "Asetustilan käyttäminen" sivulla 47.

# Grafiikka ei tulostu

Kokeile seuraavia vaihtoehtoja.

- Lisätietoja on käyttöjärjestelmän oppaissa.
- Varmista, että olet valinnut oikean tulostinohjaimen.

# Väärä riviväli tai ylitulostuminen

Kokeile seuraavia vaihtoehtoja.

- Säädä lomakkeen paksuuden säätövipu uudestaan.
- Lisätietoja on käyttöjärjestelmän oppaissa.

# Yhteyden ottaminen asiakastukeen

Kun soitat asiakastukeen, valmistaudu kertomaan ongelma, laitteen käyttöpaneelissa näkyvä virheilmoitus ja vianmääritysvaiheet, joiden avulla olet jo yrittänyt ratkaista ongelman.

Sinun on tiedettävä tulostimen malli ja sarjanumero. Tiedot ovat tulostimen yläetukannen sisäpuolella. Sarjanumero on myös valikkoasetussivulla.

Yhdysvalloissa tai Kanadassa puhelinnumero on 1-800-539-6275. Jos olet muussa maassa / muulla alueella, katso lisätietoja Lexmarkin Web-sivustosta osoitteessa <u>www.lexmark.com</u>.

# Tiedotteet

| Tuotenimi     | Laitteen tyyppi | Mallin numero |
|---------------|-----------------|---------------|
| Lexmark 2580  | 2580            | 100           |
| Lexmark 2580n | 2580            | 110           |
| Lexmark 2581  | 2581            | 100           |
| Lexmark 2581n | 2581            | 110           |
| Lexmark 2590  | 2590            | 100           |
| Lexmark 2590n | 2590            | 110           |
| Lexmark 2591  | 2591            | 100           |
| Lexmark 2591n | 2591            | 110           |

# Painosta koskeva tiedote

#### Tammikuu 2014

Seuraava kappale ei koske maita, joissa vastaavanlaiset sopimusehdot ovat ristiriidassa paikallisen lain kanssa: LEXMARK INTERNATIONAL, INC. ON TUOTTANUT TÄMÄN JULKAISUN SELLAISENA KUIN SE ON, ILMAN TAKUITA, MUKAAN LUKIEN MUTTA RAJOITTAMATTA KAUPAN EHTOJEN TAI TIETTYYN KÄYTTÖÖN SOPIVUUDEN TAKUUEHDOT. Tämä kohta ei välttämättä koske sinua, sillä joissakin valtioissa ei sallita julkilausuman kieltämistä tai tiettyjen toimitusten välillisiä takuita.

Tämä julkaisu voi sisältää teknisiä epätarkkuuksia tai painovirheitä. Julkaisun tietoihin tehdään säännöllisin väliajoin muutoksia, jotka sisällytetään tuotteen myöhempiin versioihin. Tuotteisiin tai ohjelmiin voidaan tehdä parannuksia tai muutoksia milloin tahansa.

Tämän tuotteen viittaukset muihin tuotteisiin, ohjelmiin tai palveluihin eivät tarkoita sitä, että valmistaja takaa näiden olevan saatavilla kaikissa maissa, joissa valmistaja toimii. Viittaukset eri tuotteisiin, ohjelmiin tai palveluihin eivät tarkoita, että ainoastaan kyseistä tuotetta, ohjelmaa tai palvelua voidaan käyttää. Mitä tahansa toiminnallisesti vastaavaa tuotetta, ohjelmaa tai palvelua, joka ei loukkaa mitään olemassa olevaa aineetonta oikeutta, voidaan käyttää mainitun tuotteen, ohjelman tai palvelun sijaan. Toiminnan arvioiminen ja varmentaminen käytettäessä muita kuin valmistajan suosittelemia muita tuotteita, ohjelmia tai palveluita ovat pelkästään käyttäjän vastuulla.

Lexmarkin teknistä tukea saa osoitteesta support.lexmark.com.

Lisätietoja tarvikkeista ja ladattavista tiedostoista saa osoitteesta www.lexmark.com.

Jos käytössäsi ei ole Internet-yhteyttä, voit ottaa Lexmarkiin yhteyttä postitse. Osoite on

Lexmark International, Inc. Bldg 004-2/CSC 740 New Circle Road NW Lexington, KY 40550 U.S.A.

#### © 2014 Lexmark International, Inc.

Kaikki oikeudet pidätetään.

# Tavaramerkit

Lexmark ja Lexmarkin timanttilogo, ExecJet ja Proprinter ovat Lexmark International, Inc:n tavaramerkkejä, jotka on rekisteröity Yhdysvalloissa ja/tai muissa maissa.

Personal Printer Series on Lexmark International, Inc:n tavaramerkki.

ITC Avant Garde Gothic on International Typeface Corporationin tavaramerkki tai rekisteröity tavaramerkki.

Kaikki muut tavaramerkit ovat omistajiensa omaisuutta.

# Merkinnät

Huomautus: Huomautus osoittaa jotain sellaista, mistä voi olla apua.

Varoitus — Vaurioitumisen mahdollisuus: Varoitus osoittaa jotain sellaista, joka voi vahingoittaa laitetta tai sen ohjelmistoa.

**VAARA—LOUKKAANTUMISVAARA:** *MUISTUTUS* osoittaa jotain sellaista, joka voi aiheuttaa henkilövahinkoja.

NAARA—ÄLÄ KOSKE: Tämä MUISTUTUS tarkoittaa, että merkittyä aluetta ei pidä koskettaa.

VAARA—KUUMA PINTA: Tämä MUISTUTUS tarkoittaa kuumaa pintaa.

🔥 VAARA—SÄHKÖISKUN VAARA: Tämä MUISTUTUS tarkoittaa sähköiskun vaaraa.

VAARA—KAATUMISVAARA: Tämä MUISTUTUS tarkoittaa kaatumisvaaraa.

# Industry Canada compliance statement

This Class B digital apparatus meets all requirements of the Canadian Interference-Causing Equipment Standard ICES-003.

# Avis de conformité aux normes de l'industrie du Canada

Cet appareil numérique de classe B est conforme aux exigences de la norme canadienne relative aux équipements pouvant causer des interférences NMB-003.

# Vastaavuus Euroopan yhteisön direktiivien kanssa

Tämä tuote vastaa Euroopan yhteisön neuvoston direktiivien 89/336/ETY ja 2006/95/EY suojausmääräyksiä koskien sähkömagneettisia rajoituksia ja tietyn jännitteisten elektronisten laitteiden turvallisuusmääräyksiä.

Selvityksen, josta ilmenee, että tuote täyttää direktiivien vaatimukset, on allekirjoittanut tuotannon ja teknisen tuen johtaja, Lexmark International, Inc., S.A., Boigny, Ranska.

Tämä tuote täyttää EN 55022:n luokan B rajoitukset ja EN 60950:n turvallisuusvaatimukset.

# Melutasot

Seuraavat mittaukset on suoritettu ISO 7779 -standardin mukaisesti ja ilmoitettu ISO 9296 -standardin mukaisesti.

Huomautus: Jotkin tilat eivät ehkä koske tätä tuotetta.

| Keskimääräinen äänenpaine yhden metrin etäisyydellä, dBA |        |  |  |  |
|----------------------------------------------------------|--------|--|--|--|
| Tulostaminen                                             | 56 dBA |  |  |  |
| Valmis                                                   | -      |  |  |  |

Arvot voivat muuttua. Katso nykyiset arvot osoitteesta www.lexmark.com .

# Sähkö- ja elektroniikkaromudirektiivi (SER)

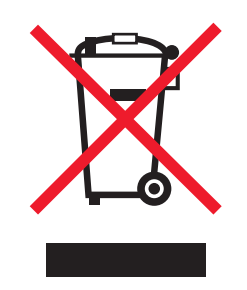

SER-logo viittaa tiettyihin elektroniikkatuotteiden kierrätysohjelmiin ja -käytäntöihin Euroopan unionin maissa. Kannatamme tuotteittemme kierrättämistä. Jos sinulla on kysymyksiä kierrätysvaihtoehdoista, käy Lexmarkin websivustossa osoitteessa <u>www.lexmark.com</u> ja tarkista sieltä paikallisen myyntitoimiston puhelinnumero.

# **ENERGY STAR**

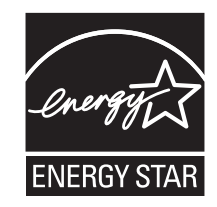

# Virrankulutus

#### **Tuotteen virrankulutus**

Laitteen virrankulutus näkyy seuraavassa taulukossa.

Huomautus: Jotkin tilat eivät ehkä koske tätä tuotetta.

| Tila         | Kuvaus                                                            | Virrankulutus<br>(wattia) |
|--------------|-------------------------------------------------------------------|---------------------------|
| Tulostaminen | Tulostin tuottaa paperikopioita sähköisen tulotiedon perusteella. | 47 W                      |

| Tila                                       | Kuvaus                                                                                                 | Virrankulutus<br>(wattia) |
|--------------------------------------------|----------------------------------------------------------------------------------------------------|---------------------------|
| Kopioiminen                                | Laite tuottaa paperikopioita paperiasiakirjoista.                                                      | -                         |
| Skannaaminen                               | Laite skannaa paperiasiakirjoja.                                                                       | -                         |
| Valmis                                     | Laite odottaa tulostustyötä.                                                                           | 8 W                       |
| Virransäästö                               | Laite on virransäästötilassa.                                                                          | -                         |
| Korkea sammutustila                        | Laite on kytketty pistorasiaan, mutta virta on katkaistu.                                              | -                         |
| Matala sammutustila (<1 W<br>sammutustila) | Laite on kytketty pistorasiaan, virta on katkaistu ja laite kuluttaa mahdol-<br>lisimman vähän sähköä. | -                         |
| Ei käytössä                                | Laite on kytketty pistorasiaan, mutta virta on katkaistu.                                              | 0,055 W                   |

Taulukon virrankulutusluvut ovat pitkien ajanjaksojen keskimääräisiä arvoja. Hetkittäiset virrankulutushuiput voivat olla huomattavasti keskitasoa korkeampia.

Arvot voivat muuttua. Katso nykyiset arvot osoitteesta www.lexmark.com.

#### Virransäästö

Tässä laitteessa on käytettävissä virransäästötila. Virransäästötila vastaa EPA-virransäästötilaa. Virransäästötila säästää energiaa vähentämällä tehonkulutusta, kun laite on pitkään käyttämättömänä. Virransäästötila käynnistyy automaattisesti, kun laitetta ei ole käytetty tiettyyn aikaan (virransäästön aikakatkaisu).

#### Virrankatkaisutila

Jos tässä tuotteessa on sammutustila, jossa se käyttää yhä hieman virtaa, voit katkaista virrankulutuksen kokonaan irrottamalla virtajohdon pistorasiasta.

#### Virran kokonaiskulutus

Joskus voi olla tarpeellista laskea laitteen kokonaisvirrankulutus. Koska virrankulutusluvut ilmaistaan virtayksikkö watteina, kokonaisvirrankulutus lasketaan kertomalla virrankulutus sillä aikamäärällä, jonka verran laitetta on käytetty kussakin tilassa. Laitteen kokonaisvirrankulutus on tilojen virrankulutuslukujen summa.

# Hakemisto

### Numerot

802.1x authentication (802.1x-todennus) 60

# Α

asetus Lomakkeen yläosa 39, 40, 41 Asetus-tila Control Options (Hallintaasetukset) 53 Data Options (Data-asetukset) 51 **Emulation Options (Emulointi**asetukset) 54 Forms Macro Options (Lomakkeiden makroasetukset) 50 Interface Options (Liitäntäasetukset) 55 kävttäminen 47 Päävalikon asetukset 49 avaaminen ohjauspaneeli 19

# С

Control Options (Hallintaasetukset) 53

# D

Data Options (Data-asetukset) 51 DOS tulostaminen 13

## Ε

Emulation Options (Emulointiasetukset) 54 Epson-emulointitila käyttäminen 14 Eurooppalaisten merkkien tuki Code page substitution (Koodisivun korvaaminen) 51

## F

fontin lukitus poistaminen käytöstä 20 fontti lukitseminen 20 valitseminen 20 Forms Macro Options (Lomakkeiden makroasetukset) Asetus-tila 50

## Н

heksatulostustila käyttäminen 61

## L

IBM-emulointitila käyttäminen 13 ilmoitukset 76, 77, 78 Interface Options (Liitäntäasetukset) 55 IPSec 59

## J

jatkolomakkeet etusyöttö 28 lisääminen 25 lisääminen alhaalta 31

# K

kaksisuuntainen kohdistaminen säätäminen 64 katkaistava lomake lisääminen 36 kierrätys Lexmark-tuotteet 57 WEEE-ilmoitus 77 kohdistaminen vasen marginaali 38 käynnissä tulostimen käynnistäminen 18

## L

lisääminen jatkolomakkeet 25 katkaistava lomake tai kirjekuori 36 Load/Unload (Lisää/Poista) toiminto käyttäminen 19 Lomakkeen yläosa asetus 39, 40, 41 lomakkeiden paksuuden säätövipu asetus 22 lukitseminen ohjauspaneeli 19

## Μ

melutasot 77 merkistön kohdistaminen säätäminen 64 muuntaminen työntötraktori 44 vetotraktori 45

# 0

ohjauspaneeli avaaminen 19 lukitseminen 19 painikkeiden toiminnot 16 valot 18 ohjauspaneelin ohjekaavaimet käyttäminen 8 Okidata MICROLINE -emulointitila käyttäminen 15 ominaisuudet ja toiminnot tulostin 9

## Ρ

painikkeet, ohjauspaneelin tulostimen tila 16 paperi siirtäminen eteenpäin 18 paperikoot tulostimen tukemat 42 paperilajit tulostimen tukemat 42 paperinsyötön vianmääritys automaattinen arkinsyöttölaite asettaa paperin väärin 71 Automaattinen arkinsyöttölaite syöttää samanaikaisesti useita arkkeja 71 automaattinen syöttölaite syöttää paperin väärällä nopeudella 70 automaattiseen arkinsyöttölaitteeseen asetettu paperi aiheuttaa paperitukoksen tulostimen syöttörulliin 69

automaattisessa arkinsyöttölaitteen paperitukos 69 automaattisesta arkinsyöttölaitteesta syötetty paperi tulostuu vinoon 71 paperi ei syöty valinnaisesta traktori 2 -syöttölaitteesta 70 paperitukos traktori 2 syöttölaitteessa 69 tulostin ei syötä paperia 69 tulostin ei syötä paperia automaattisesta arkinsyöttölaitteesta 70 valinnainen traktori 2 -syöttölaite asettaa paperin väärin lomakkeen yläreunaan 70 väärä lomakkeen yläreuna 70, 71 paperiradat työntötraktori 23 vetotraktori 23 poistaminen käytöstä fontin lukitus 20 tiheys lukittu 21 puhdistaminen tulostin 56 Päävalikon asetukset 49

# S

sammutettu tulostimen käynnistäminen 18 SNMPv3 59 soittaminen asiakastukeen 74 suojaus 802.1x-todennuksen käyttäminen 60 IPSec-tuki 59 SNMPv3-tuki 59 säteilyrajoitukset 76, 77

## Т

tarvikkeet tilaaminen 56 tarvikkeiden tilaaminen 56 Tear Off (Repäisykohta) asetus 24 Tear Off (Repäisykohta) -toiminto käyttäminen 24 tehdasasetukset palauttaminen 58 testisivu, tulostaminen 11

tiheys lukitseminen 21 valitseminen 21 tiheys lukittu poistaminen käytöstä 21 traktori työntöasento 43 vetoasento 43 Traktoritila valitseminen 19 tukosten ja syöttöhäiriöiden vianmääritys tulostimessa on paperitukos 68 tulostaminen Dos:issa 13 testisivu 11 verkkoasetussivu 12 Windowsissa 13 tulostimen testisivu keskeyttäminen tai pysäyttäminen 61 tulostaminen 61 tulostimen tila tarkistaminen 62 tulostin ominaisuudet ja toiminnot 9 osat 7 puhdistaminen 56 testi 61 yleiskuvaus 7 tulostuksen vianmääritys painikkeet eivät toimi 66 Tulostimen testaus toimii, mutta tulostin ei tulosta, kun se on liitetty tietokoneeseen 65 tulostimen virta on kytketty, mutta virran merkkivalo ei pala 66 tulostimen äänimerkit 66 tulostimesta kuuluu kova ääni 65 tulostimesta kuuluu toimintaääntä, mutta se ei tulosta 65 tulostin tulostaa virheellisiä merkkejä, vasen marginaali muuttuu tai tulostus pysähtyy 67 tulostus jatkuu jatkolomakkeen reunojen ulkopuolelle 67 tulostusnopeus hidastuu 67 vasen marginaali siirtyy oikealle tulostamisen aikana 67

tulostuslaadun vianmääritys grafiikka ei tulostu 73 Lomakkeissa on tahroja tai tulostusjälki on liian tumma 73 merkit tulostuvat väärin tai puuttuvat 73 määritetty fontti tai tiheys ei tulostu tai muuttuu 68 rivit eivät ala vasemmasta marginaalista 67 sivun rivien määrä on virheellinen 73 tulosteesta puuttuu pisteitä tai tulostuslaatu on heikko 72 tuloste on liian vaalea 72 tulostin siirtyy repäisykohtaan, ennen kuin tulostustyö on valmis 66 väärä rivin pituus 67 väärä riviväli tai vlitulostuminen 74 turvallisuusohjeet 6 työntöasento traktori 43 työntötraktori muuntaminen 44 paperiradat 23

## U

upotettu Web-palvelin 802.1x-todennuksen käyttäminen 60 IPSec-tuki 59 SNMPv3-tuki 59

## V

valikkoasetukset muuttaminen 48 valot ohjauspaneeli 18 vasen marginaali kohdistaminen 38 vastaamattoman tulostimen tarkistaminen 61 verkkoasetussivu 12 vetoasento traktori 43 vetotraktori muuntaminen 45 paperiradat 23 vianmääritys tehdasasetusten palauttaminen 58 vastaamattoman tulostimen tarkistaminen 61 yhteyden ottaminen asiakastukeen 74 vianmääritys, paperinsyöttö automaattinen arkinsyöttölaite asettaa paperin väärin 71 Automaattinen arkinsyöttölaite syöttää samanaikaisesti useita arkkeja 71 automaattinen syöttölaite syöttää paperin väärällä nopeudella 70 automaattiseen arkinsyöttölaitteeseen asetettu paperi aiheuttaa paperitukoksen tulostimen syöttörulliin 69 automaattisessa arkinsyöttölaitteen paperitukos 69 automaattisesta arkinsyöttölaitteesta syötetty paperi tulostuu vinoon 71 paperi ei syöty valinnaisesta traktori 2 -syöttölaitteesta 70 paperitukos traktori 2 syöttölaitteessa 69 tulostin ei syötä paperia 69 tulostin ei syötä paperia automaattisesta arkinsyöttölaitteesta 70 valinnainen traktori 2 -syöttölaite asettaa paperin väärin lomakkeen yläreunaan 70 väärä lomakkeen yläreuna 70, 71 vianmääritys, tukokset ja syöttöhäiriöt tulostimessa on paperitukos 68 vianmääritys, tulostaminen painikkeet eivät toimi 66 Tulostimen testaus toimii, mutta tulostin ei tulosta, kun se on liitetty tietokoneeseen 65 tulostimen virta on kytketty, mutta virran merkkivalo ei pala 66 tulostimen äänimerkit 66 tulostimesta kuuluu kova ääni 65

tulostimesta kuuluu toimintaääntä, mutta se ei tulosta 65 tulostin tulostaa virheellisiä merkkejä, vasen marginaali muuttuu tai tulostus pysähtyy 67 tulostus jatkuu jatkolomakkeen reunojen ulkopuolelle 67 tulostusnopeus hidastuu 67 vasen marginaali siirtyy oikealle tulostamisen aikana 67 vianmääritys, tulostuslaatu grafiikka ei tulostu 73 Lomakkeissa on tahroja tai tulostusjälki on liian tumma 73 merkit tulostuvat väärin tai puuttuvat 73 määritetty fontti tai tiheys ei tulostu tai muuttuu 68 rivit eivät ala vasemmasta marginaalista 67 sivun rivien määrä on virheellinen 73 tulosteesta puuttuu pisteitä tai tulostuslaatu on heikko 72 tuloste on liian vaalea 72 tulostin siirtyy repäisykohtaan, ennen kuin tulostustyö on valmis 66 väärä rivin pituus 67 väärä riviväli tai ylitulostuminen 74 värikasetti poistaminen 56

#### W

Windows tulostaminen 13

## Υ

yhteyden ottaminen asiakastukeen 74